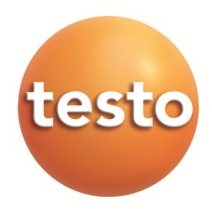

### testo 6681 Ethernet · Feuchte-Messumformer mit Ethernet-Modul testo 6610 · Fühler P2A-Software · Parametrier-, Abgleich- und Analysesoftware

**Bedienungsanleitung Band 1** 

de

# **Sicherheit und Umwelt**

### Elektrische Gefahren vermeiden

- Messen Sie mit dem Gerät und angeschlossenen F
  ühlern niemals an oder in der N
  ähe von spannungsf
  ührenden Teilen.
- Lassen Sie beschädigte Netzleitungen nur von autorisiertem Fachpersonal ersetzen.
- ► Lassen Sie den Messumformer nur in spannungslosem Zustand von autorisiertem Fachpersonal verdrahten und anschließen.
- Beachten Sie grundsätzlich die in Ihrem Land geltenden Vorschriften zum Öffnen und Reparieren von elektrischen Geräten.

### Personenschäden / Sachschäden vermeiden

- Installations-, Einstell- und Kalibrierarbeiten nur durch qualifiziertes und autorisiertes Personal durchführen lassen!
- Öffnen Sie das Gerät nur, wenn dies zu Installations-, Wartungs- oder Instandhaltungsarbeiten in der Bedienungsanleitung ausdrücklich beschrieben ist.
- ► Beachten Sie die zulässige Lager-, Transport- und Betriebstemperatur.
- Das Produkt nie zusammen mit Lösungsmitteln lagern und betreiben, keine Trockenmittel verwenden.
- Bei Bedienung oder Wartung am Messumformer das Gerät nicht zugleich für die Regelung verwenden.
- Das Produkt nur sach- und bestimmungsgemäß und innerhalb der in den Technischen Daten vorgegebenen Parameter betreiben. Keine Gewalt anwenden.
- Nur Wartungs- und Instandhaltungsarbeiten durchführen, die in der Dokumentation beschrieben sind. Dabei die vorgegebenen Handlungsschritte einhalten. Nur Original-Ersatzteile von Testo verwenden.

Darüber hinausgehende Arbeiten dürfen nur von autorisiertem Fachpersonal ausgeführt werden. Andernfalls übernimmt Testo keine Verantwortung für die ordnungsgemäße Funktion des Geräts nach der Instandsetzung und für die Gültigkeit von Zulassungen.

### Umwelt schützen

 Produkt nach Ende der Nutzungszeit an Testo senden. Wir sorgen für eine umweltschonende Entsorgung.

# Zu diesem Dokument

- Lesen Sie diese Dokumentation aufmerksam durch und machen Sie sich mit dem Produkt vertraut, bevor Sie es einsetzen. Bewahren Sie diese Dokumentation griffbereit auf, um bei Bedarf nachschlagen zu können. Geben Sie diese Dokumentation an spätere Nutzer des Produkts weiter.
- ▶ In diesem Dokument werden folgende Konventionen eingehalten:

Zeichen / Erklärung / Beispiel Darstellung

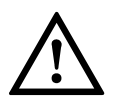

Mit Signalwort Warnung!:

Warnt vor Gefahren, die zu schweren Körperverletzungen führen können, wenn die genannten Vorsichtsmaßnahmen nicht getroffen werden, z. B.:

Schalten Sie den Netzanschluss vor dem Anschließen des Messumformers spannungsfrei!

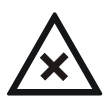

Mit Signalwort Vorsicht!:

Warnt vor Gefahren, die zu leichten Körperverletzungen oder Sachschäden führen können, wenn die genannten Vorsichtsmaßnahmen nicht getroffen werden, z. B.:

Beachten Sie die zulässige Betriebstemperatur!

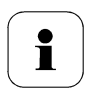

Wichtiger Hinweis, z. B.:

Unter Windows<sup>®</sup> 7, 8 und 10 sind zur Installation des Programms Administratorrechte erforderlich.

Ziel der Handlung, z. B.:

> Gerät am Prozess-Anschluss montieren:

- Voraussetzung, die erfüllt sein muss, z. B.:
  - ✓ USB-Treiber sind installiert.

| Zeichen /<br>Darstellung                                                       | Erklärung / Beispiel                                                                                                    |  |  |  |
|--------------------------------------------------------------------------------|----------------------------------------------------------------------------------------------------|--|--|--|
| 1                                                                              | Handlungsschritte sind nummeriert aufgeführt, wenn eine bestimmte Handlungsfolge eingehalten werden muss, z. B.:                       |  |  |  |
|                                                                                | <ol> <li>Gehäuseschrauben lösen und herausnehmen.</li> <li>Gehäuseoberteil abnehmen.</li> </ol>                                        |  |  |  |
| •                                                                              | Ein Handlungsschritt ist nicht nummeriert, wenn keine<br>weitere Handlung folgt oder wenn der Handlungsschritt<br>optional ist, z. B.: |  |  |  |
|                                                                                | <ul> <li>Fühlerstecker in Steckbuchse des testo 6681<br/>einschieben, bis er einrastet.</li> </ul>                                     |  |  |  |
| ""                                                                             | Beispieleingaben stehen in Anführungszeichen, z. B.:                                                                                   |  |  |  |
|                                                                                | Der Wert "0" bewirkt, dass                                                                                                    |  |  |  |
| Schriftschnitt Elemente der Programmoberfläche oder des Gerätedisplays, z. B.: |                                                                                                    |  |  |  |
|                                                                                | Die Gerätebezeichnung erscheint in der <b>Geräte-</b> / <b>Parameterdatei-Liste</b> .                                                  |  |  |  |
|                                                                                | Hauptmenü Kanal 1 anwählen und mit SET bestätigen.                                                                                     |  |  |  |
| >                                                                              | Funktionen/Pfade innerhalb eines Menüs, z. B.:                                                                                         |  |  |  |
|                                                                                | Start > Alle Programme > Testo > P2A-Software.                                                                                         |  |  |  |
| []                                                                             | Schaltflächen, mit denen eine Aktion gestartet wird, z. B.:                                                                            |  |  |  |
|                                                                                | Bestätigen Sie den Softwareschlüssel mit [OK].                                                                                         |  |  |  |
| GROSS-<br>BUCH-<br>STABEN                                                      | Tasten auf dem Gerät oder der Tastatur, z. B.:<br>Drücken Sie auf ESC.                                                                 |  |  |  |

# Inhaltsverzeichnis

| 1   | Messu    | MFORMER                                         | 8    |
|-----|----------|-------------------------------------------------|------|
| 1.1 | Leistun  | gsbeschreibung                                  | 8    |
|     | 1.1.1    | Funktionen und Verwendung                       | 8    |
|     | 1.1.2    | Lieferumfang                                    | 8    |
|     | 1.1.3    | Zubehör                                         | 9    |
|     | 1.1.4    | Technische Daten                                | 9    |
|     | 1.1.5    | Abmessungen                                     | . 11 |
| 1.2 | Produk   | tbeschreibung                                   | . 12 |
|     | 1.2.1    | Auf einen Blick                                 | . 12 |
|     | 1.2.2    | Verwendbare Fühler                              | . 14 |
|     | 1.2.3    | Display und Tastatur                            | . 14 |
|     | 1.2.4    | Serviceschnittstelle                            | . 14 |
|     | 1.2.5    | Relaisplatine (Option)                          | . 15 |
|     | 1.2.6    | Analogausgänge                                  | . 15 |
|     | 1.2.7    | Messgrößen                                      | . 16 |
|     | 1.2.8    | Skalierung                                      | . 16 |
|     | 1.2.9    | Alarmbehandlung                                 | . 19 |
| 1.3 | Inbetrie | bnahme                                          | . 20 |
|     | 1.3.1    | Ethernetmodul (BestNr. 0554 6656) einsetzen     | . 20 |
|     | 1.3.2    | Gerät montieren                                 | . 22 |
|     | 1.3.3    | Gerät anschließen                               | . 25 |
|     | 1.3.4    | Kommunikation Ethernet                          | . 39 |
|     | 1.3.5    | Gerät abgleichen                                | . 58 |
| 1.4 | Bedien   | ung                                             | . 68 |
|     | 1.4.1    | Zusammenhang Bedienmenü – Mini DIN Buchse aktiv | . 68 |
|     | 1.4.2    | Tastenblende                                    | . 69 |
|     | 1.4.3    | Passwortschutz                                  | . 70 |
|     | 1.4.4    | Aufbau des Bedienmenüs                          | . 70 |
|     | 1.4.5    | Übersicht über das Bedienmenü testo 6681        | .72  |
|     | 1.4.6    | Die einzelnen Hauptmenüs                        | .74  |

| 1.5 | Status- | -, Warn- und Fehlermeldungen    |    |
|-----|---------|---------------------------------|----|
|     | 1.5.1   | Statusmeldungen                 |    |
|     | 1.5.2   | Warnmeldungen                   |    |
|     | 1.5.3   | Fehlermeldungen Messumformer    |    |
|     | 1.5.4   | Statuscode im zyklischen Dienst | 90 |
|     | 1.5.5   | Behandlung von Alarmmeldungen   | 91 |
|     | 1.5.6   | Namur Fehlerbedingungen         | 93 |
|     |         |                                 |    |
| 1.6 | Wartur  | ng und Reinigung                | 94 |
|     | 1.6.1   | Gerät warten                    | 94 |

Gerät reinigen ......94

1.6.2

# 1 Messumformer

# 1.1 Leistungsbeschreibung

### 1.1.1 Funktionen und Verwendung

Der Feuchte-Messumformer testo 6681 mit Ethernet-Modul wird zusammen mit steckbaren, abgeglichenen Fühlern der Familie testo 6610 eingesetzt.

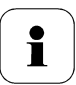

Informationen zu Inbetriebnahme, Bedienung und Wartung der Fühler testo 6610 entnehmen Sie bitte *Band 2, Kapitel 2*.

Der Feuchte-Messumformer testo 6681 eignet sich u. a. für folgende Einsatzbereiche mit Ethernet-Vernetzung:

- Prozessmesstechnik
- Reinräume
- Teststände
- Laborüberwachung
- Trocknungsprozesse
- Produktions- und Lagerluftqualität
- Anspruchsvolle Raumklimaanwendungen.

Neben der reinen Signalübermittlung der Messwerte über Analogausgänge an eine Steuerung können über Ethernet gleichzeitig die Messdaten aufgezeichnet, dokumentiert und visualisiert werden. Des Weiteren ist ggf. eine Alarmierung der Prozessverantwortlichen möglich.

### 1.1.2 Lieferumfang

Zum Lieferumfang des Feuchte-Messumformers testo 6681 gehören:

- Tastenblende
- Rückwandhalterung
- Ethernet-Modul

# 1.1.3 Zubehör

Für den Feuchte-Messumformer testo 6681 steht u. a. folgendes Zubehör zur Verfügung:

- Netzteil
- P2A-Software (Parametrier-, Abgleich- und Analysesoftware)
- Montagezubehör.

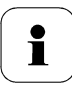

Informationen über Zubehör sowie die Bestellnummern finden Sie im *Band 2, Kapitel 4.2* oder unter *www.testo.com*.

# 1.1.4 Technische Daten

#### Messgrößen

- Feuchte (diverse Größen und Einheiten)
- Temperatur (°C / °F)

#### Messbereich

- fühlerabhängig

#### Genauigkeit

- fühlerabhängig

#### Auflösung

- 0,1 % rF bzw. 0,1 °C/0.1 °F

#### Messtakt

- 1/s

#### Schnittstelle

- Mini-DIN für P2A-Software (Abgleich- und Parametrier-Software)

#### Spannungsversorgung

 4-Draht (getrennte Signal- und Versorgungsleitungen):
 20 ... 30 V AC/DC,
 300 mA Stromaufnahme

4-Draht: 500 Ω (Stromausgang)

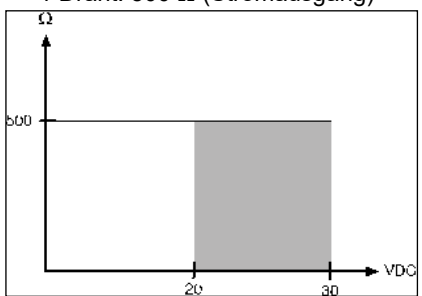

#### Analogausgang

- 0 ... 1 V ± 1,5 mV (4-Draht) oder
- 0 ... 5 V ± 7,5 mV (4-Draht) oder
- 0 ... 10 V ± 15 mV (4-Draht) oder
- 0 ... 20 mA ± 0,03 mA (4-Draht) o.
- 4 ... 20 mA ± 0,03 mA (4-Draht)

#### Analogausgang Auflösung

- 12 bit

#### Relais

 4 Relais 250 V AC/DC, 3 A (optional)

#### Display

 2-zeiliges LCD mit Klartextzeile (optional)

#### Einsatztemperatur Gehäuse

- 40 ... 70 °C/-40...+158 °F, mit Display 0 ... 50 °C/+32...+122 °F
- bei integrierten Relais: -40...+60 °C

#### **Betriebsfeuchte**

- 0...100 %rF

#### Lagertemperatur

- - 40 ... 80 °C/-40...+176 °F

#### Gehäuse, Gewicht

- Metall: 1,960 kg
- Ethernetmodul: 0,610 kg

#### Schutzart

 IP 65 nur, wenn der Messumformer sachgerecht verdrahtet ist (verschlossene Kabeleinführungen), Ethernet-Stecker, Harting Push-Pull-Stecker und Feuchtefühler gesteckt sind und/oder Dichtstopfen eingefügt sind.

#### Richtlinien, Normen und Prüfungen

- EG-Richtlinie: 2014/30/EG
- DIN 14644-4

#### Ethernetmodul

- Schnittstelle: 1 x Mini-DIN 1 x RJ45 (Ethernet 10 BatesT/100 BaseTX
- LED: 2 x grün

# 1.1.5 Abmessungen

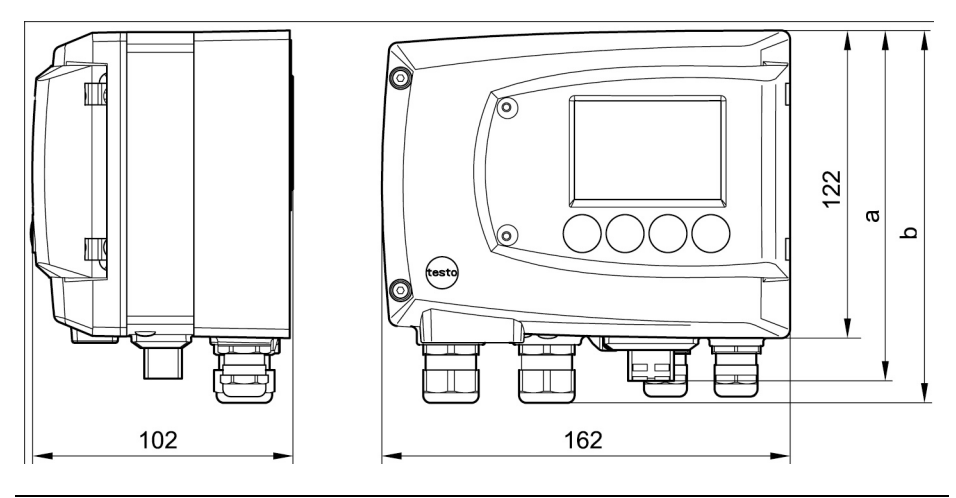

| Abmessungen in mm             | а   | b   |  |
|-------------------------------|-----|-----|--|
| mit Kabelverschraubungen M 20 | 144 | 147 |  |
| mit Kabelverschraubungen NPT  | 144 | 144 |  |
| mit Steckverbindungen M       | 143 |     |  |
| mit Steckverbindungen M       | 143 |     |  |

# 1.2 Produktbeschreibung

1.2.1 Auf einen Blick

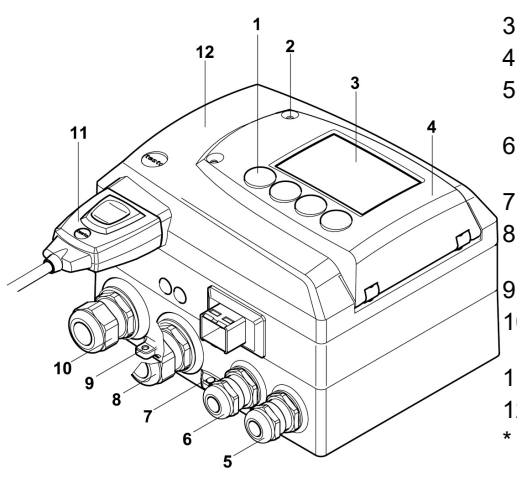

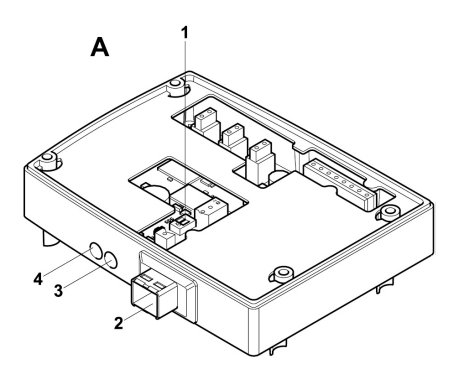

- 1 Tasten (mit optionalem Display)
- 2 Verschraubung Serviceklappe (selbstsichernd, 2x)
- 3 Display (optional)
- 4 Serviceklappe
- 5 Verschraubung\* M 16 x 1,5, z. B. Analogausgänge
- 6 Verschraubung\* M 16 x 1,5, z. B. Spannungsversorgung
  - Öse für Messstellenschild
  - Verschraubung\* M 20 x 1,5, z. B. Relais R 3 und R 4
- 9 Erdungs-/PE-Anschluss
- 10 Verschraubung\* M 20 x 1,5, z. B. Relais R 1 und R 2
- 11 Fühlerstecker (testo 6610)
- 12 Gehäuseoberteil
- alternativ sind NPT-Kabelverschraubungen oder M-Steckverbindungen lieferbar
- A Ethernetmodul
- 1 DIP-Schalter
- 2 Ethernetanschluss-Buchse
- 3 LED: LAN-Verbindungsstatus
- 4 LED: Versorgung

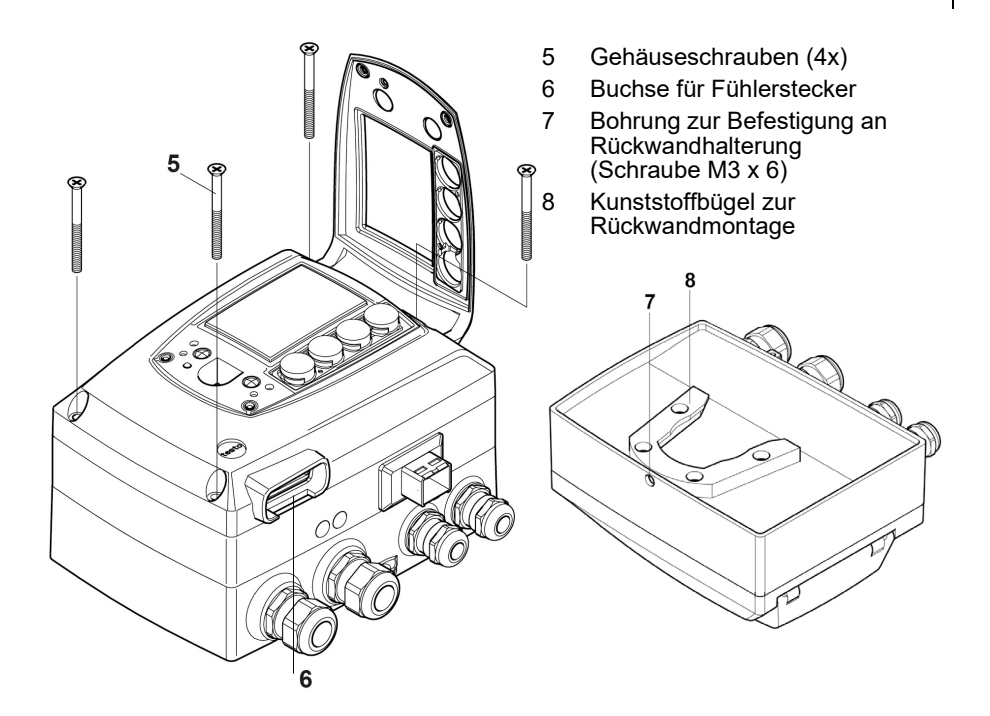

## 1.2.2 Verwendbare Fühler

Der Feuchte-Messumformer testo 6681 kann mit folgenden Fühlern eingesetzt werden:

| Fühler     | Artikel-Nr.   | Eigenschaft                                                                                                    |
|------------|---------------|----------------------------------------------------------------------------------------------------|
| testo 6611 | 0555 6610-L11 | Fühlervariante <b>Wand</b> ; Genauigkeit bis ± 1 % rF;<br>Temperaturbereich - 20 bis + 70 °C/-4+158 °F                                                  |
| testo 6612 | 0555 6610-L12 | Fühlervariante <b>Kanal</b> ; Genauigkeit bis ± 1 % rF;<br>Temperaturbereich - 30 bis + 150 °C/-22+302 °F                                               |
| testo 6613 | 0555 6610-L13 | Fühlervariante <b>Kabel</b> ; Genauigkeit bis ± 1 % rF;<br>Temperaturbereich -70 bis +180 °C/-94+356 °F                                                 |
| testo 6614 | 0555 6610-L14 | Fühlervariante <b>Kabel beheizt</b> ; Genauigkeit bis<br>± 1,0 % rF; Temperaturbereich - 40 bis + 180 °C/<br>-40+356 °F                                 |
| testo 6615 | 0555 6610-L15 | Fühlervariante <b>Kabel Restfeuchte</b> ;<br>Taupunkt bis -60 °Ctd;<br>Temperaturbereich - 40 bis + 120 °C/-40+248 °F                                   |
| testo 6617 | 0555 6610-L17 | Fühlervariante <b>Kabel mit Deckelelektroden-</b><br><b>Überwachung</b> ; Genauigkeit bis ± 1,2 % rF;<br>Temperaturbereich - 40 bis + 180 °C/-40+356 °F |

### 1.2.3 Display und Tastatur

Die Displayoption ermöglicht die Bedienung des Feuchte-Messumformers testo 6681 über Display und vier Tasten.

Die LCD-Anzeige besteht aus zwei 7-Segment-Zeilen zur Anzeige von Messwerten und Einheiten sowie einer Informationszeile (beispielsweise für Statusmeldungen).

Helligkeit und Kontrast der Anzeige und die Hintergrundbeleuchtung (permanent oder aus) können über das Bedienmenü oder die P2A-Software verändert werden.

### 1.2.4 Serviceschnittstelle

Hinter der Serviceklappe befindet sich die Parametrierbuchse (Mini-DIN) als Schnittstelle zur P2A-Software.

# 1.2.5 Relaisplatine (Option)

Diese verfügt über eine potentialfreie Schaltleistung von 250 V AC / 3 A. Schaltschwellen und Hysterese können über das Display oder die P2A-Software eingestellt werden. Weitere Eigenschaften sind:

- · Funktion der Wechslerkontakte (Öffner/Schließer) frei wählbar
- 12 Anschlussklemmen für insgesamt 4 Relais.

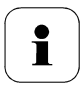

Sind keine Relais vorhanden, können dennoch Einstellungen zur Überwachung von Grenzwerten oder Alarmen über das Display vorgenommen werden. Der Alarmstatus wird im Display angezeigt.

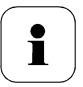

Lassen Sie den Messumformer nur in spannungslosem Zustand von autorisiertem Fachpersonal verdrahten und anschließen.

# 1.2.6 Analogausgänge

Als Analogausgänge verfügt der testo 6681 entweder über

- 2 bzw. optional 3 Stromausgänge 4 bis 20 mA / 0 bis 20 mA (4-Draht) oder
- 2 bzw. optional 3 Spannungsausgänge 0 bis 1 V / 0 bis 5 V / 0 bis 10 V (4-Draht).

Der Messumformer kann optional mit einem dritten Analogausgang bestellt werden.

# 1.2.7 Messgrößen

Es werden folgende Messgrößen angezeigt:

- Relative Feuchte in % rF (technisch)
- Relative Feuchte in % WMO\* (Berechnung nach WMO-Standard)
- Temperatur in °C und °F
- Taupunkttemperatur in °Ctd und °Ftd
- Absolutfeuchte in g/m<sup>3</sup> und gr/ft<sup>3</sup>
- Feuchtegrad in g/kg und gr/lb
- Enthalpie in kJ/kg und BTU/lb
- Psychrometertemperatur in °Ctw und °Ftw
- Wasserdampfpartialdruck in hPa und "H<sub>2</sub>O (inch H<sub>2</sub>O)
- Wassergehalt in  $ppm_{Vol}$  und % Vol
- Gemischtaupunkt H<sub>2</sub>O<sub>2</sub> in °Ctm und °Ftm.
- Gemischfeuchte H<sub>2</sub>O<sub>2</sub> in %rFtm.

\* Es ist möglich, dass schon ab einer angezeigten Feuchte ab 70 % Betauung eintritt und am Display angezeigt wird. Diese Einheit wird u. a. in der Meteorologie verwendet. Bei der Berechnung der relativen Feuchte wird nach WMO der Magnus-Koeffizient bei unterkühltem Wasser verwendet.

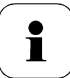

Berechnete Feuchtegrößen beziehen sich auf das Medium Luft. Bei anderen Gasen / Gaszusammensetzungen kann es zu Abweichungen kommen, z. B. bei der Enthalpie

# 1.2.8 Skalierung

Es gibt drei Arten von Min/Max Werten:

1 Der Messbereich

In diesem Bereich liegt die maximale Sensorleistung. Werte außerhalb des Messbereichs werden z. B. über Meldungen angezeigt. Messbereich bitte aus der Tabelle (siehe unten) entnehmen. 2 Standardskalierung

Dieser Messbereich wird standardmäßig den Ausgangssignalen zugeordnet:

- bei Auslieferung, wenn keine Angaben im Bestell-Code angegeben sind
- nach Wechseln der Einheit wird der im Gerät hinterlegte Messbereich standardmäßig eingesetzt.

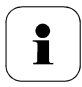

Auch im spannungslosem Zustand behält der Messumformer seine Skalierungen bei.

Messbereich bitte aus der Tabelle (siehe unten) entnehmen.

- 3 Die maximalen Einstellungen für die manuelle Skalierung
  - die Werte sind nicht ausdrücklich in der Tabelle angegeben. Die maximalen Grenzen lassen sich wie folgt berechnen:

X = Differenz zwischen MIN- und MAX-Wert der Standardskalierung

(Max-Wert von Standard) + (50 % von X)

(Min-Wert von Standard) – (50 % von X)

 Es ist damit möglich über den Messbereich hinaus zu skalieren, z. B. zur Anpassung der Skalierungsgrenzen an Vorgabewerte einer SPS. Bei der Alarmdefinition sind jedoch weiterhin die physikalischen Messbereichsgrenzen maßgebend.

| Messgröße  | Einheit | Fühler     | Messbereich<br>physikalisch<br>bei 1013 hPa |      | Stand<br>skalie<br>Messl<br>Ml | andard-<br>alierung<br>ssbreich<br>MUF |  |
|------------|---------|------------|---------------------------------------------|------|--------------------------------|----------------------------------------|--|
|            |         |            | MIN                                         | MAX  | MIN                            | MAX                                    |  |
| Temperatur | °C      | 6611       | -20                                         | +70  | -20                            | +70                                    |  |
|            | °F      | 6611       | -4                                          | +158 | -4                             | +158                                   |  |
|            | °C      | 6612       | -30                                         | +150 | -30                            | +150                                   |  |
|            | °F      | 6612       | -22                                         | +302 | -22                            | +302                                   |  |
|            | °C      | 6613       | -70                                         | +180 | -40                            | +180                                   |  |
|            | °F      | 6613       | -94                                         | +356 | -40                            | +356                                   |  |
|            | °C      | 6614, 6617 | -40                                         | +180 | -40                            | +180                                   |  |
|            | °F      | 6614, 6617 | -40                                         | +356 | -40                            | +356                                   |  |
|            | °C      | 6615       | -40                                         | +120 | -40                            | +120                                   |  |

| Messgröße               | Einheit        | Fühler                    | Messbereich<br>physikalisch<br>bei 1013 hPa |       | Standard-<br>skalierung<br>Messbreich<br>MUF |       |
|-------------------------|----------------|---------------------------|---------------------------------------------|-------|----------------------------------------------|-------|
|                         |                |                           | MIN                                         | MAX   | MIN                                          | MAX   |
|                         | °F             | 6615                      | -40                                         | +248  | -40                                          | +248  |
| relative Feuchte        | %rF            |                           | 0                                           | +100  | 0                                            | +100  |
| relative Feuchte WMO    | %rF            |                           | 0                                           | +100  | 0                                            | +100  |
| Taupunkt                | °Ctd           | 6611                      | -20                                         | +70   | -80                                          | +100  |
|                         | °Ftd           | 6611                      | -4                                          | +158  | -112                                         | +212  |
|                         | °Ctd           | 6612, 6613, 6614,<br>6617 | -20                                         | +100  | -80                                          | +100  |
|                         | °Ftd           | 6612, 6613, 6614,<br>6617 | -112                                        | +212  | -112                                         | +212  |
|                         | °Ctd           | 6615                      | -60                                         | +30   | -80                                          | +100  |
|                         | °Ftd           | 6615                      | -148                                        | +212  | -112                                         | +212  |
| Gemischtaupunkt (H2O2)  | °Ctm           |                           | -20                                         | +100  | -20                                          | +100  |
|                         | °Ftm           |                           | -4                                          | +212  | -4                                           | +212  |
| Gemischfeuchte (H2O2)   | %rFm           |                           | 0                                           | +100  | 0                                            | +100  |
| Absolute Feuchte        | g/m3           | alle Fühler               | 0                                           | 600   | 0                                            | 2000  |
|                         | gr/ft3         |                           | 0                                           | 250   | 0                                            | 800   |
| Feuchtegrad             | g/kg           | alle Fühler               | 0                                           | 13300 | 0                                            | 9500  |
|                         | gr/lb          |                           | 0                                           | 93000 | 0                                            | 66500 |
| Enthalpie               | kJ/kg          |                           | -40                                         | 99999 | -40                                          | 8000  |
|                         | BTU/lb         |                           | -18                                         | 43000 | -18                                          | 3500  |
| Psychrometertemperatur  | °Ctw           |                           | -40                                         | 100   | -40                                          | 180   |
|                         | °Ftw           |                           | -58                                         | 210   | -40                                          | 356   |
| Wassergehalt            | ppm vol<br>H2O |                           | 0                                           | 99999 | 0                                            | 99999 |
|                         | % Vol          |                           | 0                                           | 100   | 0                                            | 100   |
| Wasserdampfpartialdruck | hPa            |                           | 0                                           | 1000  | 0                                            | 7000  |
|                         | inchH2O        |                           | 0                                           | 400   | 0                                            | 2800  |

## 1.2.9 Alarmbehandlung

Für Alarm-Ober- und Untergrenzen können sowohl einzelne Alarme als auch Sammelalarme spezifiziert werden. Ist die Funktion Sammelalarm aktiviert, wird ein Alarm ausgelöst sobald die Alarmgrenze eines Alarms, der dem Sammelalarm zugeordnet ist, überschritten wird.

Der testo 6681 überwacht mit Hilfe der Relais Grenzwerte. Liegt ein Messwert außerhalb der Grenzwerte, wird ein vom Benutzer festgelegtes Relais geschaltet.

Kehrt der Messwert wieder um mehr als eine festgelegte Hysterese unter oder über den Grenzwert zurück, wird der Alarm zurückgenommen.

Zudem kann mit Hilfe eines Sammelalarm-Relais über das Auftreten von Fehler-/ Statusmeldungen informiert werden, siehe *Kapitel 1.5*, *Status-, Warn- und Fehlermeldungen*.

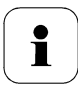

Gehen gleichzeitig mehrere Alarmmeldungen ein, so wird der letzte Alarm angezeigt. Wird der Alarm wieder zurückgenommen, werden die vorhergehenden Meldungen nicht mehr angezeigt.

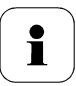

Beispiel:

Setzt eine Betauung des Fühler ein, erscheint auf dem Display die Meldung "Betauung" und die Statusanzeige "Start". Ist die Betauung vorüber, wechselt die Statusanzeige von "Start" auf "Ende".

# 1.3 Inbetriebnahme

# 1.3.1 Ethernetmodul (Best.-Nr. 0554 6656) einsetzen

Das Ethernetmodul kann nachträglich als Zubehör bestellt werden. Es lässt sich einfach in den Feuchte-Messumformer testo 6681 einsetzen.

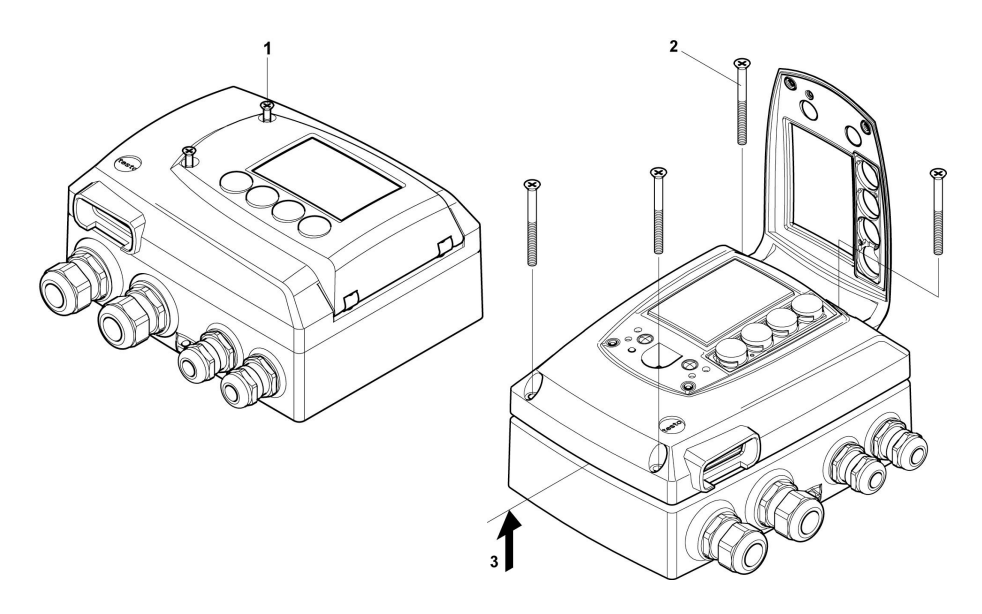

- ✓ Der Fühlerstecker muss herausgezogen sein.
- 1 Verschraubung (1) der Serviceklappe lösen und diese öffnen.
- 2 Gehäuseschrauben (2) lösen und herausnehmen.
- 3 Gehäuseoberteil abnehmen (3) und auf sauberer Unterlage ablegen.

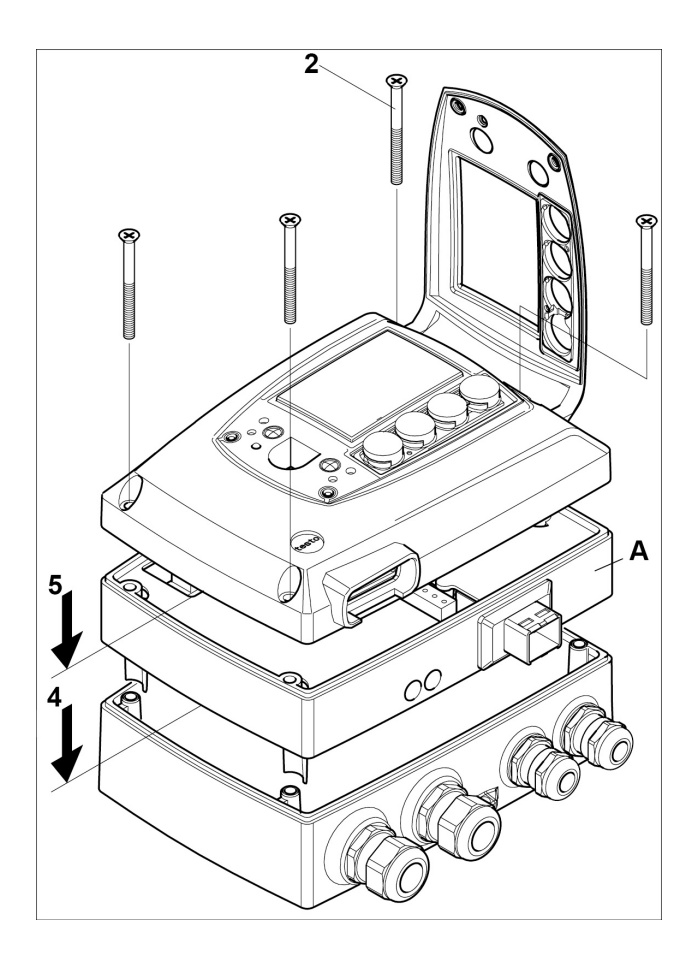

4 Ethernetmodul (A) auf Geräteunterteil setzen (4).

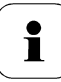

Stellen Sie zunächst über den DIP-Schalter den gewünschten Betriebsmodus ein(siehe *Kapitel 1.3.3.6*), bevor Sie das Gerät fixieren.

**5** Geräteoberteil aufsetzen **(5)** und mittels den im Zubehör mitgelieferten Gehäuseschrauben **(2)** fixieren.

### 1.3.2 Gerät montieren

### 1.3.2.1 Wandmontage (für Fühler testo 6611 / 6613 / 6614 / 6615 / 6617)

### > Rückwandhalterung anbringen

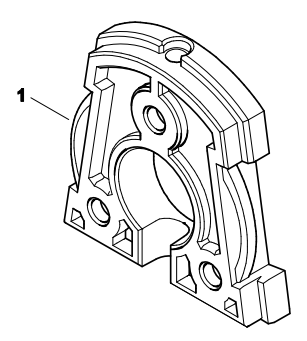

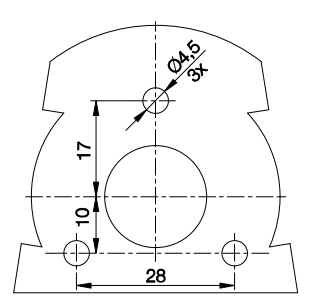

- 1 Sicherungsschraube (Pos. (4) Zeichnung Seite 21) entfernen und Rückwandhalterung vom Kunststoffbügel (Pos. (2) Zeichnung Seite 21) abziehen.
- 2 Rückwandhalterung an die Montageposition halten und die drei Bohrlöcher markieren.
- **3** Drei Löcher ( $\emptyset$  5 mm) bohren und ggf. Dübel einsetzen.
- 4 Rückwandhalterung anschrauben. Darauf achten, dass die Klemmbügel (1) zur Wand zeigen müssen.

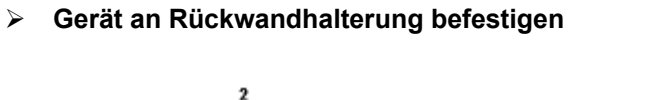

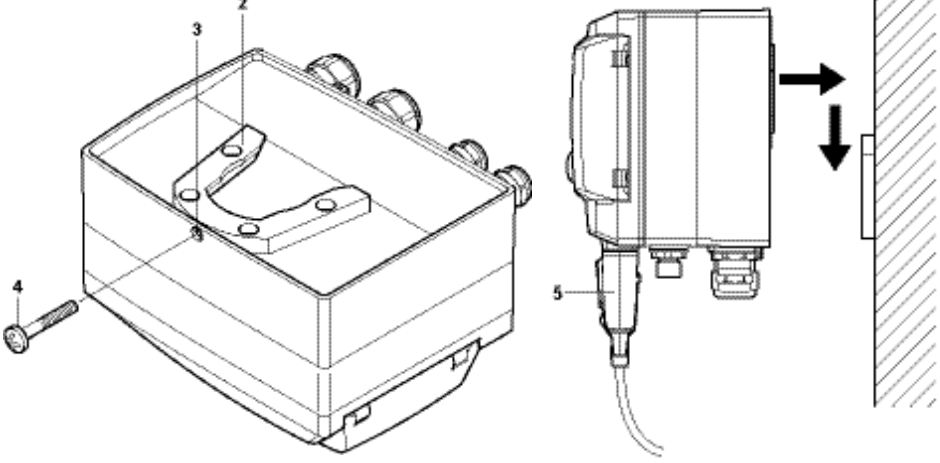

- 1 Kunststoffbügel (2) an der Geräterückseite bis zum Einrasten auf die Rückwandhalterung aufschieben (siehe Pfeile).
- 2 Schraube (4) durch Bohrung (3) stecken und mit Rückwandhalterung verschrauben.
- 3 Fühlerstecker (5) in Steckbuchse einschieben, bis er einrastet.

### 1.3.2.2 Kanalmontage (für Fühler testo 6612)

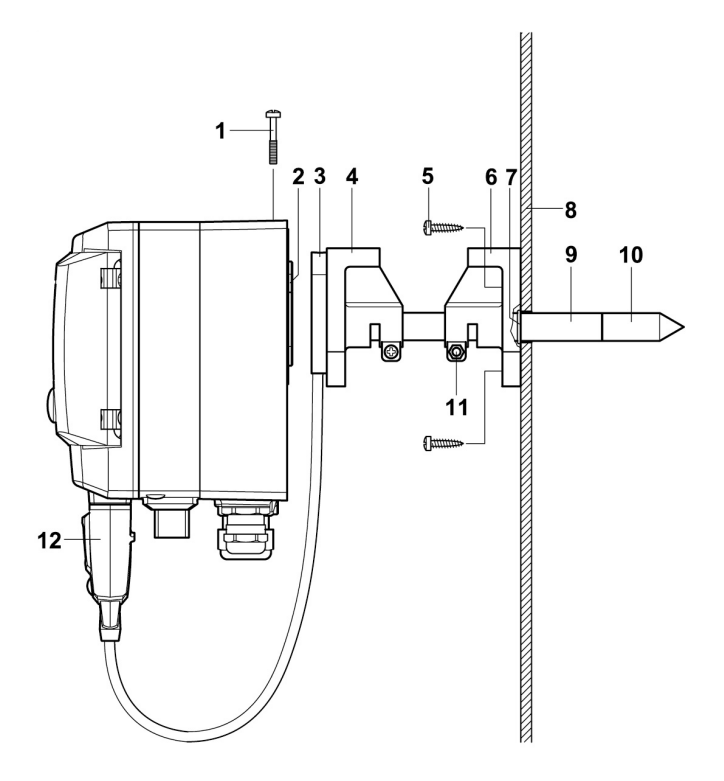

- 1 Wand-/Kanalhalterung (Best.-Nr. 0554 6651) (6) an Kanalwand (8) halten und Bohrlöcher für Wand-/Kanalhalterung und Sondenrohr markieren.
- 2 Zum Durchführen des Sondenrohrs Loch ( $\emptyset$  12,5 mm) in Kanalwand bohren.
- 3 Wand-/Kanalhalterung (6) mit Schrauben (5) an der Kanalwand befestigen.
- 4 Sondenrohr (9) mit Filter (10) durch das Mittelloch des Haltewinkels schieben.

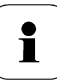

Die Wand-/Kanalhalterung **(6)** verfügt über einen O-Ring **(7)** zur Abdichtung gegen den Kanal. Das Sondenrohr **(9)** vorsichtig durch die Wand-/Kanalhalterung führen, damit der O-Ring nicht beschädigt wird.

- 5 Korrekte Position des Sondenrohrs (9) mit Schraube (11) fixieren und markieren (Sondenrohr möglichst weit einschieben).
- 6 Kunststoffbügel (2) auf Rückseite des Messumformers bis zum Einrasten auf Halterung (3, 4) schieben.

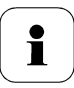

Berücksichtigen Sie das Gewicht des Messumformers. Sorgen Sie für eine stabile Befestigung der Halterungen **(4, 6)**.

- 7 Schraube (1) durch Bohrung auf Geräteoberseite stecken und mit Halterung (3) verschrauben.
- 8 Fühlerstecker (12) in Steckbuchse einschieben, bis er einrastet.

### 1.3.3 Gerät anschließen

Gerät öffnen

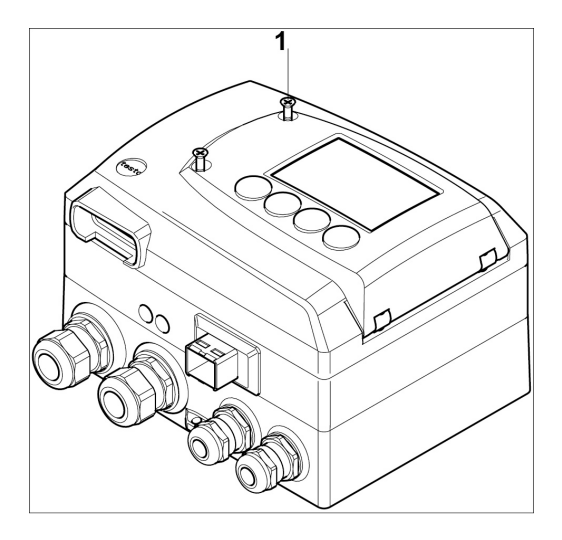

1 Verschraubung (1) der Serviceklappe lösen und diese öffnen.

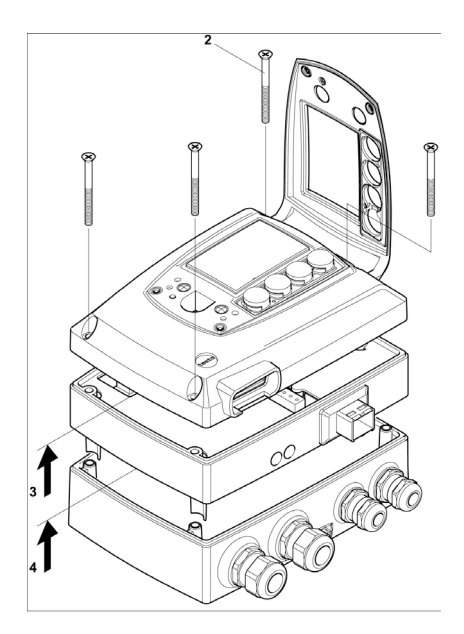

2 Gehäuseschrauben (2) lösen und herausnehmen.

1

Wichtiger Hinweis.

Das Ethernetmodul **(A)** ist bereits durch das Herausnehmen der Gehäuseschrauben **(2)** vom Geräteunter- und -oberteil gelöst.

- 3 Gehäuseoberteil abnehmen (3) und auf sauberer Unterlage ablegen.
- 4 Ethernetmodul (A) vom Gehäuseunterteil abnehmen (4) und ebenfalls auf sauberer Unterlage ablegen.

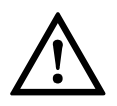

### Warnung!

Elektrische Spannung.

Kurzschlussgefahr! Schalten Sie den Netzanschluss vor dem Anschließen des Messumformers spannungsfrei!

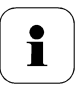

Lassen Sie den Messumformer nur in spannungslosem Zustand von autorisiertem Fachpersonal verdrahten und anschließen.

### 1.3.3.1 Anschlussübersicht

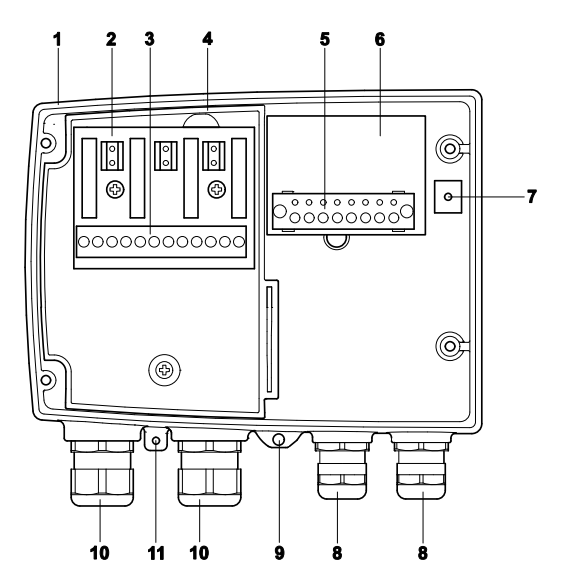

- 1 Gehäuseunterteil
- 2 Relaisplatine (Option)
- 3 Relaisanschlüsse
- 4 Isolierwanne für Relaisplatine
- 5 Anschlussleiste für Spannungsversorgung und Analogausgänge\*
- 6 Anschlussplatine
- 7 Erdungsanschluss (innen)
- 8 Verschraubung M 16 x 1,5\*\*
- 9 Erdungsanschluss (außen)
- 10 Verschraubung M 20 x 1,5\*
- 11 Öse für Messstellenschild
- \*\* alternativ NPT-Kabelverschraubung oder M-Steckverbindung.

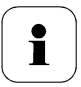

In den nachfolgenden Anschlussbeschreibungen wird auf diese Übersicht und ihre Nummerierung Bezug genommen.

### 1.3.3.2 Spannungsversorgung und Analogausgänge anschließen

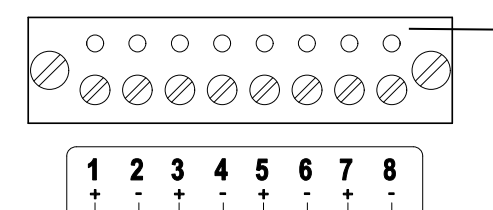

CH<sub>2</sub>

CH3

CH1

≂24V

Anschlussleiste für Spannungsversorgung und Analogausgänge (Pos. **(5)** in der *Anschlussübersicht, Kapitel* 1.3.3.1).

- 1 Kabel mit Spannungszuführung und Analogsignalleitungen durch geöffnete Verschraubung M 16 x 1,5 (Pos. **(8)** in der Anschlussübersicht, *Kapitel 1.3.3.1* führen.
- 2 Kabelenden abisolieren, Adernendhülsen aufklemmen und mit den Spannungsanschlüssen verschrauben.
- **3** Verschraubung M 16 x 1,5 (Pos. **(8)** in der Anschlussübersicht, *Kapitel 1.3.3.1* schließen.

### Anschlussschema 4-Drahttechnik

(0 ... 20 mA / 4 ... 20 mA / 0 ... 1 V / 0 ... 5 V / 0 ... 10 V)

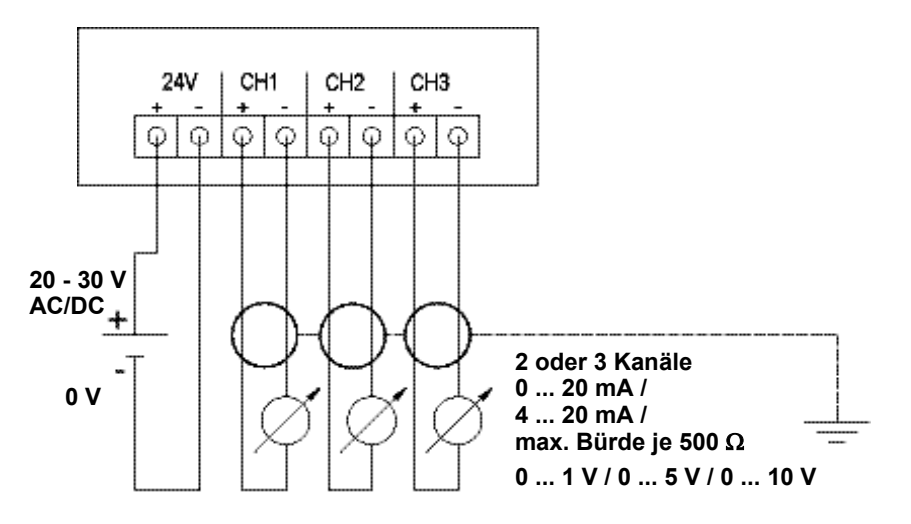

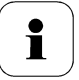

Anforderung an die Anschlussleitung der Versorgung:

- isoliert mit Querschnitt mindestens 0,25 mm<sup>2</sup>
- die Versorgungsleitung muss gegen ein Überschreiten von 8 A abgesichert sein.
- ein AUS-Schalter muss in der Nähe leicht erreichbar installiert werden und als solcher gekennzeichnet sein.
- 1 Anschlusskabel der zwei bzw. optional drei Kanäle durch geöffnete Verschraubung M 16 x 1,5 (Pos. **(8)** in der Anschlussübersicht, *Kapitel 1.3.3.1* führen.
- 2 Kabelenden abisolieren, Adernendhülsen aufklemmen und entsprechend der Abbildung mit den Kanalanschlüssen verschrauben.
- **3** Verschraubung M 16 x 1,5 (Pos. **(8)** in der Anschlussübersicht, *Kapitel 1.3.3.1* schließen.

### 1.3.3.3 Relaisausgänge anschließen

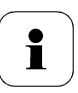

Lassen Sie den Messumformer nur in spannungslosem Zustand von autorisiertem Fachpersonal verdrahten und anschließen.

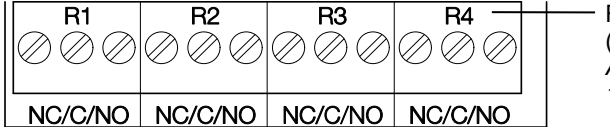

Relais-Anschlussleiste (Pos. **(3)** in der *Anschlussübersicht, Kapitel* 1.3.3.1.

Es sind optional zwölf Anschlussklemmen für insgesamt vier Relais vorhanden. Die Bezeichnungen NC/C/NO (Öffner / Wurzel bzw. Pol / Schließer) sind auf der Oberfläche der Platine eingeätzt.

### Verwendung M-Kabelverschraubung

- 4 Anschlusskabel für die Relais durch die geöffnete Verschraubung M 20 x 1,5 (Pos. **(10)** der Anschlussübersicht, *Kapitel 1.3.3.1* führen.
- 5 Kabelenden abisolieren und Adernendhülsen aufklemmen.
- 6 Relais entsprechend der gewählten Funktion (Öffner/Schließer) anschließen (siehe nachfolgende Abbildungen; der Anschluss ist beispielhaft am Relais 1 dargestellt).

### Verwendung Steckverbindungen (optional)

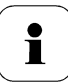

Die Steckverbindung nur im spannungslosen Zustand stecken bzw. trennen.

1 Stecker der Sondenleitung und die Kupplung von eventuell vorhandenen Fremdkörpern reinigen.

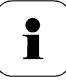

Zum Schutz vor Verunreinigungen Stecker der Sondenleitung nicht längere Zeit vom Gerät trennen.

### Anschlusshinweise

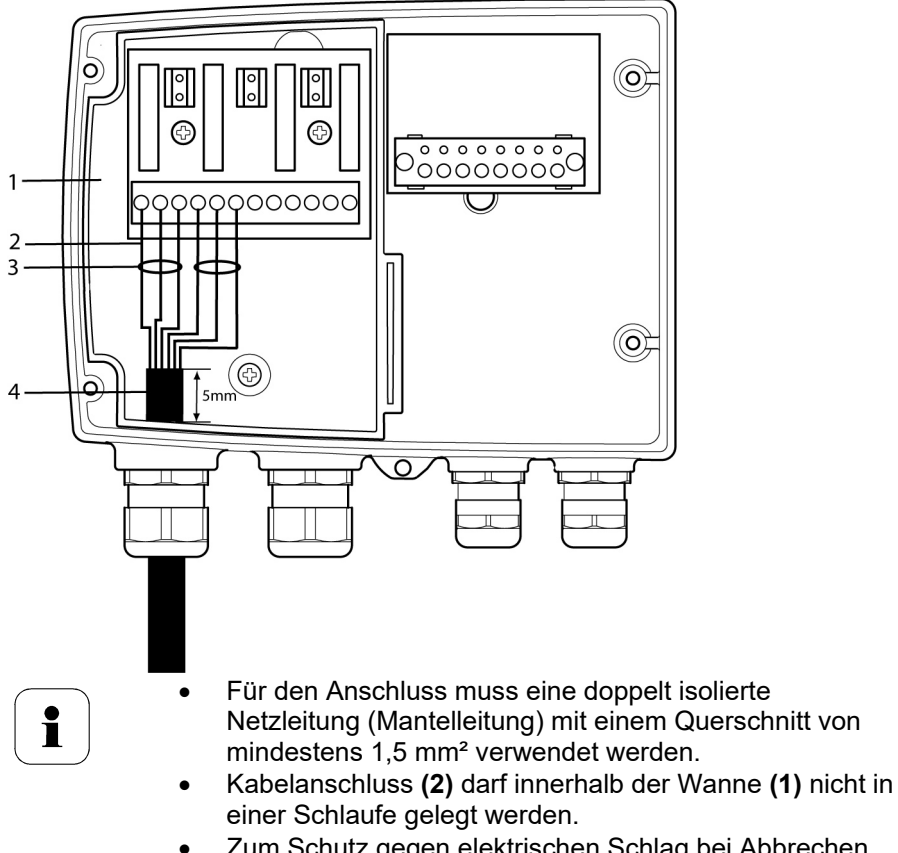

- Zum Schutz gegen elektrischen Schlag bei Abbrechen oder Herausrutschen der Leiter müssen immer 3 Adern mit einem Kabelbinder (3) aneinander gebunden werden.
- Die Leitungsisolierung muss mindestens 5mm (4) in die Wanne geführt werden.

### Verwendung des Relais als Öffner (NC = Normally Closed)

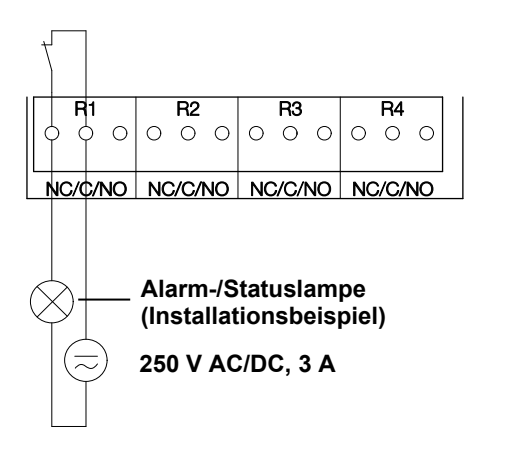

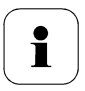

Die Betriebsleuchte (Alarm-/Statuslampe) leuchtet dauerhaft, bis das Relais öffnet oder der Stromkreis unterbrochen wird. Daher kann diese Schaltung zur Funktionsüberwachung des Alarm-Stromkreises verwendet werden, da z. B. ein Kabelbruch durch Erlöschen der Betriebslampe angezeigt wird.

### Verwendung des Relais als Schließer (NO = Normally Open)

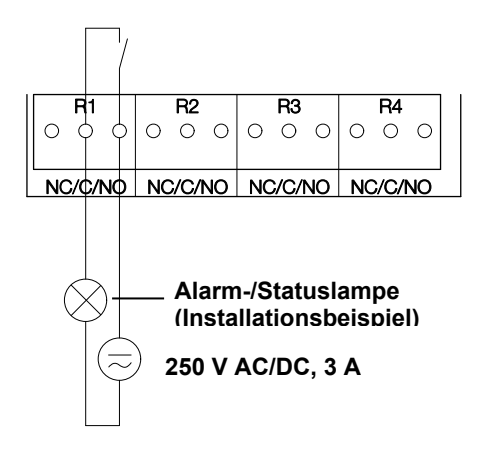

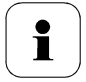

Die Betriebsleuchte (Alarm-/Statuslampe) leuchtet nur bei Schalten (Schließen) des Relais. Eine Funktionsüberwachung des Alarm-Stromkreises ist daher bei dieser Schaltung nicht möglich.

2 Verschraubung M 20 x 1,5 (Pos. (10) in der Anschlussübersicht, *Kapitel 1.3.3.1*, schließen.

### 1.3.3.4 Option Steckerverbindung

Optional können die M-Kabelverschraubungen der Signal- und Versorgungsleitungen durch Steckverbindungen, die am Gehäuse montiert sind, ersetzt werden (siehe Abb. 1 und 2). Die Relaisverdrahtung erfolgt über Standard-Kabeleinführungen und PG-Verschraubungen siehe Abb. 3 und 4

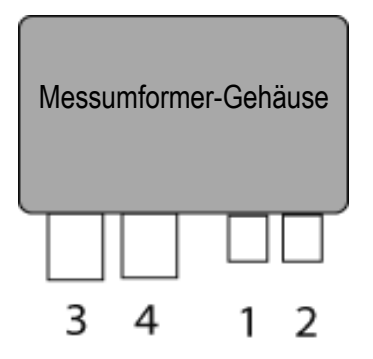

### Steckverbindungen für Stromversorgung und Kanäle

Steckverbindung M12 (5-polig) Buchse (1)

Ansicht von außen auf die Steckverbindungen im eingebauten Zustand.

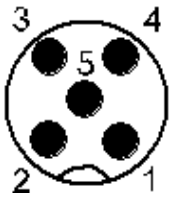

| Pin | Belegung. |
|-----|-----------|
| 1   | V 24 -    |
| 2   | V 24 +    |
| 3   | + Ch 1    |
| 4   | - Ch 1    |
| 5   | PE        |

Steckverbindung M12 (5-polig) Stecker (2)

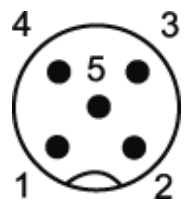

| Pin | Belegung. |  |
|-----|-----------|--|
| 1   | - Ch 2    |  |
| 2   | + Ch 2    |  |
| 3   | + Ch 3    |  |
| 4   | - Ch 3    |  |
| 5   | PE        |  |

### 1.3.3.5 PE-/Erdungsanschluss herstellen

Aufgrund des Metallgehäuses des testo 6681 empfehlen wir, das Gerät zu erden. Sie können dazu den geräteinternen Erdungsanschluss (1) oder den geräteexternen Erdungsanschluss (2) benutzen.

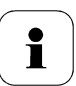

Den externen Erdungsanschluss nur in trockenen Innenräumen verwenden.

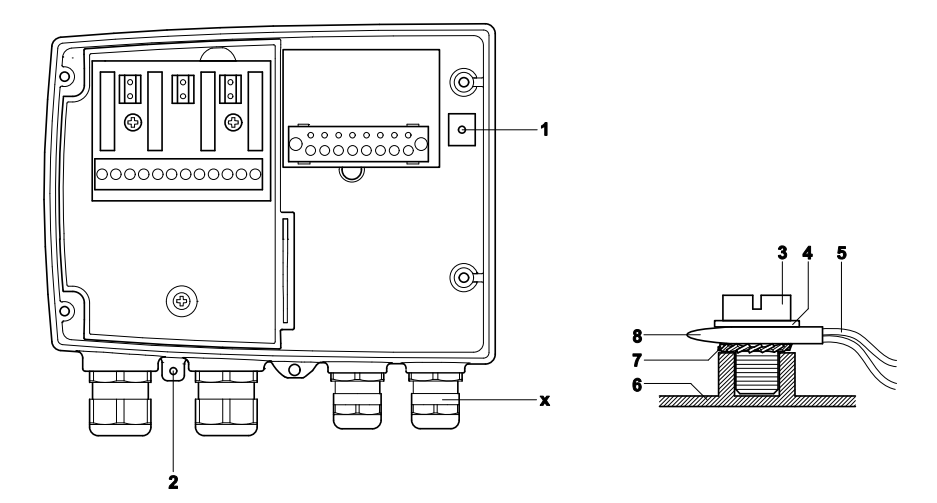

#### Geräteinternen Erdungsanschluss verwenden

- PE-Leitung (gelb-grün) (5) durch Kabelverschraubung (x) führen und mit Kabelschuh (8) versehen. Diesen auf Geräteseite (6) mit Schraube M 5 (3), Unterlegscheibe (4) und Sprengring (7) am internen Erdungsanschluss (1) fixieren.
- 2 Das andere Kabelende entsprechend auf Schutzleiter (PE), z. B. eine Erdungsschiene legen.

### Geräteexternen Erdungsanschluss verwenden

- Geschirmtes Kabel (5) mit Kabelschuh (8) verwenden. Diesen mit Schraube M 5 (3), Unterlegscheibe (4) und Sprengring (7) am externen Erdungsanschluss (2) fixieren.
- 2 Das andere Kabelende entsprechend auf Schutzleiter (PE), z. B. eine Erdungsschiene legen.

### 1.3.3.6 Ethernetmodul einstellen

Mittels eines DIP-Schalters kann das Ethernetmodul zwischen zwei Hauptfunktionen umgeschaltet werden:

- Funktion Saveris-Teilnehmer (DIP-Schalter Nr. 1 = on) testo 6681 wird als testo Saveris Komponente eingesetzt.
- Funktion XML-Server (DIP-Schalter Nr. 1 = off) Integration des testo 6681 in ein kundenseitiges Ethernet-System.

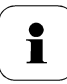

Wichtiger Hinweis:

Im Auslieferungszustand ist beim testo 6681 mit Ethernetmodul die Schalterstellung on (Saveris-Modus) eingestellt

- ✓ Das testo 6681 muss vom Ethernet-Netzwerk getrennt sein.
- 1 Messumformer öffnen (siehe Abschnitt Gerät öffnen, Kapitel 1.3.3).

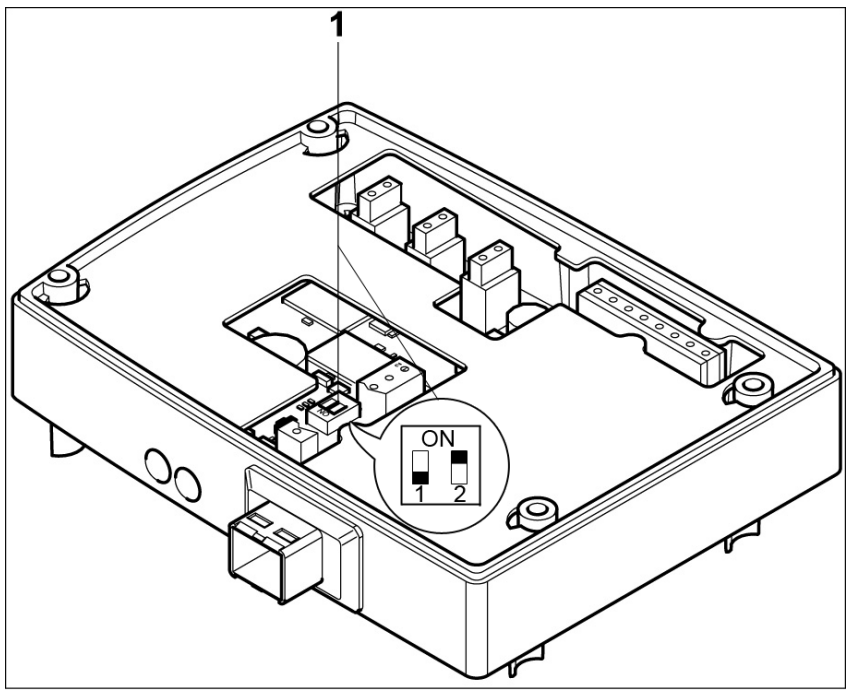

2 DIP-Schalter Nr. 1 (1) am Ethernet-Modul einstellen.
Im Bild: DIP-Schalter Nr. 1 off, DIP-Schalter Nr. 2 on

3 Ethernetmodul auf das Gehäuseunterteil aufsetzen (siehe Pfeil).

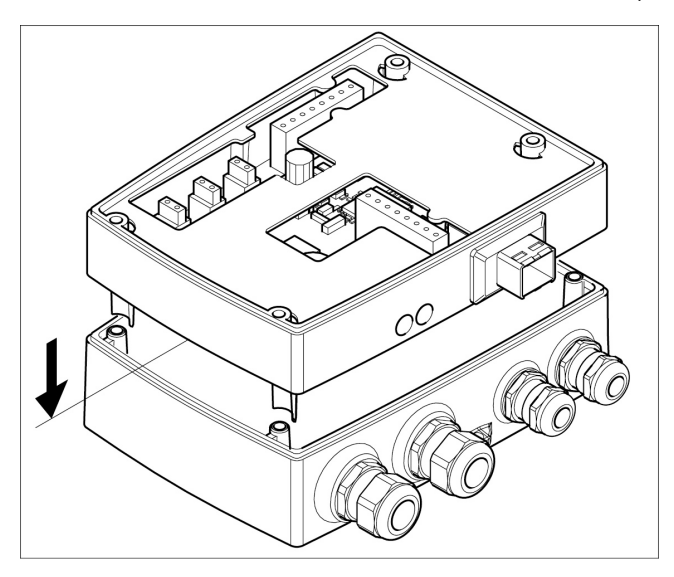

- 4 Zur Konfiguration des Ethernetmoduls siehe nachfolgendes Kapitel.
- 5 Möchten Sie keine Konfiguration durchführen, schließen Sie den Messumformer.

1.3.3.7 Gerät schließen

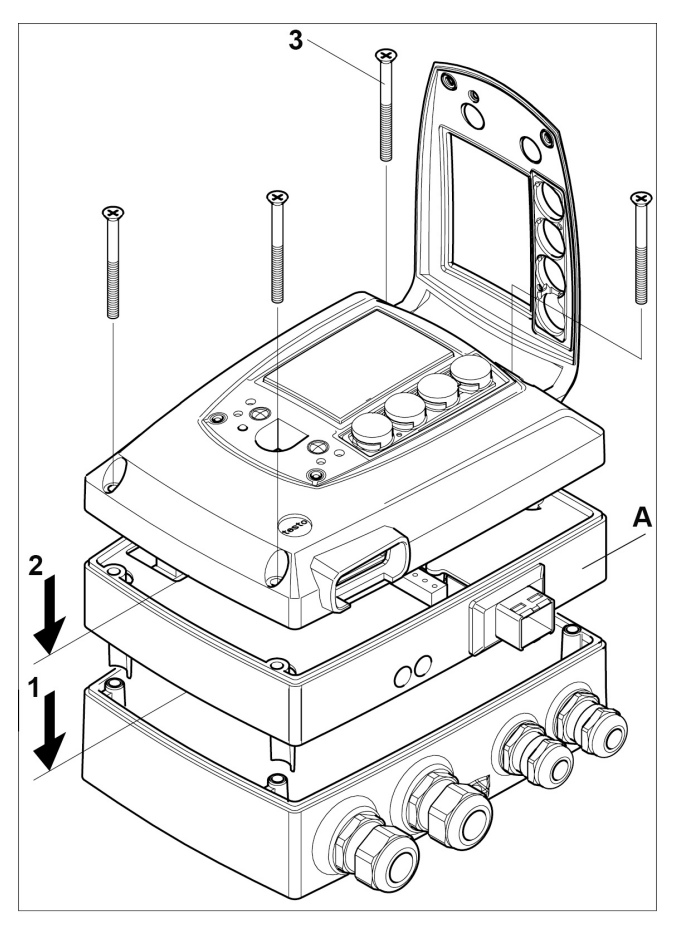

- 1 Ethernetmodul (A) auf Geräteunterteil setzen (1).
- 2 Geräteoberteil aufsetzen (2) und mittels Gehäuseschrauben (3) fixieren.

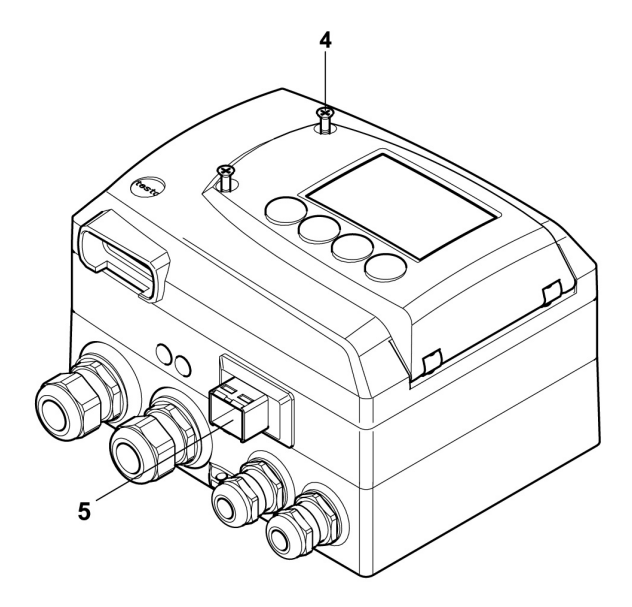

- 3 Serviceklappe schließen und Schrauben (4) hineindrehen.
- 4 Ethernet-Netzwerkkabel über die Ethernet-Buchse (5) an Messumformer anschließen.

# 1.3.4 Kommunikation Ethernet

## 1.3.4.1 Betriebsarten

Generell erfüllt das Ethernetmodul zweierlei Funktionen:

- ein entsprechendes testo 6651 wird zum Saveris-Teilnehmer
- ein entsprechendes testo 6651 kann in beliebige Ethernet-Systeme integriert werden

# 1.3.4.2 Netzanschluss

 Ethernet-Netzwerkkabel über die Ethernet-Buchse an Messumformer anschließen.

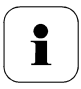

Das Netzwerkkabel darf nicht direkt an das Telefonnetz (ISDN) angeschlossen werden.

Um den IP-Schutz zu gewährleisten, muss ein RJ 2,5 Harting Push-Pull-Stecker verwendet werden.

|                   | •                                |                          |
|-------------------|----------------------------------|--------------------------|
| Eigenschaft       | LED1                             | LED 2                    |
| Farbe             | grün                             | grün                     |
| Statusanzeige für | Spannungsversorgung              | LAN-Verbindung           |
| Status: aus       | keine Spannungsversorgung        | keine LAN-Verbindung     |
| Status: leuchtet  | Spannungsversorgung<br>vorhanden | LAN-Verbindung vorhanden |
| Status: blinkt    |                                  | Datenübertragung         |

# 1.3.4.3 LED Statusanzeigen

## 1.3.4.4 testo 6651 als Saveris-Teilnehmer

#### **IP-Adresse einstellen**

✓ Netzwerkkabel muss angeschlossen sein.

Die IP-Adresse des Messumformers kann entweder über die P2A-Software (Zubehör Messumformer) oder über das Konfigurationsmenü von testo Saveris<sup>™</sup> (testo Saveris<sup>™</sup> Startup Wizard) eingestellt werden.

➢ Mit der P2A-Software IP-Adresse einstellen (siehe Kapitel 3.3) oder mit dem testo Saveris<sup>™</sup> Startup Wizard (siehe Bedienungsanleitung).

#### Saveris nutzen

- Saveris-Software starten (siehe Bedienungsanleitung Messdaten-Monitoring mit testo Saveris)
  - Achten Sie darauf, dass die Saveris-Software nicht bereits geöffnet ist, zum Beispiel im Multiuserbetrieb unter Windows<sup>®</sup> Vista. Sind in einem Netzwerk mehrere Clients installiert, stellen Sie sicher, dass in einem gleichzeitigen Betrieb der Clients von diesen keine gleichzeitigen Änderungen an der Konfiguration des Systems vorgenommen werden.
  - 1. [Start] | Alle Programme | Testo |
    - Saveris Professional Client wählen (Vollversion).
       Der Eintrag ist verfügbar, wenn der Saveris Professional Client installiert ist
    - Saveris Viewer wählen (eingeschränkte Funktionalität). Der Eintrag ist verfügbar, wenn der Saveris Professional Viewer installiert ist

 Das Programmfenster Testo Saveris-Software wird mit dem Dialog Projekt auswählen geöffnet.

| Projekt auswählen                                              |                 |
|----------------------------------------------------------------|-----------------|
| 1477288     1477288     1477728     Lesto 05                   | OK<br>Abbrechen |
| <ul> <li>Nur aktive Projekte</li> <li>Alle Projekte</li> </ul> |                 |

1

Sollte die Software einmal nicht starten, prüfen Sie in der Diensteverwaltung des Betriebssystems, ob der Dienst testo tdassvcs gestartet ist und starten Sie ihn gegebenenfalls neu.

- 2. Die Option
  - Nur aktive Projekte wählen, wenn die Daten eines laufenden Projektes geöffnet werden sollen
  - Alle Projekte wählen, wenn die Daten eines beendeten Projektes geöffnet werden sollen.
- 3. In der Baumstruktur das Projekt auswählen, das geöffnet werden soll.
- 4. Mit [OK] bestätigen.
- Das Programmfenster **Testo Saveris-Software** wird mit dem ausgewählten Datensatz im Vordergrund angezeigt.

# 1.3.4.5 Integration in kundenseitiges Ethernet-System Vorraussetzung

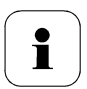

Der Anwender sollte mit der Struktur eines XML-Dokuments vertraut sein. Weiterhin sollten Kenntnisse vorhanden sein, wie mit Hilfe einer Programmier-/Scriptsprache ein solches Dokument über eine Internetverbindung heruntergeladen und dekodiert wird.

#### Schnittstelle

Die Kommunikation läuft nach dem Client / Server Prinzip ab, wobei das Ethernetmodul die Rolle des Servers einnimmt:

Die XML-Schnittstelle wird über eine URL angesprochen. Die URL setzt sich aus der IP-Adresse des Ethernetmoduls, dem Pfad für das XML-Dokument und je nach URL mit einem festdefinierten Parameter zusammen. Fehlt ein Parameter oder wird ein falscher Wert übergeben, gibt das Ethernetmodul eine einfache Fehlermeldung zurück.

Beispiel:

IP-Adresse = 254.169.100.100 URL für serialnumber.xml: http://254.169.100.100/data/getserialnumber

Ist ein Parameter notwendig folgt der URL immer als erstes ein "?" (Fragezeichen), anschließend wird der Parameter in üblicher Querystring-Form (Name=Wert) übergeben.

Beispiel:

IP-Adresse = 254.169.100.100 URL für / identification.xml: http://254.169.100.100/data/getidentification?param=0 (vergleiche Tabelle xml-Codes)

Nach dem Aufruf der zusammengesetzten URL wird, wenn alles korrekt war, ein XML-Dokument zurückgegeben. Bei fehlerhaften Parametern, erfolgt eine einfache HTML-Antwort, die darauf hinweist, weshalb keine XML-Antwort gegeben werden konnte.

Soll ein XML-Dokument auf den Server geladen werden erfolgt der Zugriff über einen POST-Request

Beispiel upload mittels programm wget: IP-Adresse = 254.169.100.100 URL für / deviceident.xml: H:/wget/wget-complete-stable/wget--post-file= C:/usersettings.xml 193.168.1.5/config/setusersettings

Die Ethernetmodul unterstützt das Auslesen von

- Messwerten
- Gerätetyp (testo 6681)
- Firmwaredatum und Version (testo 6681)
- Status und Statusmeldungen (testo 6681)
- Alarmmeldungen (testo 6681)
- Betriebsstundenzähler (testo 6681 und Fühler)

sowie das Lesen und Schreiben der:

- Abgleichdaten (testo 6681)
- Konfigurationsdaten der Analogausgänge (testo 6681)
- Konfigurationsdaten der Relais (testo 6681)
- Benutzereinstellungen (testo 6681)

#### XML-Codes (Download)

Die Tabelle der xml-Codes ist zum Download auf www.testo.com/download-center (Registrierung erforderlich) erhältlich

| url                     | Beschreibung                                            | Parameter                                 | Antwort (siehe Anhang) |
|-------------------------|---------------------------------------------------------|-------------------------------------------|------------------------|
| /data/getserialnumber   | Seriennummer des<br>angeschlossenen MUF<br>auslesen     |                                           | serialnumber.xml       |
| /data/getidentification | Typ des angeschlossenen<br>MUF / Fühler auslesen        | param=0 (für MUF)<br>param=1 (für Fühler) | identification.xml     |
| /data/getversion        | Firmware Version des<br>angeschlossenen MUF<br>auslesen |                                           | version.xml            |
| /data/getfirmwaredate   | Firmware Datum des<br>angeschlossenen MUF<br>auslesen   |                                           | firmwaredate.xml       |
| /data/getonlinevalue    | Online Values des<br>angeschlossenen MUF<br>auslesen    |                                           | onlinevalue.xml        |

| url                        | Beschreibung                                                | Parameter                                                                            | Antwort (siehe Anhang) |
|----------------------------|-------------------------------------------------------------|--------------------------------------------------------------------------------------|------------------------|
| /data/getviewchannels      | View Channels des<br>angeschlossenen MUF<br>auslesen        |                                                                                      | viewchannels.xml       |
| /data/getstatus            | Status des<br>angeschlossenen MUF<br>auslesen               |                                                                                      | status.xml             |
| /data/getlaststatusmessage | Letzte Statusmeldeng des<br>angeschlossenen MUF<br>auslesen |                                                                                      | laststatusmessage.xml  |
| /config/gethourscount      | Betriebsstundenzähler von<br>MUF oder Fühler auslesen       | param=0 (für MUF)<br>param=1 (für Fühler)                                            | hourscount.xml         |
| /config/getusersettings    | Einstellungen des MUF<br>auslesen                           |                                                                                      | usersettings.xml       |
| /config/getcalibration     | Abgleichdaten des MUF<br>auslesen                           | param=0 (Abgleich-Satz 1)<br>param=1 (Abgleich-Satz 2)<br>param=2 (Abgleich-Satz 3)  | calibration.xml        |
| /config/getreldefinition   | Relais Informationen des<br>MUF auslesen                    | param=0 (Relais 1)<br>param=1 (Relais 2)<br>param=2 (Relais 3)<br>param=3 (Relais 4) | reldefinition.xml      |
| /config/getheatertime      | Infos Sensorheizung<br>auslesen                             |                                                                                      | heatertime.xml         |
| /config/getoptions         | Options des MUF<br>auslesen                                 |                                                                                      | options.xml            |
| /config/getcollectivealarm | Alarm-Meldungen des<br>MUF auslesen                         |                                                                                      | collectivealarm.xml    |

### **Upload XML-Dokumente**

| url                      | Beschreibung                              | I                                        | Parameter                                                   | Post              | Antwort (siehe<br>Anhang) |
|--------------------------|-------------------------------------------|------------------------------------------|-------------------------------------------------------------|-------------------|---------------------------|
| /config/setusersettings  | Einstellungen des<br>testo 6681 setzen    |                                          |                                                             | usersettings      | usersettings.xml          |
| /config/setcalibration   | Abgleichdaten des<br>MUF setzen           | param=0<br>param=1<br>param=2            | (Abgleich-Satz 1)<br>(Abgleich-Satz 2)<br>(Abgleich-Satz 3) | calibration.xml   | calibration.xml           |
| /config/setreldefinition | Relais<br>Informationen des<br>MUF setzen | param=0<br>param=1<br>param=2<br>param=3 | (Relais 1)<br>(Relais 2)<br>(Relais 3)<br>(Relais 4)        | reldefinition.xml | reldefinition.xml         |
| /config/setheatertime    | Infos Sensorheizung<br>setzen             |                                          |                                                             | heatertime.xml    | heatertime.xml            |
| /config/setoptions       | Options des MUF<br>setzen                 |                                          |                                                             | options.xml       | options.xml               |
| /action/setresettm       | Noch nicht<br>implementiert               |                                          |                                                             | resettm.xml       |                           |

#### Beschreibung der XML-Elemente

#### Allgemeine Elemente

| XML-Tag           | Beschreibung                         | Тур                    |
|-------------------|--------------------------------------|------------------------|
| measurement_value | Elternelement. Enthält die           |                        |
|                   | Kindelemente value, unit, resolution |                        |
| value             | Messwert                             | Numerisch, Dezimalzahl |
| unit              | Einheit                              | ASCII                  |
| number_values     | Anzahl                               | Numerisch, Ganzzahl    |

#### Elemente in calibration.xml

| XML-Tag          | Beschreibung                         | Тур                    |
|------------------|--------------------------------------|------------------------|
|                  | Wurzelelement. Enthält die           |                        |
| calibration_data | Kindelemente unit, attenuation,      |                        |
|                  | cal_reserved, cal_offset, cal_scale. |                        |
| unit             | Siehe allgemeine Elemente            |                        |
| attenuation      | Dämpfung (015)                       | Numerisch, Ganzzahl    |
| cal_offset       | Offset                               | Numerisch, Dezimalzahl |
|                  | Elternelement. Enthält die           |                        |
| al_scale         | Kindelementen cal_minscale,          |                        |
|                  | cal_maxscale                         |                        |
| cal_minscale     | Skalierungswert                      | Numerisch, Dezimalzahl |
| cal_maxscale     | Skalierungswert                      | Numerisch, Dezimalzahl |

#### Elemente in collectivealarm.xml

| XML-Tag       | Beschreibung                      | Тур                 |
|---------------|-----------------------------------|---------------------|
| cololormtoblo | Wurzelelement. Enthält die        |                     |
| colalamitable | Kindelemente alarm_numbers, alarm |                     |
| alarm_numbers | Anzahl Alarmmeldungen             | Numerisch, Ganzzahl |
|               | Elternelement. Enthält die        |                     |
| alarm         | Kindelemente alarm_event,         |                     |
|               | alarm_state                       |                     |
| alarm_event   | Art des Alarms                    | ASCII               |
|               | Status des Alarms                 |                     |
| alarm_state   | 0 = Alarm inactiv                 | Numerisch, Ganzzahl |
|               | 1 = Alarm activ                   |                     |

#### Elemente in deviceident.xml

| XML-Tag                    | Beschreibung           | Тур                 |
|----------------------------|------------------------|---------------------|
| Wurzelelement. Enthält das |                        |                     |
| ident                      | Kindelemente device_id |                     |
| device_id                  | ID von MUF oder Probe  | Numerisch, Ganzzahl |

#### Elemente in firmwaredate.xml

| XML-Tag        | Beschreibung                  | Тур                 |
|----------------|-------------------------------|---------------------|
| firmwara data  | Wurzelelement. Enthält die    |                     |
| IIIIIware_date | Kindelemente year, month, day |                     |
| year           | Jahreszahl                    | Numerisch, Ganzzahl |
| month          | Monat                         | Numerisch, Ganzzahl |
| day            | Tag                           | Numerisch, Ganzzahl |

#### Elemente in heatertime.xml

| XML-Tag       | Beschreibung                                            | Тур                 |
|---------------|---------------------------------------------------------|---------------------|
| heatertime    | Wurzelelement. Enthält das<br>Kindelement heatertimeoff |                     |
| heatertimeoff | Aus-Zeit der Sensorheizung in min.                      | Numerisch, Ganzzahl |

#### Elemente in hourscount.xml

| XML-Tag   | Beschreibung               | Тур                 |
|-----------|----------------------------|---------------------|
| hourcount | Wurzelelement. Enthält das |                     |
|           | Kindelement hours          |                     |
| hours     | Beriebsstundenzähler in h  | Numerisch, Ganzzahl |

#### Elemente in identification.xml

| XML-Tag   | Beschreibung                                        | Тур                 |
|-----------|-----------------------------------------------------|---------------------|
| ident     | Wurzelelement. Enthält das<br>Kindelement device id |                     |
| device_id | MUF-Typ                                             | Numerisch, Ganzzahl |

#### Elemente in laststatusmessage.xml

| XML-Tag | Beschreibung                | Тур                 |
|---------|-----------------------------|---------------------|
| mufmsg  | Wurzelelement. Enthält die  |                     |
| -       | Kindelemente msg, sn, hours |                     |
| msg     | Statusmeldung               | ASCII               |
| sn      | Seriennummer                | ASCII, 8 Zeichen    |
| hours   | Beriebsstundenzähler in h   | Numerisch, Ganzzahl |

#### Elemente in onlinevalue.xml

| XML-Tag           | Beschreibung                | Тур |
|-------------------|-----------------------------|-----|
|                   | Wurzelelement. Enthält die  |     |
| online_values     | Kindelemente number_values, |     |
|                   | measurement_value           |     |
| number_values     | Siehe allgemeine Elemente   |     |
| measurement_value | Siehe allgemeine Elemente   |     |

#### Elemente in options.xml

| XML-Tag            | Beschreibung                                               | Тур                 |
|--------------------|------------------------------------------------------------|---------------------|
| options            | Wurzelelement. Enthält die<br>Kindelemente device options. |                     |
|                    | production_options,                                        |                     |
|                    | country_option, option_counter                             |                     |
| device_options     | Siehe Beschreibung                                         | Numerisch, Ganzzahl |
|                    | device_options                                             |                     |
| production_options | Siehe Beschreibung                                         | Numerisch, Ganzzahl |
|                    | production_options                                         |                     |

#### Elemente in reldefinition.xml

| XML-Tag          | Beschreibung                                                                                                    | Тур                    |
|------------------|----------------------------------------------------------------------------------------------------|------------------------|
| relay_data       | Wurzelelement. Enthält die<br>Kindelemente relay_channel,<br>relay_number, relay_status,<br>sw_point_character, sw_point_value, |                        |
|                  | Nysteresis_value<br>Mit dem Belais verknüpfter                                                                                  |                        |
| relay_channel    | Messkanal                                                                                                    | Numerisch, Ganzzahl    |
| relay_number     | Relais Nummer (02)                                                                                                    | Numerisch, Ganzzahl    |
| relay_status     | Zustand des Relais<br>0 = aus<br>1 = ein                                                                                        | Numerisch, Ganzzahl    |
| sw_point_charact | Schaltpunkt: Schaltpunkt:<br>0 = Low-Limit Überwachung<br>1 = High-Limit Überwachung                                            | Numerisch, Ganzzahl    |
| sw_point_value   | Schaltpunkt                                                                                                    | Numerisch, Dezimalzahl |
| hysteresis_value | Hysterese                                                                                                    | Numerisch, Dezimalzahl |

#### Elemente in serialnumber.xml

| XML-Tag      | Beschreibung               | Тур              |
|--------------|----------------------------|------------------|
| serialnumber | Wurzelelement. Enthält das |                  |
|              | Kindelement number         |                  |
| number       | Seriennummer               | ASCII, 8 Zeichen |

#### Elemente in status.xml

| XML-Tag      | Beschreibung                                                                   | Тур                 |
|--------------|--------------------------------------------------------------------------------|---------------------|
| mufstatus    | Wurzelelement. Enthält die<br>Kindelemente statemsg, staterel,<br>statecounter |                     |
| statemsg     | Status Meldung<br>Siehe Beschreibung statemsg                                  | Numerisch, Ganzzahl |
| staterel     | Status Relais<br>Siehe Beschreibung staterel                                   | Numerisch, Ganzzahl |
| statecounter | Zähler                                                                         | Numerisch, Ganzzahl |

#### Elemente in usersettings.xml

| XML-Tag         | Beschreibung                                                                                                    | Тур                    |
|-----------------|----------------------------------------------------------------------------------------------------|------------------------|
| usersettings    | Wurzelelement. Enthält die<br>Kindelemente pressure, h2o2,<br>setting_display, backlight,<br>contrast, language, disp_msg,<br>h2o2_prozess |                        |
| pressure        | Absolutdruck                                                                                                    | Numerisch, Dezimalzahl |
| h2o2            | H2O2 Wert                                                                                                    | Numerisch, Dezimalzahl |
| setting_display | Auto-Off Hintergrundbeleuchtung<br>0 -> backlight auto off<br>1 -> backlight immer an                                                      | Numerisch, Ganzzahl    |
| backlight       | Helligkeit Hintergrundbeleuchtung<br>09 (0 = aus, 9 = max.)                                                                                | Numerisch, Ganzzahl    |
| contrast        | Kontrast Display<br>09 (0 = min., 9 = max.)                                                                                                | Numerisch, Ganzzahl    |
| language        | Sprache<br>0 ->DEUTSCH<br>1 ->ENGLISCH<br>2 ->FRANZOESISCH<br>3 ->SPANISCH<br>4 ->ITALIENISCH<br>5 ->JAPANISCH                             | Numerisch, Ganzzahl    |
| disp_msg        | Anzeige Statusmeldungen<br>0 = aus<br>1 = ein                                                                                              | Numerisch, Ganzzahl    |
| h2o2_prozess    | H2O2 Prozess<br>0 = über H2O2-Wasser<br>1 = Prozess mit verdampftem<br>H2O2                                                                | Numerisch, Ganzzahl    |

#### Elemente in version.xml

| XML-Tag          | Beschreibung               | Тур              |
|------------------|----------------------------|------------------|
| firmware_version | Wurzelelement. Enthält das |                  |
|                  | Kindelemente version       |                  |
| version          | Firmware Version           | ASCII, 6 Zeichen |

### Elemente in viewchannels.xml

| XML-Tag       | Beschreibung                   | Тур |
|---------------|--------------------------------|-----|
|               | Wurzelelement. Enthält die     |     |
| view_channels | Kindelemente number_values,    |     |
|               | view_channel                   |     |
| number_values | Siehe allgemeine Elemente      |     |
|               | Elternelement. Enthält die     |     |
| view_channel  | Kindelemente channel_info,     |     |
|               | measurement_value, meas_status |     |
|               | Elternelement. Enthält die     |     |
| channel_info  | Kindelemente connector_info,   |     |
|               | channel_type                   |     |

| XML-Tag           | Beschreibung                | Тур                    |
|-------------------|-----------------------------|------------------------|
| measurement_value | Siehe allgemeine Elemente   |                        |
| maga atatua       | Elternelement. Enthält die  |                        |
| meas_status       | Kindelemente min, max, mean |                        |
| connector_info    | Kanal (Muf / Fühler)        | ASCII                  |
| channel_type      | Messgrösse details          | ASCII                  |
| min               | Minimaler Messwert          | Numerisch, Dezimalzahl |
| max               | Maximaler Messwert          | Numerisch, Dezimalzahl |
| mean              | Mittelwert                  | Numerisch, Dezimalzahl |

#### **Beschreibung production\_options**

Inhalt von production\_options ist eine Zahl vom Typ double word (32 Bit). Die einzelnen Hardware Optionen sind dabei Bit-codiert.

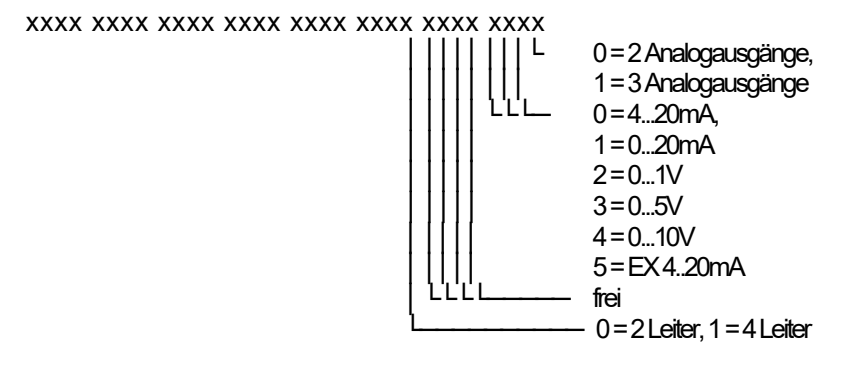

#### Beschreibung device\_options

Inhalt von device\_options ist eine Zahl vom Typ double word (32 Bit). Die einzelnen Geräteoptionen sind dabei Bit-Codiert.

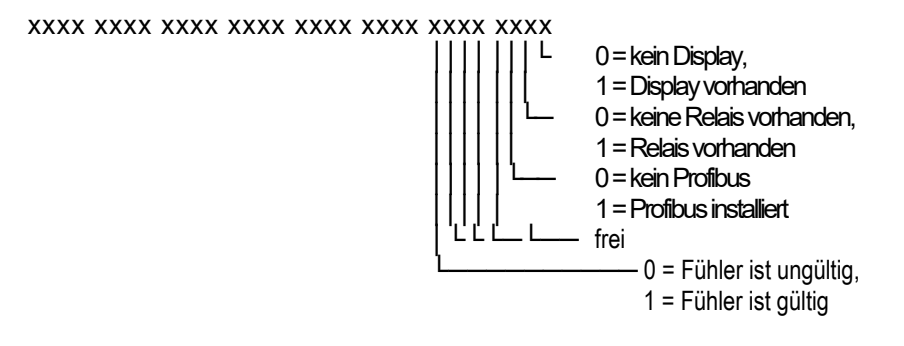

#### Beschreibung statemsg

Inhalt von statemsg ist eine Zahl vom Typ double word (32 Bit). Die einzelnen Status Meldungen sind dabei Bit-Codiert.

Ist statemsg = 0 sind keine neuen Meldungen vorhanden.

Ist statemsg != 0:

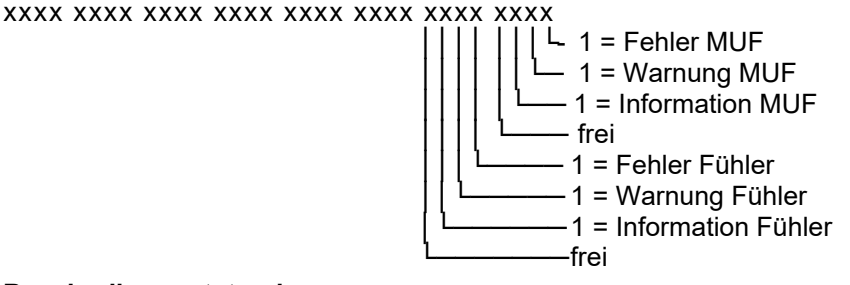

#### **Beschreibung staterel**

Inhalt von staterel ist eine Zahl vom Typ double word (32 Bit). Die einzelnen Relaiszustände sind dabei Bit-Codiert.f

#### Anhang xml-Dateien

Bemerkung: "xxxx" = Textmeldung

```
calibration.xml

<?xml version="1.0" encoding="UTF-8" ?>

<calibration_data>

<unit>%rF</unit>

<attenuation>1</attenuation>

<cal_offset>0.000000</cal_offset>

<cal_scale>

<cal_min_scale>0.000000</cal_min_scale>

</cal_max_scale>0.000000</cal_max_scale>

</cal_scale>

</calibration_data>
```

```
collectivealarm.xml
<?xml version="1.0" encoding="UTF-8" ?>
<colalarmtable>
 <alarm numbers>4</alarm numbers>
 <alarm>
  <alarm event>xxxx</alarm event>
  <alarm state>0</alarm state>
 </alarm>
 <alarm>
  <alarm event>xxxx</alarm event>
  <alarm state>0</alarm state>
 </alarm>
 <alarm>
  <alarm event>xxxx</alarm event>
  <alarm state>0</alarm state>
 </alarm>
 <alarm>
  <alarm event>xxxx</alarm event>
  <alarm state>0</alarm state>
 </alarm>
</colalarmtable>
```

deviceident.xml <?xml version="1.0" encoding="UTF-8" ?> <ident> <device\_id>31</device\_id> </ident> firmwaredate.xml <?xml version="1.0" encoding="UTF-8" ?> <firmware\_date> <year>2008</year> <month>3</month> <day>28</day> </firmware\_date>

heatertime.xml <?xml version="1.0" encoding="UTF-8" ?> <heatertime> <heatertimeoff>60</heatertimeoff> </heatertime>

hourscount.xml <?xml version="1.0" encoding="UTF-8" ?> <hourcount> </hours>68</hours> </hourcount>

identification.xml <?xml version="1.0" encoding="UTF-8" ?> <ident> <device\_id>31</device\_id> </ident>

laststatusmessage.xml <?xml version="1.0" encoding="UTF-8" ?> <mufmsg> <msg>xxxx</msg> <serialnumber>00123456</serialnumber> <hours>163</hours> </mufmsg>

onlinevalue.xml <?xml version="1.0" encoding="UTF-8" ?> <online\_values> <number\_values>3</number\_values> <measurement\_value> <value>23.7</value> <unit>°C</unit> </measurement\_value> <measurement\_value> <value>42.4</value> <unit>%rF</unit> </measurement\_value> <value>9.5</value> <unit>td°C</unit> </measurement\_value> </online\_values>

options.xml

<?xml version="1.0" encoding="UTF-8" ?> <options> <device\_options>00000011</device\_options> <production\_options>xxxx</production\_options> </options>

reldefinition.xml <?xml version="1.0" encoding="UTF-8" ?> <relay\_data> <relay\_channel>0</relay\_channel> <relay\_number>0</relay\_number> <relay\_status>0</relay\_status> <sw\_point\_charact>0</sw\_point\_charact> <sw\_point\_value>0.0</sw\_point\_value> <hysteresis\_value>0.0</hysteresis\_value> </relay\_data>

serialnumber.xml <?xml version="1.0" encoding="UTF-8" ?> <serialnumber> <number>0012345</number> </serialnumber>

#### Anhang xml-Dateien

<!ELEMENT serialnumber (number)> <!ELEMENT number (#PCDATA)>

<!ELEMENT ident (device\_id)> <!ELEMENT device\_id (#PCDATA)>

<!ELEMENT firmware\_version(version)> <!ELEMENT version (#PCDATA)>

<!ELEMENT firmware\_date (year, month, day)> <!ELEMENT year (#PCDATA)> <!ELEMENT month (#PCDATA)> <!ELEMENT day (#PCDATA)>

<!ELEMENT channel\_info (connector\_info, channel\_type)> <!ELEMENT connector\_info (#PCDATA)> <!ELEMENT channel\_type (#PCDATA)>

<!ELEMENT online\_values (number\_values, (measurement\_value)\*)> <!ELEMENT number\_values (#PCDATA)> <!ELEMENT measurement\_value (value, unit)> <!ELEMENT value (#PCDATA)> <!ELEMENT unit (#PCDATA)>

<!ELEMENT view\_channels (number\_values, (view\_channel)\*)> <!ELEMENT view\_channel (channel\_info, measurement\_value, meas\_status)> <!ELEMENT meas\_status (min, max, mean)> <!ELEMENT min (#PCDATA)> <!ELEMENT max (#PCDATA)> <!ELEMENT mean (#PCDATA)>

<!ELEMENT hourcount (hours)> <!ELEMENT hours (#PCDATA)>

<!ELEMENT usersettings (pressure, h2o2, setting\_display, backlight, contrast, language, disp\_msg, h2o2\_prozess)> <!ELEMENT pressure (#PCDATA)> <!ELEMENT h2o2 (#PCDATA)> <!ELEMENT setting\_display (#PCDATA)> <!ELEMENT backlight (#PCDATA)> <!ELEMENT contrast (#PCDATA)> <!ELEMENT language (#PCDATA)> <!ELEMENT disp\_msg (#PCDATA)> <!ELEMENT h2o2 prozess (#PCDATA)>

<!ELEMENT calibration\_data (unit, attenuation, cal\_offset, cal\_scale)> <!ELEMENT attenuation (#PCDATA)> <!ELEMENT cal\_offset (#PCDATA)> <!ELEMENT cal\_scale (cal\_minscale, cal\_maxscale)> <!ELEMENT cal\_minscale (#PCDATA)> <!ELEMENT cal\_maxscale (#PCDATA)>

<!ELEMENT relay\_data (relay\_channel, relay\_number, relay\_status, sw\_point\_character, sw\_point\_value, hysteresis\_value)> <!ELEMENT relay\_channel (#PCDATA)> <!ELEMENT relay\_number (#PCDATA)> <!ELEMENT relay\_status (#PCDATA)> <!ELEMENT sw\_point\_character (#PCDATA)> <!ELEMENT sw\_point\_value (#PCDATA)> <!ELEMENT hysteresis value (#PCDATA)>

<!ELEMENT heatertime (heatertimeoff)> <!ELEMENT heatertimeoff (#PCDATA)>

<!ELEMENT options (device\_options, production\_options)> <!ELEMENT device\_options (#PCDATA)> <!ELEMENT production\_options (#PCDATA)>

<!ELEMENT colalarmtable (alarm\_numbers, (alarm)\*)> <!ELEMENT alarm\_numbers (#PCDATA)> <!ELEMENT alarm (alarm\_event, alarm\_state)> <!ELEMENT alarm\_event (#PCDATA)> <!ELEMENT alarm\_state (#PCDATA)>

<!ELEMENT mufstatus (statemsg, staterel, statecounter, reserved)> <!ELEMENT statemsg (#PCDATA)> <!ELEMENT staterel (#PCDATA)> <!ELEMENT statecounter (#PCDATA)>

<!ELEMENT mufmsg (msg, sn, hours)> <!ELEMENT msg (#PCDATA)> <!ELEMENT sn (#PCDATA)> <!ELEMENT hours (#PCDATA)>

#### 56 testo 6681 Ethernetmodul - 1.3 Inbetriebnahme

| status.xml                           |
|--------------------------------------|
| xml version="1.0" encoding="UTF-8" ? |
| <mufstatus></mufstatus>              |
| <statemsg>0</statemsg>               |
| <staterel>0</staterel>               |
| <statecounter>1</statecounter>       |
|                                      |

| usersettings.xml                     |
|--------------------------------------|
| xml version="1.0" encoding="UTF-8" ? |
| <usersettings></usersettings>        |
| <pressure>1013.0</pressure>          |
| <h2o2>0.0</h2o2>                     |
| <setting_disp>1</setting_disp>       |
| <backlight>3</backlight>             |
| <contrast>5</contrast>               |
| <language>0</language>               |
| <disp_msg>1</disp_msg>               |
| <h2o2_prozess>0</h2o2_prozess>       |
|                                      |

| version.xml                           |
|---------------------------------------|
| xml version="1.0" encoding="UTF-8" ?  |
| <firmware_version></firmware_version> |
| <version>V1.10</version>              |
|                                       |

```
viewchannels.xml
<?xml version="1.0" encoding="UTF-8" ?>
<view channels>
 <number values>2</number values>
 <view channel>
  <channel info>
   <connector info>Probe</connector info>
   <channel type>Temperature</channel type>
  </channel info>
  <measurement value>
   <value>23.7</value>
   <unit>°C</unit>
  </measurement value>
  <meas status>
   <min>23.6</min>
   <max>23.7</max>
   <mean>23.7</mean>
  </meas status>
 </view channel>
 <view channel>
  <channel info>
   <connector info>Probe</connector info>
   <channel type>Humidity</channel type>
  </channel info>
  <measurement value>
   <value>42.5</value>
   <unit>%rF</unit>
  </measurement value>
  <meas status>
   <min>41.7</min>
   <max>43.0</max>
   <mean>43.0</mean>
  </meas status>
 </view channel>
</view channels>
```

# 1.3.5 Gerät abgleichen

Das testo-Abgleichkonzept ermöglicht es, die gesamte Signalkette vom Sensorsignal (Fühler) über das Digitalsignal (Messumformer-intern) bis zum Analogsignal (Messumformer-Ausgangssignal) abzugleichen (siehe Abb.).

| 1-Punkt-Abgleich                                | 2-Punkt-Abgleich                                                                                                    | Analog-Abgleich                                                                                                    |
|-------------------------------------------------|----------------------------------------------------------------------------------------------------|----------------------------------------------------------------------------------------------------|
|                                                 |                                                                                                    |                                                                                                    |
| Abgleich über<br>- P2A-Software<br>- Bedienmenü | Abgleich 11,3 % rF und<br>75,3 % rF über<br>- Abgleichtasten <b>(1, 2)</b><br>- P2A-Software<br>Abgleich 20 % rF und<br>80 % rF über | Abgleich mittels präzisem<br>Multimeter und Übertragen<br>des Analog-Referenzwertes<br>in<br>- P2A-Software oder<br>- Bedienmenü |

Zum Abgleich der Signalkette Sensorsignal-Digitalsignal eignet sich entweder der 1-Punkt-Abgleich oder der 2-Punkt-Abgleich.

Bedienmenü

-

Der Messumformer testo 6681 verfügt über digitale Fühler, deren Abgleichsinformation im fühlerinternen Speicher hinterlegt wird. Daher können sowohl 1-Punkt-Abgleich als auch 2-Punkt-Abgleich an einem anderen testo 6681 durchgeführt werden (z. B. im Kalibrierlabor).

## 1.3.5.1 Übersicht: Abgleichtasten und Prüfkontakte

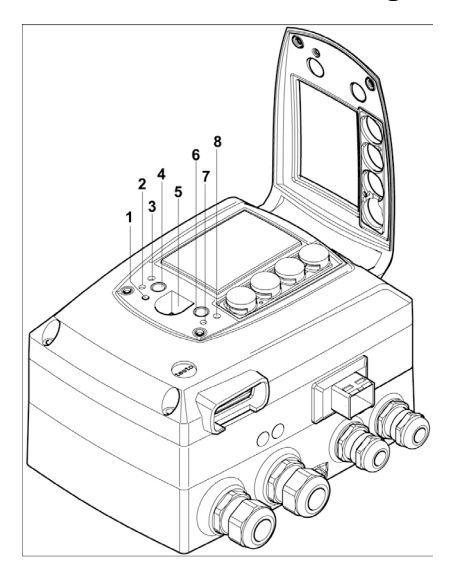

- 1 Status-LED
- 2 Kontakt Ch. 1 +
- 3 Kontakt Ch. 1 -
- 4 Abgleichtaste 11,3 %
- 5 Service-Schnittstelle
- 6 Abgleichtaste 75,3 %
- 7 Kontakt Ch. 2 +
- 8 Kontakt Ch. 2 -

## 1.3.5.2 1-Punkt-Abgleich (Offset)

Beim 1-Punkt-Abgleich wird der Messwert am Arbeitspunkt auf den Referenzwert angehoben, sodass im Arbeitspunkt keine Abweichung mehr besteht. Die Referenzbedingung kann dabei mittels eines präzisen Referenzgerätes gemessen oder in einem Klimaschrank erzeugt werden.

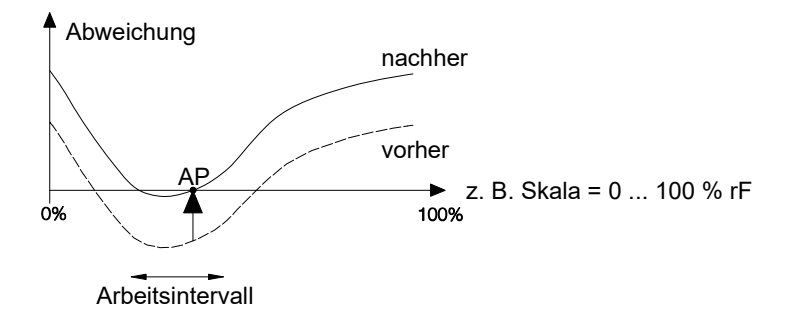

Der Vorteil des 1-Punkt-Abgleichs ist das gute Messresultat im Arbeitsintervall. Je weiter sich die Messung jedoch vom Arbeitspunkt entfernt, desto größer kann die Abweichung werden. Deshalb sollte der 1-Punkt-Abgleich nur bei einem relativ engen Messbereich (Arbeitsintervall) verwendet werden, wie z. B. Reinraumanwendungen, Lagerklimaanwendungen u. ä.

Der 1-Punkt-Abgleich kann

- über das Bedienmenü (siehe Kapitel 1.4.6.9) oder
- über die P2A-Software (siehe *Band 2, Kapitel* 3) vorgenommen werden.

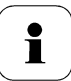

Bitte beachten Sie, dass der 1-Punkt-Abgleich generell auf Basis der Größen % rF sowie °C / °F durchgeführt wird.

# 1.3.5.3 2-Punkt-Abgleich

Beim 2-Punkt-Abgleich wird die Messgröße an den zwei Standardabgleichpunkten 11,3 % rF und 75,3 % rF bzw. 20 % rF und 80 % rF an den Referenzwert angeglichen. Die Referenzbedingungen werden entweder durch die Verwendung von Testo-Feuchte-Abgleichset (Best.-Nr. 0554 0660, nur für die Abgleichpunkte 11,3 % rF und 75,3 % rF) oder im Feuchtegenerator erreicht.

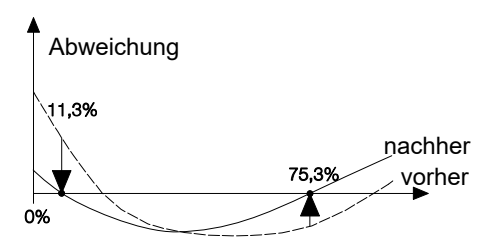

Beim 2-Punkt-Abgleich werden die Abweichungen des Messwertes vom Sollwert über den gesamten Messbereich minimiert. Daher ist der 2-Punkt-Abgleich bei großen Arbeitsintervallen zu empfehlen, z. B. bei Trocknungsprozessen. Der 2-Punkt-Abgleich kann für die Abgleichpunkte 11,3 % rF und 75,3 % rF

- über P2A-Software (siehe Band 2, Kapitel 3) oder
- über die Abgleichtasten unter der Serviceklappe erfolgen, siehe folgende Handlungsbeschreibung.

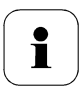

Ein zuvor durchgeführter 1-Punkt-Abgleich wird bei einem 2-Punkt-Abgleich rückgängig gemacht.

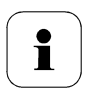

Der Abgleich mit den Standard-Testo-Abgleich-Salztöpfchen ist für die Fühler testo 6614 (beheizt für Hochfeuchteanwendungen) und testo 6615 (Restfeuchte) nicht geeignet. Beim Abgleich dieser Fühler sollten die Referenzbedingungen in einem Feuchtegenerator erzeugt werden.

Außerdem kann bei diesen Fühlern durch den Testo-Service der Abgleich an einem dritten Abgleichpunkt durchgeführt werden:

- testo 6614: dritter Abgleichpunkt bei 90 % rF
- testo 6615: dritter Abgleichpunkt bei 40 °Ctd/-40 °Ftd.

Der 2-Punkt-Abgleich für die Abgleichpunkte 20%rF und 80%rF wird über das Bedienmenü durchgeführt.

#### > testo 6681 mittels Abgleichtasten abgleichen

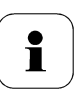

Der 2-Punkt-Abgleich für die Abgleichpunkte 20%rF und 80%rF wird über das Bedienmenü durchgeführt.

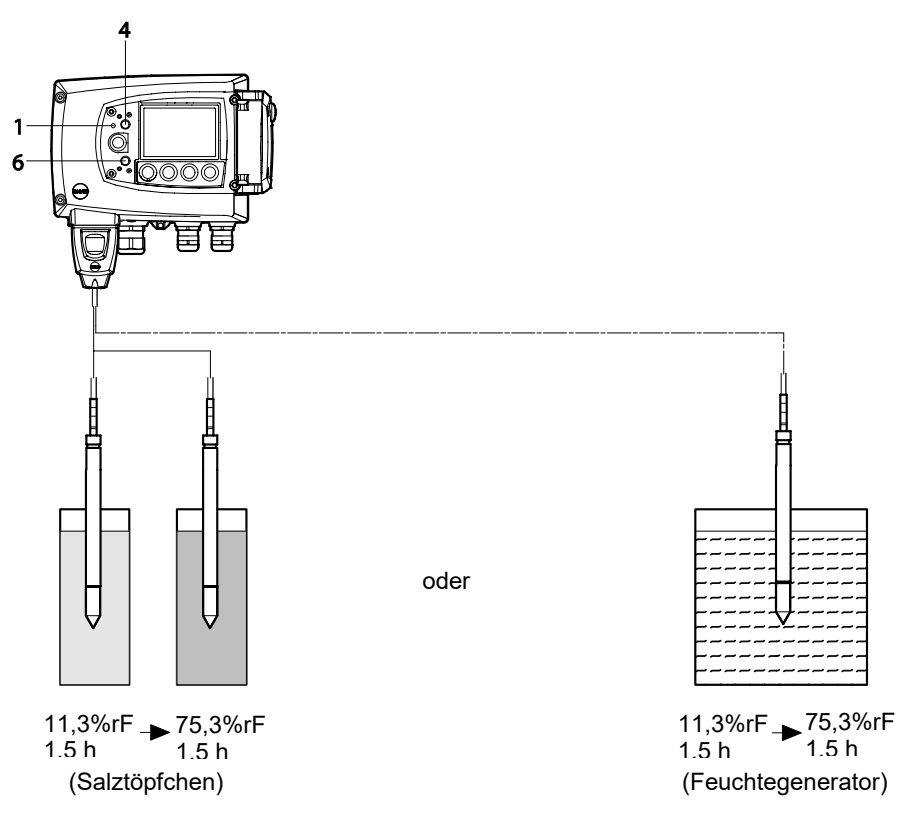

- ✓ Die Serviceklappe des testo 6681 ist geöffnet.
- 1 Den Feuchtefühler des testo 6681 für mindestens 1,5 Stunden bei 25 °C der Referenzbedingung 11,3 % rF aussetzen.
- 2 Nach dieser Angleichzeit die Abgleichtaste 11,3 % (4) beispielsweise mit einem nicht zu spitzen Kugelschreiber mindestens 10 Sekunden lang drücken. Die LED (1) blinkt, mit Beginn des Abgleichvorgangs. Gleichzeitig erscheint auf dem Display die Statusmeldung 2-Punkt-Abgleich 11,3 %

Ein erfolgter Abgleich wird durch permanentes Leuchten der LED (1) angezeigt und es wird die Statusmeldung **Sonden-Reset** angezeigt.

- Den Abgleich entsprechend für die Referenzbedingung 75,3 % rF durchführen. Dabei die Abgleichtaste 75,3 % rF (6) drücken.
- 3 Serviceklappe schließen.

# 1.3.5.4 Analogausgangs-Abgleich

Der Abgleich der Analogausgänge dient dem Abgleich der Signalkette vom Digitalsignal (Messumformer-intern) zu den Analogausgängen. Dabei wird jeweils pro Kanal der Signaltyp abgeglichen, welcher für den Messumformer bestellt wurde (z. B. 4...20 mA oder 0...1 V usw.)

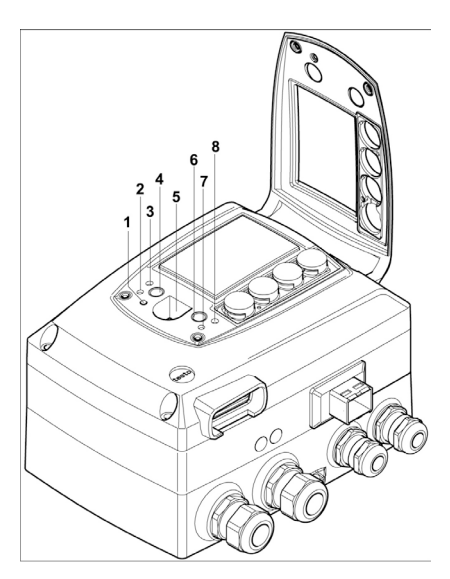

- 1 Status-LED
- 2 Kontakt Ch. 1 +
- 3 Kontakt Ch. 1 -
- 4 Abgleichtaste 11,3 %
- 5 Service-Schnittstelle
- 6 Abgleichtaste 75,3 %
- 7 Kontakt Ch. 2 +
- 8 Kontakt Ch. 2 -

#### > Analogausgänge 1 und 2 abgleichen

 Ein präzises Multimeter (Auflösung mindestens 6,5 Digits, Genauigkeit 100 μA, z. B. Agilent 34401A) steht zur Verfügung.

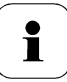

Steht lediglich ein einfaches Multimeter zur Verfügung, darf der Abgleich der Analogausgänge nicht erfolgen.

- ✓ Die Serviceklappe ist geöffnet.
- 1 Eingänge des Multimeters mit den Kontakten (2) und (3) für den Kanal 1 bzw. mit den Kontakten (7) und (8) für den Kanal 2 verbinden.
- 2 Den mit dem Multimeter gemessenen Referenz-Analogwert in die P2A-Software (siehe *Band 2, Kapitel 3*) übernehmen oder über das Bedienmenü (siehe *Kapitel 1.4.6.9*) eingeben.
- **3** Verbindungen zwischen Multimeter und Kontakten des testo 6681 lösen und Serviceklappe schließen.

#### > Analogausgang 3 (optional) abgleichen

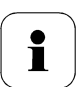

Falls der optional vorhandene dritte Analogausgang abgeglichen werden soll, muss ein Kabelanschluss zur Messung des Analogwerts installiert werden. Dabei folgendermaßen vorgehen:

- 1 Messumformer öffnen (siehe Kapitel 1.3.3).
- 2 Messkabel an die Klemmen des dritten Analogausgangs anschließen und durch die Kabelverschraubung aus dem Messumformer herausführen.
- 3 Oberteil des Messumformers wieder montieren (siehe Kapitel 1.3.3.6).
- 4 Kabelenden mit den Eingängen des Multimeters verbinden.
- 5 Den mit dem Multimeter gemessenen Referenz-Analogwert in die P2A-Software (siehe *Band 2, Kapitel* 3) übernehmen oder über das Bedienmenü (siehe *Kapitel 1.4.6.9*) eingeben.
- 6 Oberteil des Messumformers abnehmen, Kabelverbindungen für den Abgleich des 3. Analogausgangs entfernen und Messumformer wieder zusammen montieren.

## 1.3.5.5 Hochfeuchteabgleich beim testo 6614

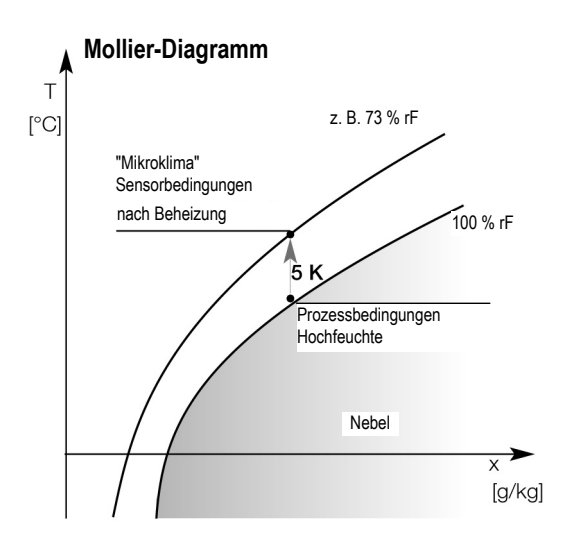

Beim testo 6614 wird der Testo-Feuchtesensor auf seiner Rückseite beheizt, sodass sich rund um den Sensor (innerhalb des Filters) ein Mikroklima ergibt, das konstant um 5 K wärmer ist als die tatsächlichen Prozessbedingungen. Wie im Mollier-Diagramm erkennbar, wird dadurch die relative Feuchte am Feuchtefühler vom Bereich nahe 100 % rF auf einen niedrigeren Wert von z. B. 73 % rF gesenkt. In diesem Bereich ist zum einen die Reaktionsgeschwindigkeit des Sensors spürbar besser als im Betauungsbereich, zum anderen ist das Korrosionsrisiko des Sensors geringer. Mit Hilfe des gesonderten Temperaturfühlers kompensiert der Messumformer testo 6681 die Mikroklima-Bedingungen und gibt die Prozessmesswerte aus.

i

Für den 2-Punkt-Abgleich des testo 6614 sollten die Referenzbedingungen (11,3 % rF und 75,3 % rF) in einem Feuchtegenerator erzeugt werden, ein Verwenden des Feuchte-Abgleichsets ist aufgrund der entstehenden Wärme nicht möglich. Durch den Testo-Service kann außerdem der Abgleich an einem dritten Abgleichpunkt (90 % rF) durchgeführt werden, damit auch in den Hochfeuchtebereichen optimale Genauigkeit besteht.

## 1.3.5.6 Selbstabgleich des Restfeuchtefühlers testo 6615

Herkömmliche Restfeuchtefühler zeigen bei niedrigen Feuchten stark ansteigende Messunsicherheiten. Bei der Restfeuchtefühler des testo 6615 werden diese Messunsicherheiten durch ein automatisches Selbstabgleichsverfahren korrigiert. Dadurch werden auch im Bereich bis - 60 °Ctd sehr genaue Messergebnisse erzielt.

Dazu ist auf der Rückseite des testo 6615 ein Temperatursensor angebracht, der als Heizung genutzt wird. Sowohl im unbeheizten als auch im beheizten Zustand wird jeweils ein Feuchte- und Temperatur-Wertepaar ermittelt. Die aus diesen Wertepaaren erhaltene Abweichung des Fühlers wird automatisch korrigiert.

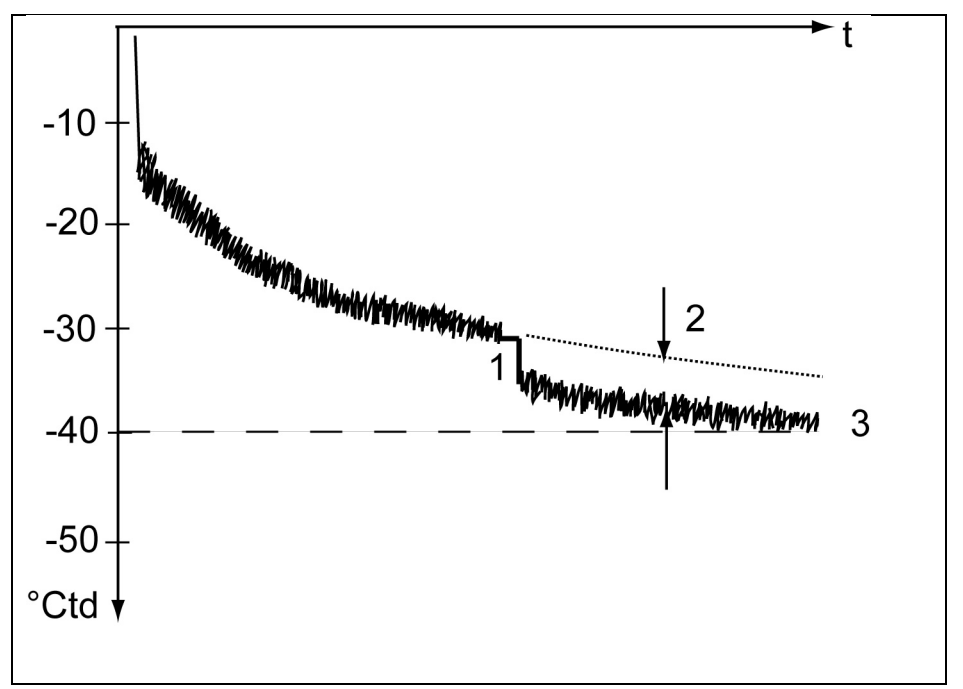

In der Graphik wird die Wirkung des Selbstabgleichs z. B. während der Angleichphase dargestellt.

- 7 Selbstabgleich
- 8 Messwertkorrektur
- 9 Prozesstaupunkttemperatur

Für die Effektivität des Selbstabgleichs sind folgende Voraussetzungen über die Dauer des Selbstabgleichs entscheidend:

- Prozesstemperatur sollte nicht mehr als 0,5K schwanken
- Taupunkttemperatur sollte möglichst stabil bleiben
- Prozessdruck sollte nicht zu stark schwanken

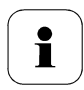

Können die Voraussetzungen nicht erfüllt werden, werden die Werte des letzten erfolgreichen Selbstabgleichs beibehalten.

In der Messumformer-Historie sind die durchgeführten Abgleichvorgänge abgespeichert, siehe Kapitel 3.3.5 Messumformer-Historie.

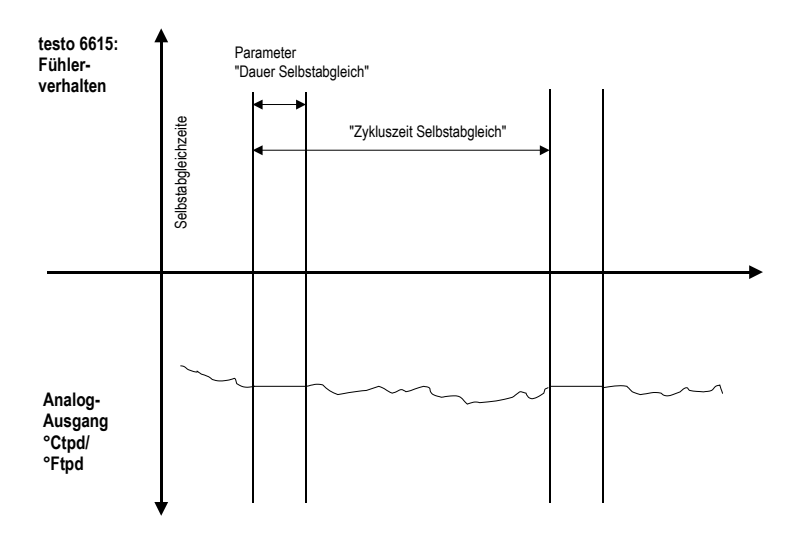

Heizzeit und Zyklusspeicherung können in der P2A-Software bearbeitet werden; so können sie z. B. durch Setzen der beiden Parameter auf "0" deaktiviert werden.

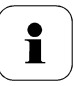

Wichtige Hinweise:

- Das Deaktivieren der Abgleichfunktion des testo 6615 führt zu geringerer Messgenauigkeit und sollte daher auf möglichst kurze Zeit beschränkt bleiben.
- Während der Heizphase werden die Relais- und Analogausgänge, der Displaywert und der Ausgabewert "eingefroren", siehe vorherige Grafik. Im Display wird Selbstabgleich aktiv angezeigt, bis diese beendet ist. Die Werkseinstellung für die Selbstabgleichzeit (inkl. Heizzeit, Berechnungszeit, Abkühlzeit) beträgt 30 Minuten pro Tag. Die Zykluszeit kann über das Bedienmenü oder in der P2A-Software bearbeitet werden.
- Werksseitig wird beim testo 6615 zusätzlich zum 2-Punkt-Abgleich ein dritter Abgleichpunkt (- 40 °Ctd) angefahren.

Dieser Spezialabgleich kann bei Bedarf von Ihrem Testo-Service erneut durchgeführt werden.

# 1.4 Bedienung

# 1.4.1 Zusammenhang Bedienmenü – Mini DIN Buchse aktiv

Der testo 6681 kann entweder über das Bedienmenü oder über die P2A-Software (siehe *Band 2, Kapitel* 2) parametriert werden.

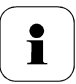

Der Feuchte-Messumformer testo 6681 kann über Display und Tastatur nur dann bedient werden, wenn die Displayoption vorhanden ist.

Ist der testo 6681 mit der P2A-Software verbunden, ist das Bedienmenü für die Dauer der bestehenden Kommunikation gesperrt. Im Display des testo 6681 wird die Meldung **Servicestecker** angezeigt. Sobald die P2A-Software abgekoppelt wird, ist das Bedienmenü wieder zugänglich.

# 1.4.2 Tastenblende

Um unberechtigte Bedienung der Tasten zu verhindern, kann der Standard-Tastenrahmen gegen eine Tastenblende ausgewechselt werden.

Sofern die Tastenblende montiert wurde, muss zur Bedienung die Serviceklappe geöffnet werden (siehe Abschnitt *Gerät öffnen, Kapitel 1.3.3*)

#### > Tastenblende anbringen

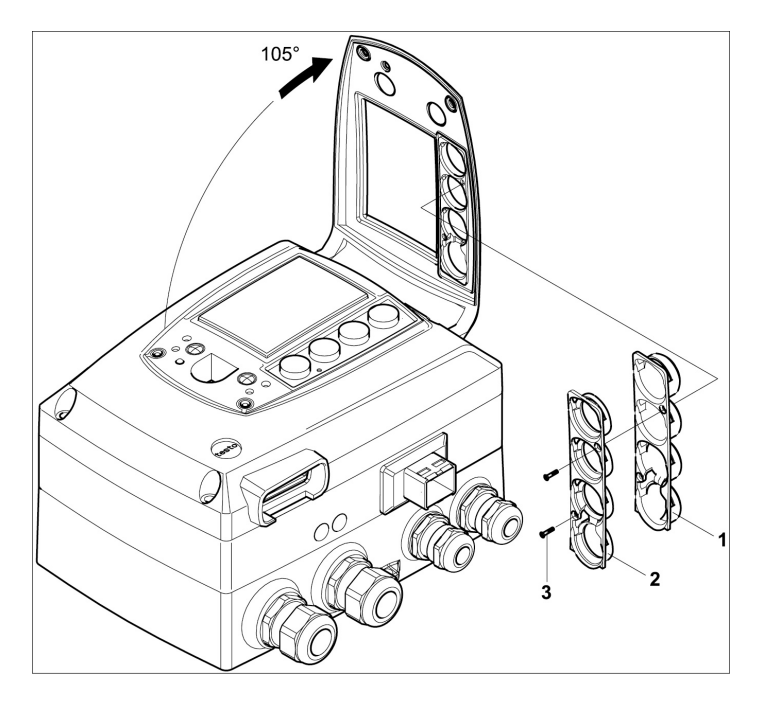

- ✓ Die Serviceklappe ist geöffnet, sehen Sie Gerät öffnen, Kapitel 1.3.3)
- 1 Schrauben (3) herausdrehen und Tastenrahmen (2) abnehmen.
- 2 Tastenblende (1) in Serviceklappe einsetzen und Schrauben (3) hereindrehen.
- 3 Serviceklappe schließen und verschrauben.

# 1.4.3 Passwortschutz

Das Bedienmenü kann über einen vierstelligen Nummerncode geschützt werden (siehe (siehe *Hauptmenü Einstellungen bearbeiten, Kapitel 1.4.6.5*), sodass unberechtigten Personen ohne Kenntnis dieses Nummerncodes der Zugriff auf das Bedienmenü nicht möglich ist.

Soll der Passwortschutz nicht genutzt werden, muss der Nummerncode "0000" eingegeben werden. Dies entspricht auch dem Auslieferungsstand.

# 1.4.4 Aufbau des Bedienmenüs

Das Bedienmenü umfasst auf der Hauptmenüebene:

- Hauptmenü Kanal 1
- Hauptmenü Kanal 2
- Hauptmenü Kanal 3 (wenn Option vorhanden)
- Hauptmenü Alarm
- Hauptmenü Einstellungen
- Hauptmenü Analyse
- Hauptmenü Meldungen
- Hauptmenü Ident
- Hauptmenü Abgleich
- Hauptmenü Reset

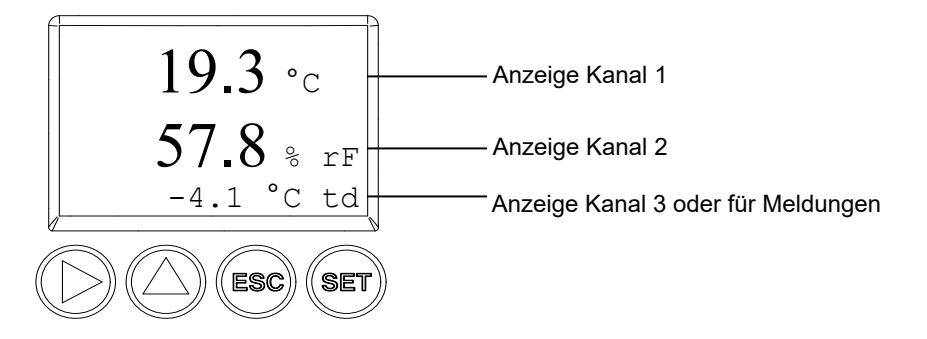

Vier Tasten ermöglichen Navigieren/Blättern durch die Menüs sowie Eingeben/Verändern von Werten und Einstellungen:

| Taste | Funktion / Beschreibung                                                                            |
|-------|----------------------------------------------------------------------------------------------------|
| SET   | - Im Messbetrieb: In Parametrierung wechseln                                                       |
|       | - Im Parametriermodus: Bestätigung einer Auswahl oder Einstellung                                  |
| ESC   | - Verlassen eines Menüs (ohne Veränderung)                                                         |
| •     | <ul> <li>Auswählen: Blättern durch Menüs (nach unten) oder auswählbare<br/>Alternativen</li> </ul> |
|       | - Editieren: Wechsel zur nächsten Zahlenstelle (nach rechts)                                       |
|       | <ul> <li>Auswählen: Blättern durch Menüs (nach oben) oder auswählbare<br/>Alternativen</li> </ul>  |
|       | - Editieren: Wert der aktuellen Zahlenstelle um 1 erhöhen                                          |

# 1.4.5 Übersicht über das Bedienmenü testo 6681

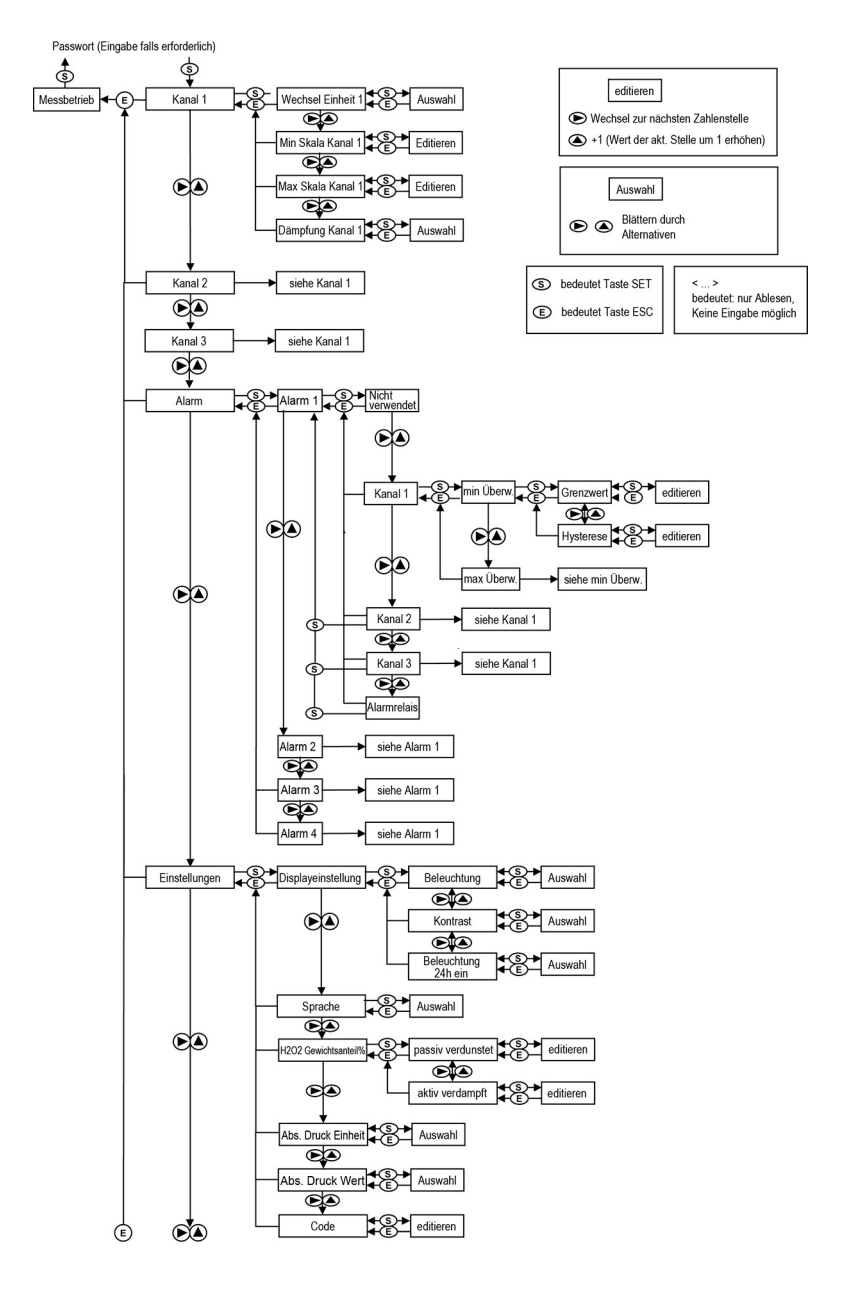
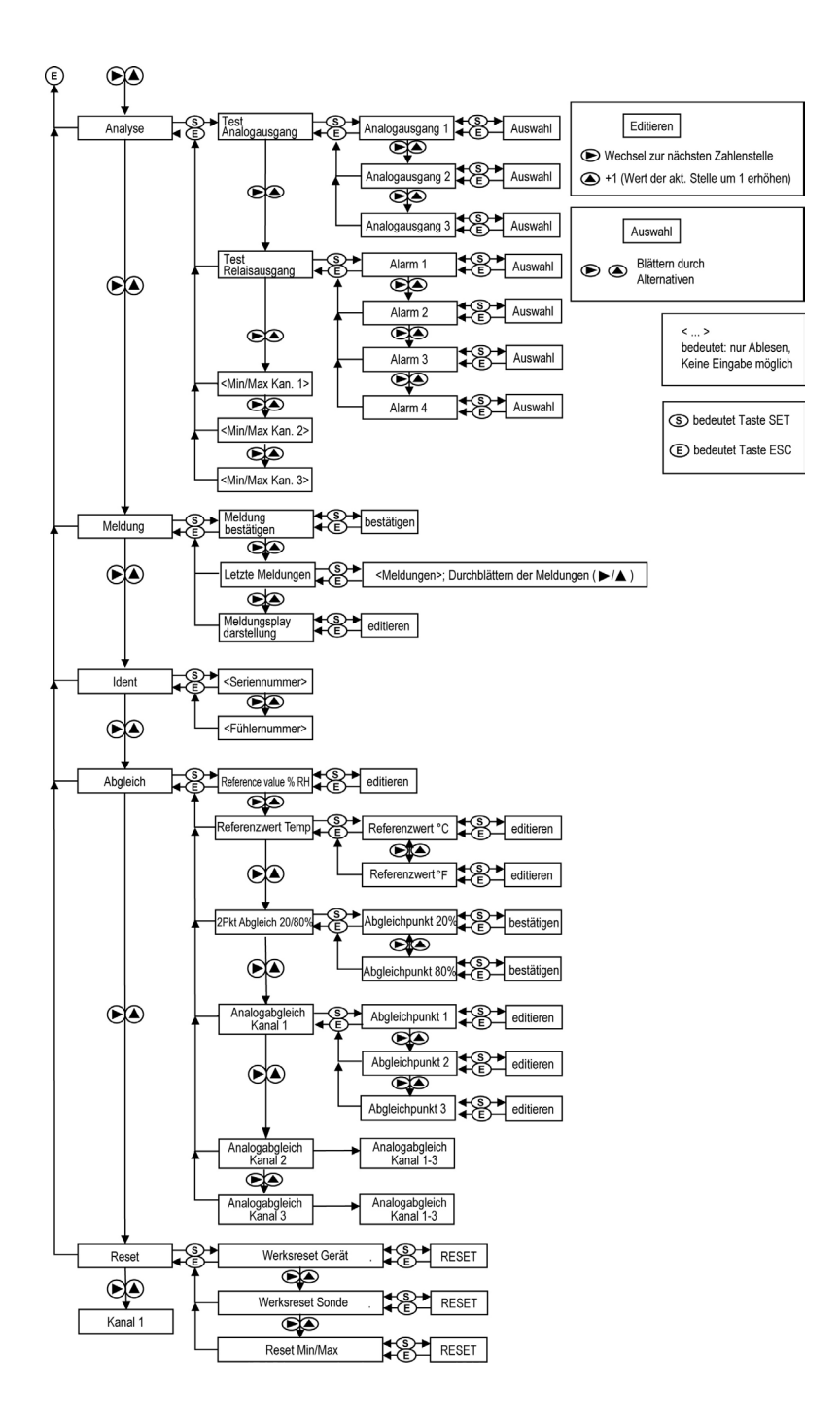

### 1.4.6 Die einzelnen Hauptmenüs

#### 1.4.6.1 Hauptmenü Kanal 1 bearbeiten

Einen Überblick bietet die Übersicht über das Bedienmenü testo 668, Kapitel 1.4.5).

Sie können grundlegende Einstellungen für Kanal 1 vornehmen.

1 Im Messmodus SET drücken, mit ► oder ▲ Hauptmenü Kanal 1 anwählen und Auswahl mit SET bestätigen.

Über ► oder ▲ kann nun einer der folgenden Parameter ausgewählt werden, wobei die Auswahl mit SET bestätigt werden muss:

#### Einheit Kanal 1

Die Messgröße für diesen Kanal wird ausgewählt. Auswahl: % rF, °C, °F, °Ctd, °Ftd, g/m³, gr/ft³, g/kg, gr/lb, kJ/kg, BTU/lb, °Ctw, °Ftw, "H2O, hPa, ppm<sub>vol</sub>, % Vol, °Ctm, °Ftm. Parameter mit ► oder ▲ editieren/auswählen, mit SET bestätigen oder Eingabe mit ESC abbrechen.

#### Skalenminimum Kanal 1

Die untere Skalengrenze wird editiert;

Einheit entsprechend Auswahl oben (Beispiel: 4 mA = 0 % rF).

Wert editieren: Mit ▶ eine Ziffernstelle nach rechts, mit ▲ Ziffernwert um 1 erhöhen. Mit SET bestätigen oder Eingabe mit ESC abbrechen.

#### Skalenmaximum Kanal 1

Die obere Skalengrenze wird editiert; Einheit entsprechend Auswahl oben (Beispiel: 20 mA = 100 % rF). Wert editieren: Mit ► eine Ziffernstelle nach rechts, mit ▲ Ziffernwert um 1 erhöhen. Mit SET bestätigen oder Eingabe mit ESC abbrechen.

#### Signalverzögerung ("Dämpfung") Kanal 1

Das Analogsignal kann verzögert werden ("Dämpfung"); hierzu wird eine Zeitkonstante ausgewählt (1 = keine Verzögerung; 15 = stärkste Verzögerung).

Parameter mit ▶ oder ▲ editieren/auswählen, mit SET bestätigen oder Eingabe mit ESC abbrechen.

2 Mit ► oder ▲ weiter zu **Hauptmenü Kanal 2** oder mit ESC in den Messbetrieb zurückkehren.

#### 1.4.6.2 Hauptmenü Kanal 2 bearbeiten

Siehe Kanal 1.

## 1.4.6.3 Hauptmenü Kanal 3 bearbeiten (wenn Option vorhanden)

Siehe Kanal 1.

#### 1.4.6.4 Hauptmenü Alarm bearbeiten

Mit dem Alarm werden die Relais programmiert, die optional erhältlich sind-Zudem werden (auch ohne Relais) die Alarmzustände auf dem Display (oben rechts) angezeigt. Sie können wählen, ob der Alarm zur Grenzwertüberwachung oder als Sammelalarm genutzt werden soll. Wird ein Alarm zur Grenzwertüberwachung eingesetzt, kann zwischen Minimum- und Maximumüberwachung gewählt sowie pro Alarm ein Grenzwert und jeweils eine Hysterese eingestellt werden.

1 Im Messmodus SET drücken, mit ► oder ▲ Hauptmenü Alarm anwählen und Auswahl mit SET bestätigen.

Es können vier Alarme parametriert werden.

2 Mit ▶ oder ▲ Alarm x anwählen und Auswahl mit SET bestätigen.

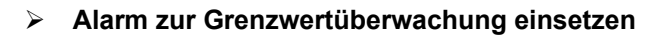

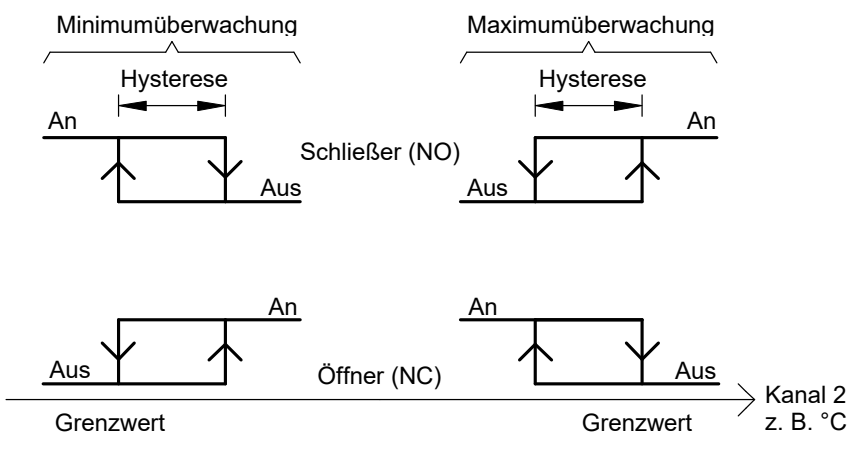

- 3 Mit ► oder ▲ Kanal x (z. B. "Kanal 1") anwählen und Auswahl mit SET bestätigen.
- 4 Mit ► oder ▲ Max Überwachung oder Min Überwachung auswählen (siehe Grafik).
- 5 SET drücken und **Grenzwert** sowie **Hysterese** editieren: Mit ► eine Ziffernstelle nach rechts, mit ▲ Ziffernwert um 1 erhöhen. Mit SET bestätigen oder Eingabe mit ESC abbrechen.
- 6 Mit ESC zurück zu Kanal x.
- 7 Mit ESC zurück zu Alarm x.
- 8 Mit ► oder ▲ zu den anderen Relais wechseln und Einstellungen auf die gleiche Weise vornehmen.

#### > Alarm als Sammelalarm einsetzen oder nicht benutzen

Wird einem Alarm der Sammelalarm zugeordnet, schaltet das Relais, sobald (mindestens) eine der Warn- oder Fehlermeldungen des Messumformers testo 6681 (oder des angeschlossenen Fühlers testo 6610) aktiv wird.

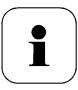

Hinweis:

Die Auswahl der auf den Sammelalarm wirkenden Meldungen kann nur in der P2A-Software erfolgen, siehe *Band 2, Kapitel 2.* 

✓ Alarm ist ausgewählt (siehe vorangegangene Schritte 1 und 2).

- 9 Mit ► oder ▲ festlegen, ob Alarm x als Alarmrelais oder nicht benutzt werden soll. Auswahl mit SET bestätigen und zu Alarm x zurückkehren.
- 10 Mit ► oder ▲ zu einem anderen Alarm wechseln und Einstellungen auf die gleiche Weise vornehmen.
- 11 Mit ► oder ▲ weiter zu Hauptmenü Einstellungen oder mit ESC in den Messbetrieb zurückkehren.

#### 1.4.6.5 Hauptmenü Einstellungen bearbeiten

Sie können Geräte- und andere Einstellungen bearbeiten.

- Im Messmodus SET drücken, mit ▶ oder ▲ Hauptmenü Einstellungen anwählen und Auswahl mit SET bestätigen.
   Sie können Einstellungen bearbeiten für:
- Display
- Sprache
- Eingabe H<sub>2</sub>O<sub>2</sub>-Gewichtsanteil (optional bei 3. Analogausgang) Einheit: %
- Einheit Absolutdruck Auswahl: bar, psi, mPa, hPa
- Absolutdruck Einheit entsprechend Auswahl oben.
- Code

#### > Displayeinstellungen bearbeiten

Sie können Helligkeit und Kontrast des Displays einstellen.

- 1 Mit ► oder ▲ Displayeinstellungen wählen und Auswahl mit SET bestätigen.
- 2 Mit ▶ oder ▲ Beleuchtung oder Kontrast anwählen und Auswahl mit SET bestätigen.

Über ► oder ▲ kann nun einer der folgenden Parameter ausgewählt werden, wobei die Auswahl mit SET bestätigen werden muss:

#### Beleuchtung

Die Displaybeleuchtung wird verändert.

Parameter mit ► oder ▲ editieren/auswählen, mit SET bestätigen oder Eingabe mit ESC abbrechen (die Auswirkung der Parameter-Veränderung kann während der Eingabe beobachtet werden).

#### Kontrast

Der Helligkeitsunterschied zwischen Displayhintergrund und angezeigter Werte wird verändert.

Parameter mit ► oder ▲ editieren/auswählen, mit SET bestätigen oder Eingabe mit ESC abbrechen (die Auswirkung der Parameter-Veränderung kann während der Eingabe beobachtet werden).

#### • Beleuchtung 24h ein

Mit ► oder ▲ Ein oder Aus wählen und mit SET bestätigen.

- Aus: Die Displaybeleuchtung schaltet sich automatisch ab, wenn 30 sec keine Taste betätigt wurde.
- Ein: Die Displaybeleuchtung ist aktiviert
- 3 Mit ESC zurück zu **Displayeinstellungen** und mit ▶ oder ▲ weiter zu **Sprache**.

#### > Sprache auswählen

Sie können die Sprache der Display-Klartextzeile auswählen.

 SET drücken, mit ▶ oder ▲ gewünschte Sprache auswählen, Auswahl mit SET bestätigen und zu Sprache zurückkehren.

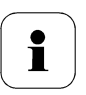

Wählen Sie nur eine Sprache aus, die Sie gut verstehen können.

#### > H<sub>2</sub>O<sub>2</sub> Gewichtsanteil (optional bei 3. Analogausgang) bearbeiten

Dieses Menü dient ausschließlich der Parametrierung von Feuchtemessungen in H<sub>2</sub>O<sub>2</sub>-Atmosphären (z. B. in Sterilisationsprozessen) und wirkt auf den Ausgangsparameter °Ctm,°Ftm bzw. %rFm.

1 Mit ► oder ▲ H<sub>2</sub>O<sub>2</sub> Gewicht% anwählen und mit SET Auswahl bestätigen.

Die Auswahl **passiv verdunstet** oder **aktiv verdampft** im Untermenü beschreibt, ob im Prozess  $H_2O_2$  durch Verdunstung entsteht oder aktiv verdampft wird.

- 2 Mit ► oder ▲ passiv verdunstet oder aktiv verdampft auswählen und mit SET bestätigen.
- Gewichtsanteil des H<sub>2</sub>O<sub>2</sub> in % (%-H<sub>2</sub>O<sub>2</sub> Gewichtsanteil in der flüssigen Ausgangslösung) editieren: Mit ▶ eine Ziffernstelle nach rechts, mit ▲ Ziffernwert um 1 erhöhen. Mit SET bestätigen oder Eingabe mit ESC abbrechen.
- 4 Mit ESC zurück zu H₂O₂ Gewichtsanteil und mit ► oder ▲ weiter zu Einheit Absolutdruck.

#### > Einheit Absolutdruck auswählen (Abs. Druck Einheit)

Diese Größe wirkt auf die Feuchtegrößen, normierter Taupunkt atmosphärisch (°CtdA, °FtA), Feuchtegrad (g/kg oder gr/lb) und Wassergehalt (ppmvol oder % Vol).

- SET drücken, mit ► oder ▲ gewünschte Einheit (Auswahl: bar, psi, mPa, hPa) auswählen, Auswahl mit SET bestätigen oder mit ESC abbrechen.
- 2 Mit ► oder ▲ weiter zu Absolutdruck.

#### > Absolutdruck bearbeiten (Abs. Druck Wert)

Sie können einen Wert für den Prozess-Absolutdruck einstellen.

1 Mit ► oder ▲ Abs. Druck Wert auswählen und mit SET Auswahl bestätigen.

Der Absolutdruck wird angezeigt.

- 2 Mit ▶ eine Ziffernstelle nach rechts, mit ▲ Ziffernwert um 1 erhöhen. Mit SET bestätigen oder Eingabe mit ESC abbrechen.
- 3 SET drücken und zu Abs. Druck Wert zurückkehren.

- 4 Mit ESC zu Hauptmenü Einstellungen zurückkehren.
- 5 Mit ▶ oder ▲ weiter zu **Hauptmenü Analyse** oder mit ESC in den Messbetrieb zurückkehren.

#### > Code-Einstellungen bearbeiten

Sie können den Zugangscode (Passwort) einstellen.

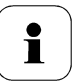

Wird ein anderer Code als "0000" (Werkseinstellung) eingestellt, kann der Messumformer nur nach Eingabe des Codes über das Menü bedient werden.

- 1 Mit ▶ oder ▲ Code anwählen und mit SET Auswahl bestätigen.
- 2 Mit ▶ eine Ziffernstelle nach rechts, mit ▲ Ziffernwert um 1 erhöhen. Mit SET bestätigen oder Eingabe mit ESC abbrechen.
- 3 Mit ESC zurück zu Code.

#### 1.4.6.6 Hauptmenü Analyse bearbeiten

Sie können die Funktion von Analog- und Relaisausgängen prüfen. Daneben können Sie die (seit der letzten Spannungsversorgung oder Reset der Min-/Max-Werte) minimalen und maximalen Werte ablesen.

#### > Funktion der Analogausgänge prüfen

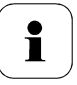

Diese Funktion wirkt auch direkt auf die Analogausgänge, nicht nur auf die Prüfkontakte.

1 Im Messmodus SET drücken, mit ► oder ▲ Hauptmenü Analyse anwählen und Auswahl mit SET bestätigen.

Test Analogausgang wird angezeigt.

- 2 SET drücken, mit ► oder ▲ zwischen Analogausgang 1, 2, 3 wählen.
- 3 SET drücken, mit ▶ eine Ziffernstelle nach rechts, mit ▲ Ziffernwert um 1 erhöhen. Es kann ein beliebiger Analogausgangswert vorgegeben werden, z. B. bei einem Analogausgang 4 ... 20 mA der Wert "6,0 mA". Mit SET bestätigen oder Eingabe mit ESC abbrechen.
- 4 Mit SET Einstellung übernehmen und wie folgt mit Multimeter (Minimalanforderung: Auflösung 6,5 Digits, Genauigkeit 100 nA) überprüfen:

Analogausgang 1 oder 2: Über Prüfkontakte unter Serviceklappe, siehe Abbildung.

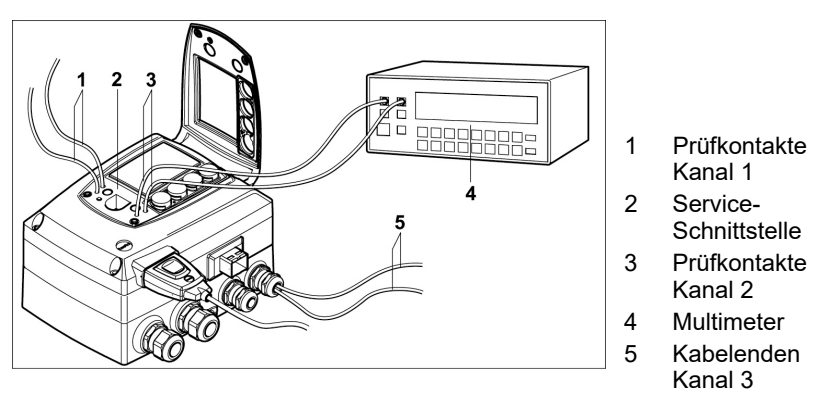

Analogausgang 3: Messkabel an Klemmen Kanal 3 installieren, Messkabel aus Gehäuse herausführen und Messung außerhalb des Messumformers durchführen, siehe Abbildung.

5 Mit ESC zurück zu **Test Analogausgang** und mit ▶ oder ▲ weiter zu **Test Relaisausgang**.

#### > Funktion der Relaisausgänge prüfen

- 1 SET drücken, mit ► oder ▲ zwischen Alarm 1, 2, 3, 4 wählen.
- 2 SET drücken.

Das Relais kann nun getestet werden. Mit ▶ oder ▲ kann zwischen AUS und EIN gewählt werden. Bei EIN schließt der Schließerkontakt, der Öffnerkontakt wird geöffnet. Bei AUS schließt der Öffnerkontakt, der Schließerkontakt wird geöffnet.

- 3 Zum Testen ein Messkabel von den Relaisklemmen (siehe *Kapitel 1.3.3.3*) aus dem Messumformer heraus zu einem Multimeter (Widerstandsmessung) oder Durchgangsprüfer führen.
- 4 Mit SET (Start Relaistest) oder ESC (Verlassen des Menüs ohne Relaistest) zurück zu **Test Relaisausgang**.

#### > Min./Max.-Werte der Kanäle ablesen

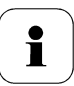

i

Zum Zurückstellen der Max-/Min-Werte siehe *Kapitel 1.4.6.10*.

- 1 Mit ► oder ▲ nacheinander Min./Max-Werte der drei Kanäle ablesen und mit ESC zu **Hauptmenü Analyse** zurückkehren.
- 2 Mit ► oder ▲ weiter zu **Hauptmenü Meldung** oder mit ESC in den Messbetrieb zurückkehren.

#### 1.4.6.7 Hauptmenü Meldungen bearbeiten

Meldungen können bestätigt/quittiert, die letzten Meldungen aufgerufen und die Darstellung der Meldungen ein- oder ausgeschaltet werden.

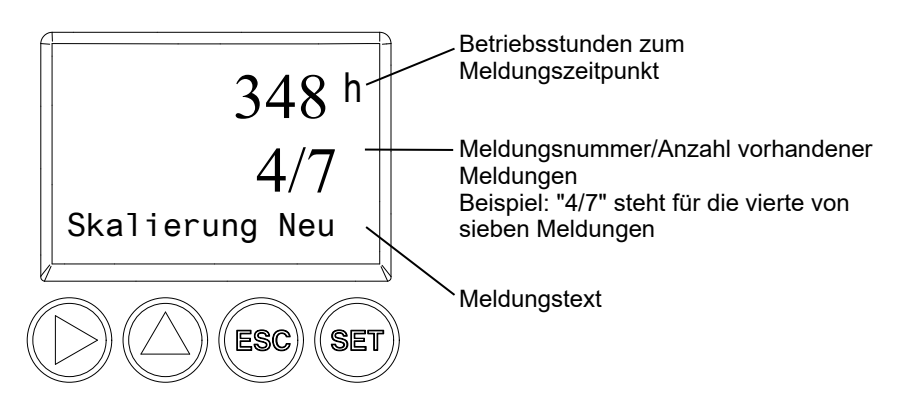

Mit Hilfe der P2A-Software (siehe *Band 2, Kapitel 3*) können Sie vordefinieren, welche der Meldungen im Display angezeigt werden sollen.

- 1 Im Messmodus SET drücken, mit ► oder ▲ Hauptmenü Meldungen anwählen und Auswahl mit SET bestätigen.
- 2 Meldung bestätigen mit SET bestätigen.
- 3 Mit ▶ oder ▲ Letzte Meldungen wählen und mit SET bestätigen.
- 4 Mit ► oder ▲ zwischen den bisher registrierten Meldungen blättern und mit ESC zurück zu Letzte Meldungen.

- 5 Mit ▶ oder ▲ weiter zu Meldungsdarstellung.
  - EIN: Meldungen werden beim Messbetrieb im Display angezeigt.
  - AUS: Keine Meldungsanzeige im Display.
- 6 Mit ► oder ▲ EIN oder AUS auswählen und Auswahl mit SET bestätigen.
- 7 Mit ESC zurück zu Hauptmenü Meldungen.
- 8 Mit ▶ oder ▲ weiter zu **Hauptmenü Ident** oder mit ESC in den Messbetrieb zurückkehren.

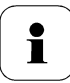

Einen Überblick über die Meldungen finden Sie im *Kapitel* 1.5, Status-, Warn- und Fehlermeldungen.

#### 1.4.6.8 Hauptmenü Ident abfragen

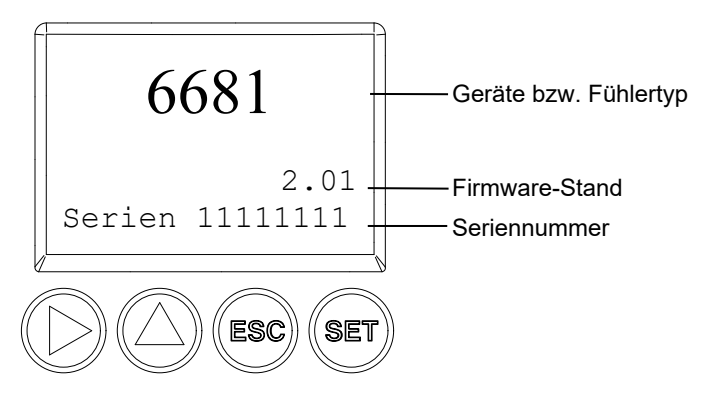

Die Seriennummern von Messumformer und Fühler können abgelesen werden.

1 Im Messmodus SET drücken, mit ► oder ▲ Hauptmenü Ident anwählen und Auswahl mit SET bestätigen.

Es werden Typ, Firmware-Stand und Seriennummer des Messumformers angezeigt.

- 2 Mit ESC zurück zu Hauptmenü Ident oder mit ▶ oder ▲ Typ,
   Firmware-Stand und Seriennummer des Fühlers ablesen und dann mit
   ▶ oder ▲ zurück zu Hauptmenü Ident.
- 3 Mit ► oder ▲ weiter zu **Hauptmenü Abgleich** oder mit ESC in den Messbetrieb zurückkehren.

#### 1.4.6.9 Hauptmenü Abgleich bearbeiten

Für den 1-Punkt-Abgleich kann jeweils ein Referenzwert für relative Feuchte (rF) und für Temperatur (°C / °F) eingegeben werden. Bitte beachten Sie die Beschreibung in *Kapitel 1.3.5.2.* 

Daneben können die Analogausgänge abgeglichen werden. Zur Durchführung siehe auch *Kapitel 1.3.5.4.* 

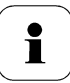

Der 2-Punkt-Abgleich wird für die Abgleichpunkte 20%rF und 80%rF über das Bedienmenü durchgeführt. Für die Abgleichpunkte 11,3%rF und 75,3%rF erfolgt der 2-Punkt-Abgleich über die Abgleichknöpfe oder die P2A-Software, siehe *Kapitel 1.3.5.3* bzw. *Band 2, Kapitel 3.* 

#### > Referenzwert für 1-Punkt-Abgleich eingeben

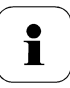

Bitte beachten Sie auch Kapitel 1.3.5.2.

1 Im Messmodus SET drücken, mit ► oder ▲ Hauptmenü Abgleich anwählen und Auswahl mit SET bestätigen.

Referenzwert % rF wird angezeigt.

- 2 SET drücken, Wert editieren: Mit ▶ eine Ziffernstelle nach rechts, mit
   ▲ Ziffernwert um 1 erhöhen. Mit SET bestätigen oder Eingabe mit ESC abbrechen.
- 3 Mit ▶ oder ▲ weiter zu **Referenzwert Temp**.
- 4 SET drücken, Referenzwert °C wird angezeigt.
- SET drücken, Wert editieren: Mit ▶ eine Ziffernstelle nach rechts, mit
   ▲ Ziffernwert um 1 erhöhen. Mit SET bestätigen oder Eingabe mit ESC abbrechen.
- 6 Mit ▶ oder ▲ weiter zu Referenzwert °F.
- 7 SET drücken, Wert editieren: Mit ▶ eine Ziffernstelle nach rechts, mit
   ▲ Ziffernwert um 1 erhöhen. Mit SET bestätigen oder Eingabe mit ESC abbrechen.
- 8 Mit ► oder ▲ weiter zu Analogabgleich Kanal 1.
- **9** Weiter mit dem Abgleich der Analogausgänge (siehe unten, Schritt 2) oder mit ESC zurück zu **Hauptmenü Abgleich**.

- 10 Mit ► oder ▲ weiter zu **Hauptmenü Reset** oder mit ESC in den Messbetrieb zurückkehren.
- > 2-Punkt-Abgleich bei 20%rF und 80%rF durchführen
  - 1 Im Messmodus SET drücken, mit ► oder ▲ Hauptmenü Abgleich anwählen und Auswahl mit SET bestätigen.

Referenzwert % rF wird angezeigt.

- 2 Mit ▶ oder ▲ weiter zu 2Pkt-Abgleich 20/80%.
- 3 SET drücken.
- 4 Mit ► oder ▲ weiter zu Abgleichpunkt 20% bzw. Abgleichpunkt 80%.
- 5 Abfrage mit SET bestätigen.

Die rote LED ADJ leuchtet.

Im Display erscheint nacheinander 2-Pkt-Abgleich 20/80%, 1 Pkt-Abgleich, Fühler-Reset.

Nach Fühler-Reset erscheinen die angepassten Messwerte.

#### > Analogabgleich durchführen

i

Bitte beachten Sie Kapitel 1.3.5.4.

1 Im Messmodus SET drücken, mit ► oder ▲ Hauptmenü Abgleich anwählen und Auswahl mit SET bestätigen.

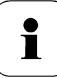

Jeder Kanal wird analogseitig an drei Punkten abgeglichen (bei 10 ; 50 ; 90 % der Analogskala).

- 2 Mit ► oder ▲ Analogabgleich Kanal 1 anwählen und mit SET bestätigen.
- 3 Mit ▶ oder ▲ Abgleichpunkt 1 wählen.
- 4 SET drücken. Multimeter-Anzeige ablesen (z. B. 5,601 mA) und diesen Wert im Bedienmenü eingeben. Hierzu mit ▶ eine Ziffernstelle nach rechts, mit ▲ Ziffernwert um 1 erhöhen. Mit SET bestätigen oder Eingabe mit ESC abbrechen.
- 5 Mit ▶ oder ▲ Abgleichpunkt 2 wählen.

- 6 SET drücken. Multimeter-Anzeige ablesen (z. B. 12,001 mA) und diesen Wert im Bedienmenü eingeben. Hierzu mit ▶ eine Ziffernstelle nach rechts, mit ▲ Ziffernwert um 1 erhöhen. Mit SET bestätigen oder Eingabe mit ESC abbrechen.
- 7 Mit ▶ oder ▲ Abgleichpunkt 3 wählen.
- 8 SET drücken. Multimeter-Anzeige ablesen (z. B. 18,401 mA) und diesen Wert im Bedienmenü eingeben. Hierzu mit ▶ eine Ziffernstelle nach rechts, mit ▲ Ziffernwert um 1 erhöhen. Mit SET bestätigen oder Eingabe mit ESC abbrechen.
- 9 Mit ► oder ▲ weiter zu Analogabgleich Kanal 2 bzw. 3 (Schritte 3 bis 8 wiederholen).
- 10 Mit ESC zurück zu Hauptmenü Abgleich.
- 11 Mit ► oder ▲ weiter zu **Hauptmenü Reset** oder mit ESC in den Messbetrieb zurückkehren.

#### 1.4.6.10 Hauptmenü Reset bearbeiten

Sie können die Einstellungen auf die Werkseinstellung zurücksetzen für:

- Gerät
- Fühler/Sonde
- Min./Max.-Werte.

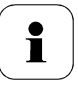

Der Reset auf die Werkseinstellungen bedeutet ein Rücksetzen auf die Bestellspezifikation, d. h. den kundenspezifischen Auslieferungsstand.

1 Im Messmodus SET drücken, mit ► oder ▲ Hauptmenü Reset anwählen und Auswahl mit SET bestätigen.

Geräte-Reset auf Werkseinstellungen wird angezeigt.

2 Mit ► oder ▲ Einstellung, die zurückgesetzt werden soll, auswählen und mit SET bestätigen.

Reset ausgeführt wird angezeigt.

- 3 Mit ESC oder SET zur zurückgesetzten Einstellung zurück und mit ESC zurück zu **Hauptmenü Reset**.
- 4 Mit ► oder ▲ weiter zu **Hauptmenü Kanal 1** oder mit ESC in den Messbetrieb zurückkehren.

## 1.5 Status-, Warn- und Fehlermeldungen

# i

Um optimale Betriebssicherheit (Anlagenverfügbarkeit) zu erreichen, stellt der Messumformer über das Bedienmenü (siehe *Kapitel* 1.4) oder die P2A-Software (siehe *Band 2, Kapitel 2*).

- · Statusmeldungen,
- Warnmeldungen und
- Fehlermeldungen

jeweils für den Messumformer testo 6681 oder den angeschlossenen Fühler testo 661x dar.

Sämtliche Meldungen werden im Messumformer mit Betriebsstundenstempel gespeichert werden. Verwenden Sie das Bedienmenü (siehe *Kapitel 1.4.6.7*) oder die P2A-Software (siehe *Band 2, Kapitel 2*), um die Meldungshistorie einzusehen.

Im Messumformer werden die letzten 160 Meldungen in einem Ringspeicher abgelegt, in der P2A-Software gibt es keine Beschränkung.

### 1.5.1 Statusmeldungen

Statusmeldungen zeigen den aktuellen Betriebszustand des testo 6681 an.

| Meldung | Displayanzeige      | Beschreibung                                                                                                    |
|---------|---------------------|----------------------------------------------------------------------------------------------------|
| 00300   | Grenzwert neu       | Der Grenzwert wurde geändert oder verschoben                                                                                             |
| 00301   | Skalierung neu      | Die Skalierung wurde geändert                                                                                                    |
| 00500   | Messumformer-Reset: | Der Messumformer wurde auf die Werksein-<br>stellungen zurückgesetzt und wird neu gestartet.                                             |
| 0052F   | Reset MIN/MAX       | Setzt die gespeicherten MIN/MAX-Werte für alle Kanäle zurück                                                                             |
| 02506   | Anschluss Fühler    | Es ist ein Fühler angeschlossen worden                                                                                                   |
| 01D19   | Servicestecker      | Die Mini-DIN Buchse ist verbunden mit: dem<br>USB-Adapter für P2A-Software, dem Abgleich-<br>adapter oder dem Servicestecker (wird nicht |

| Meldung | Displayanzeige       | Beschreibung                                                                          |
|---------|----------------------|---------------------------------------------------------------------------------------|
|         |                      | protokolliert / keine Nummer)                                                         |
| 00307   | Einstellung geändert | Einstellung geändert: Es wurden allgemeine<br>Einstellungen am Messumformer geändert. |
| 02d07   | Fühler getrennt      | Es ist kein Fühler angeschlossen                                                      |
| 02104   | Analogabgleich       | Es wurde ein Analogabgleich vorgenommen                                               |
| 02101   | 1-Punkt-Abgleich     | Ein 1-Punkt-Abgleich wird durchgeführt                                                |
| 02102   | 2-PktAbgleich 11,3%  | Im Rahmen des 2-Punkt-Abgleichs wird bei<br>11,3 %rF ein Abgleich durchgeführt        |
| 02103   | 2-PktAbgleich 75,3%  | Im Rahmen des 2-Punkt-Abgleichs wird bei<br>75,3 %rF ein Abgleich durchgeführt        |
| 02120   | 2-PktAbgleich 20%    | Im Rahmen des 2-Punkt-Abgleichs wird bei 20<br>%rF ein Abgleich durchgeführt          |
| 02121   | 2-PktAbgleich 80%    | lm Rahmen des 2-Punkt-Abgleichs wird bei 80<br>%rF ein Abgleich durchgeführt          |
| 02105   | Selbstabgleich aktiv | Nur bei Fühler testo 6615: Der Fühler führt einen automatischen Selbstabgleich durch  |
| 02518   | Fühler-Reset         | Fühler-Reset: Der Fühler führt einen Reset durch                                      |

## 1.5.2 Warnmeldungen

Warnmeldungen stellen eine Frühwarnung oder eine aktuelle Fehlfunktion dar, durch die der Messbetrieb negativ beeinflusst werden kann.

| Meldung | Displayanzeige            | Ursache                                                                                                    | Fehlerbeseitigung                                                                  |
|---------|---------------------------|----------------------------------------------------------------------------------------------------|------------------------------------------------------------------------------------|
| 02101   | Abgleich-Drift 2-<br>Pkt* | Beim 2-Punkt-Abgleich<br>treten wiederholt<br>Korrekturen in der gleichen<br>Richtung auf; dies kann ein<br>Indiz für Sensor-Drift sein | Den Fühler an den Testo-<br>Service einschicken                                    |
| 00E00   | T Umgebung<br>hoch**      | Die Umgebungstemperatur<br>überschreitet die für den<br>Messumformer zulässige<br>Temperatur                                            | Für niedrigere<br>Umgebungstemperatur<br>sorgen, z. B. durch Lüften<br>oder Kühlen |
| 00E01   | T Umgebung<br>niedrig**   | Die Umgebungstemperatur<br>unterschreitet die für den<br>Messumformer zulässige<br>Temperatur                                           | Für höhere Umgebungs-<br>temperatur sorgen, z. B.<br>durch Heizen                  |
| 00E02   | Spannung<br>niedrig**     | Die Versorgungsspannung<br>unterschreitet die für den<br>Messumformer erforder-<br>liche Mindestspannung                                | Für ausreichende<br>Spannungsversorgung<br>sorgen                                  |

| Meldung | Displayanzeige            | Ursache                                                                                                    | Fehlerbeseitigung                                                                                                    |
|---------|---------------------------|----------------------------------------------------------------------------------------------------|----------------------------------------------------------------------------------------------------|
| 00E00   | T Prozess hoch**          | Die Prozesstemperatur<br>überschreitet die für den<br>Fühler vorgesehene<br>Temperatur                                           | Den Fühler aus dem<br>Prozess entfernen und<br>ggf. für niedrigere Pro-<br>zesstemperatur sorgen                                       |
| 02806   | Betauung*                 | 100 %rF sind erreicht, es<br>tritt Betauung auf                                                                                  | Für geringere Prozess-<br>feuchte sorgen                                                                                               |
| 02807   | Werte kleiner<br>0 % rF** | Der Abgleich oder Sensor<br>ist fehlerhaft                                                                                       | Abgleich überprüfen (über<br>P2A-Abgleichhistorie, ggf.<br>2-Punkt-Abgleich<br>durchführen)                                            |
|         |                           |                                                                                                    | Besteht das Problem<br>weiterhin, an Testo-<br>Service wenden                                                                          |
| 02809   | Sensor<br>Frühwarnung*    | Nur bei Fühler testo 6617:<br>Die Deckelelektrode des<br>Sensors ist beschädigt;<br>dies kann demnächst zu<br>Sensorbruch führen | Sichtprobe durchführen<br>Ist die spiegelähnliche<br>Sensoroberfläche ver-<br>schmutzt oder<br>beschädigt, an Testo-<br>Service wenden |

\* Frühwarnung

\*\* Aktuelle Fehlfunktion

## 1.5.3 Fehlermeldungen Messumformer

Fehlermeldungen stellen eine aktuelle Fehlfunktion dar.

| Meldung | Displayanzeige                                                   | Ursache                                       | Fehlerbeseitigung                                                                                         |
|---------|------------------------------------------------------------------|-----------------------------------------------|----------------------------------------------------------------------------------------------------|
| 03401   | Kein Fühlersignal Die<br>Fühlerkommunikation<br>ist unterbrochen |                                               | Sicherstellen, dass der<br>Fühlerstecker vollständig im<br>Messumformer eingerastet<br>ist.               |
|         |                                                                  |                                               | Kann dennoch keine<br>Kommunikation hergestellt<br>werden, an Testo-Service<br>wenden                     |
| 03508   | Falscher Fühler                                                  | Der angeschlossene<br>Fühler ist nicht zu dem | Kompatiblen Fühler<br>verwenden.                                                                          |
|         |                                                                  | vorhandenen<br>Messumformer<br>kompatibel     | Hinweis: Die Fühler 660x<br>gehören zum<br>Messumformer 665x, die<br>Fühler 661x zum<br>Messumformer 668x |

#### 90 testo 6681 Ethernetmodul - 1.5 Status-, Warn- und Fehlermeldungen

| Meldung | Displayanzeige              | Ursache                                                                                                | Fehlerbeseitigung                                             |
|---------|-----------------------------|----------------------------------------------------------------------------------------------------|---------------------------------------------------------------|
| 01528   | Watchdog-Fehler             | Der Messumformer<br>führt auf Grund eines<br>Prozessorfehlers einen<br>automatischen Neustart<br>durch | Tritt das Problem häufiger<br>auf, an Testo-Service<br>wenden |
| 0300A   | % rF Sensorkurz-<br>schluss | Kurzschluss im<br>Feuchtesensor                                                                        | An Testo-Service wenden                                       |
| 0300B   | % rF Sensorbruch            | Der Feuchtesensor ist<br>beschädigt<br>(Sensorbruch)                                                   | An Testo-Service wenden                                       |
| 0300C   | T Sensorkurz-<br>schluss    | Kurzschluss im<br>Temperatursensor                                                                     | An Testo-Service wenden                                       |
| 0300D   | T Sensorbruch               | Der Temperatursensor<br>ist beschädigt<br>(Sensorbruch)                                                | An Testo-Service wenden                                       |
| 03105   | Selbstabgleich-<br>fehler   | Nur bei Fühler<br>testo 6615:<br>Der automatische<br>Selbstabgleich war<br>fehlerhaft                  | An Testo-Service wenden                                       |

## 1.5.4 Statuscode im zyklischen Dienst

#### 1.5.4.1 Statuscodes für Fehlermeldungen

| Meldung in Hex<br>Schreibweise | Beschreibung        | Ursache                                                                                                    |
|--------------------------------|---------------------|----------------------------------------------------------------------------------------------------|
| 0x08                           | Keine Kommunikation | <ul> <li>Kein Fühler angeschlossen</li> <li>falscher Fühler angeschlossen</li> <li>Fühlerkommunikation ist<br/>unterbrochen</li> </ul>                                                     |
| 0x10                           | Kein Sensorsignal   | <ul> <li>Sensorbruch</li> <li>Kurzschluss Feuchtesensor</li> <li>Kurzschluss Temperatursensor</li> </ul>                                                                                   |
| 0x0C                           | Messumformerstörung | <ul> <li>zu geringe Versorgungsspannung</li> <li>Umgebungstemperatur zu hoch</li> <li>Umgebungstemperatur zu niedrig</li> <li>Neustart des Messumformers wird<br/>durchgeführt.</li> </ul> |

## 1.5.5 Behandlung von Alarmmeldungen

| Anzeige auf dem<br>Display <sup>1</sup> | für Sammelalarm verwendbar <sup>2</sup> | Meldung<br>Start/Ende |
|-----------------------------------------|-----------------------------------------|-----------------------|
| Grenzwert                               | x                                       | х                     |
| Skalierung neu                          | x                                       | х                     |
| Messumformer-Reset                      | х                                       | х                     |
| Reset MIN/MAX                           |                                         | х                     |
| Messumformer Refresh                    |                                         | х                     |
| Anschluss Fühler                        |                                         |                       |
| Servicestecker                          |                                         |                       |
| Einstellung geändert                    |                                         | х                     |
| Fühler getrennt                         |                                         |                       |
| Analogabgleich                          |                                         | х                     |
| 1-Punkt-Abgleich                        | x                                       | х                     |
| 2-PktAbgleich 11,3%                     | х                                       | х                     |
| 2-PktAbgleich 75,3%                     | х                                       | х                     |
| Fühlerselbstabgleich                    | х                                       | х                     |
| Fühler-Reset                            | х                                       | х                     |
| Abgleich-Drift 2-Pkt*                   | х                                       |                       |
| T Umgebung hoch**                       | х                                       |                       |
| T Umgebung niedrig**                    | х                                       |                       |
| Spannung niedrig**                      | х                                       |                       |
| T Prozess hoch**                        | х                                       |                       |
| Betauung*                               | х                                       |                       |
| Werte kleiner 0 % rF**                  | х                                       |                       |
| Sensor Frühwarnung*                     | х                                       |                       |
| Keine Fühlersignal                      | х                                       |                       |
| Falscher Fühler                         |                                         |                       |
| Watchdog-Fehler                         | x                                       |                       |

#### 92 testo 6681 Ethernetmodul - 1.5 Status-, Warn- und Fehlermeldungen

| Anzeige auf dem<br>Display <sup>1</sup> | für Sammelalarm<br>verwendbar <sup>2</sup> | Meldung<br>Start/Ende |
|-----------------------------------------|--------------------------------------------|-----------------------|
| % rF Kurzschluss                        | х                                          |                       |
| % rF Sensorbruch                        | х                                          |                       |
| T Kurzschluss                           | х                                          |                       |
| T Sensorbruch                           | х                                          |                       |
| Selbstabgleichfehler                    |                                            |                       |

- 1 Gehen gleichzeitig mehrere Meldungen / Alarme ein, so wird nur die letzte Meldung / Alarm angezeigt. Wird diese zurückgenommen, so werden die anderen noch aktiven Meldungen auf dem Display nicht mehr angezeigt.
- 2 Die Meldung kann der Funktion Sammelalarm zugeordnet werden, d. h. der Sammelalarm wird aktiviert sobald mindestens eine der ihm zugeordneten Meldungen aktiv ist. Der Sammelalarm kann jedem der 4 optionalen Relais zugeordnet werden. Der Sammelalarm ist dann immer identisch, er kann nur einmal definiert werden.

Funktion **Meldung bestätigen** ausführen (über Bedientasten am Messumformer):

- Die Anzeige der Meldung / Alarm auf dem Display erlischt. Sind mehrere Meldungen / Alarme parallel aktiv, werden alle gleichzeitig zurückgesetzt.
- Ist mindestens eine Meldung dem Sammelalarm zugeordnet so wird der Sammelalarm zurückgesetzt. Ist der Sammelalarm auf ein Relais gelegt, so wird auch das Relais wieder zurückgeschaltet, d. h. in seine neutrale Position geschaltet.

### 1.5.6 Namur Fehlerbedingungen

Bei Auftreten der in der folgenden Tabelle genannten Fehler geben die Analogausgänge spezielle Werte aus, die in der übergeordneten Steuerung eine generelle Fehlerwarnung ermöglichen. Die Werte entsprechen dabei dem Industriestandard "Namur".

|                   |            |        | An     | alogaus | gang |     |
|-------------------|------------|--------|--------|---------|------|-----|
| Displaymeldung    | Klasse     | 0-20mA | 4-20mA | 1V      | 5V   | 10V |
| Kein Fühlersignal | Error      | 21mA   | 21mA   | 1,2V    | 5,5V | 11V |
| Falscher Fühler   | Error      | 21mA   | 21mA   | 1,2V    | 5,5V | 11V |
| Watchdog-Fehler   | Error      | 21mA   | 21mA   | 1,2V    | 5,5V | 11V |
| Werte < 0 %rF     | Underrange | 0mA    | 3,8mA  | 0V      | 0V   | 0V  |
| Betauung          | Overrange  | 20,5mA | 20,5mA | 1,2V    | 5,5V | 11V |
| %rF Kurzschluss   | Error      | 21mA   | 21mA   | 1,2V    | 5,5V | 11V |
| %rF Sensorbruch   | Error      | 21mA   | 21mA   | 1,2V    | 5,5V | 11V |
| T- Kurzschluss    | Error      | 21mA   | 21mA   | 1,2V    | 5,5V | 11V |
| T-Sensorbruch     | Error      | 21mA   | 21mA   | 1,2V    | 5,5V | 11V |
| Fühler getrennt   | Error      | 21mA   | 21mA   | 1,2V    | 5,5V | 11V |

## 1.6 Wartung und Reinigung

### 1.6.1 Gerät warten

Wir empfehlen, Abgleich und Einstellungen des Messumformers mittels

- Bedienmenü (Kapitel 1.4) oder
- P2A-Software (Band 2, Kapitel 2)

in regelmäßigen Intervallen zu überprüfen.

Eine komfortable "Fernüberwachung" des Messumformers kann z. B. durch Nutzung eines Relais als Sammelalarm erfolgen (siehe *Kapitel 1.4.6.4*), dessen Meldungen an einen örtlichen Alarmgeber (Hupe, Leuchte) oder eine SPS geleitet werden.

## 1.6.2 Gerät reinigen

- Das Gerät nur vorsichtig mit einem feuchten Tuch reinigen.
- Keine aggressiven Reinigungsmittel verwenden.
- Keine Lösungsmittel verwenden.

Sensor nicht berühren, nicht beschädigen

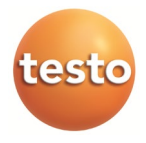

#### Testo SE & Co. KGaA

Celsiusstr. 2 79822 Titisee-Neustadt Germany Phone: +49 7653 681-0 E-Mail: *info@testo.de www.testo.com* 

0970 6687 de 07 Vol1 - 02.2025

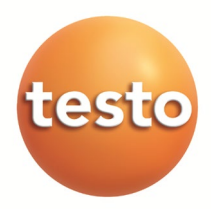

#### testo 6681 Ethernet · Feuchte-Messumformer mit Ethernet-Modul testo 6610 · Fühler P2A-Software · Parametrier-, Abgleich- und Analysesoftware

**Bedienungsanleitung Band 2** 

de

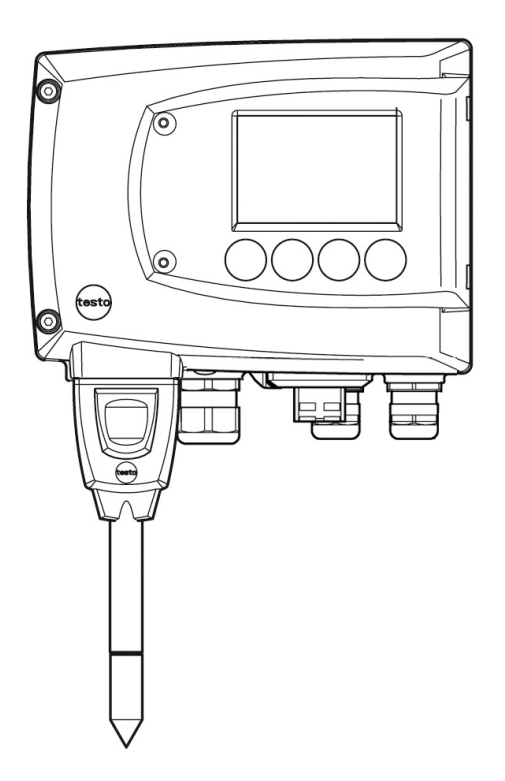

## Inhaltsverzeichnis

| 2   | FÜHLER                            | resto 6610                                                                                                    | . 101                                     |
|-----|-----------------------------------|----------------------------------------------------------------------------------------------------|-------------------------------------------|
| 2.1 | Leistun                           | gsbeschreibung.                                                                                                    | . 101                                     |
|     | 2.1.1                             | Funktionen und Verwendung                                                                                             | . 101                                     |
|     | 2.1.2                             | Aufbau der Fühler                                                                                                    | . 103                                     |
|     | 2.1.3                             | Zubehör                                                                                                    | . 104                                     |
| 2.2 | Produk                            | tbeschreibung.                                                                                                    | . 104                                     |
|     | 2.2.1                             | Übersicht Fühler- und Filtertypen.                                                                                    | . 104                                     |
|     | 2.2.2                             | Wandfühler testo 6611.                                                                                                | . 108                                     |
|     | 2.2.3                             | Kanalfühler testo 6612.                                                                                               | . 111                                     |
|     | 2.2.4                             | Kabelfühler testo 6613.                                                                                               | . 115                                     |
|     | 2.2.5                             | Beheizter Kabelfühler testo 6614.                                                                                     | . 119                                     |
|     | 2.2.6                             | Restfeuchte-Kabelfühler (Selbstabgleich) testo 6615.                                                                  | . 123                                     |
|     | 2.2.7                             | Kabelfühler (selbstüberwacht) testo 6617.                                                                             | . 127                                     |
| 2.3 | Inbetrie                          | bnahme                                                                                                    | 131                                       |
|     | 2.3.1                             | Fühler installieren                                                                                                   | 131                                       |
|     | 2.3.2                             | Fühler an Messumformer anschließen / entfernen                                                                        | 134                                       |
| 2.4 | Wartun<br>2.4.1<br>2.4.2<br>2.4.3 | g und Reinigung<br>Filter / Schutzkappen austauschen<br>Gerät und Filter / Schutzkappe reinigen<br>Sensor austauschen | . 135<br>. 135<br>. 138<br>. 138<br>. 138 |
| 3   | PARAM                             | ETRIER-, ABGLEICH UND ANALYSESOFTWARE (P2A-SOFTWARE)                                                                  | .139                                      |
| 3.1 | Leistun                           | gsbeschreibung                                                                                                    | 139                                       |
|     | 3.1.1                             | Funktionen und Verwendung                                                                                             | 139                                       |
|     | 3.1.2                             | Systemvoraussetzungen                                                                                                 | 140                                       |
|     | 3.1.3                             | Lieferumfang                                                                                                    | 141                                       |
| 3.2 | Erste S                           | chritte                                                                                                    | 141                                       |
|     | 3.2.1                             | Software/Treiber installieren                                                                                         | 141                                       |
|     | 3.2.2                             | Software starten                                                                                                    | 142                                       |
| 3.3 | Softwar                           | re verwenden                                                                                                    | . 143                                     |
|     | 3.3.1                             | Bedienoberfläche                                                                                                    | . 143                                     |
|     | 3.3.2                             | Geräte- / Parameterdatei bearbeiten                                                                                   | . 145                                     |
|     | 3.3.3                             | Messumformer analysieren / testen                                                                                     | . 159                                     |
|     | 3.3.4                             | Messumformer abgleichen                                                                                               | . 164                                     |
|     | 3.3.5                             | Messumformer-Historie                                                                                                 | . 169                                     |

| 4   | TIPPS (                 | JND HILFE                                                                                                    | 176 |
|-----|-------------------------|----------------------------------------------------------------------------------------------------|-----|
| 4.1 | Frager                  | n und Antworten                                                                                                    | 176 |
| 4.2 | Zubeh<br>4.2.1<br>4.2.2 | ör und Ersatzteile<br>Bestelloptionen Messumformer testo 6681 (0555 6681)<br>Bestelloptionen Fühler testo 6610 (0555 6610) |     |

# 2 Fühler testo 6610

## 2.1 Leistungsbeschreibung

## 2.1.1 Funktionen und Verwendung

Die steckbaren, abgeglichenen Fühler der Familie testo 6610 werden zusammen mit dem Feuchte-Messumformer testo 6681 eingesetzt.

Diese Messeinrichtungen eignen sich u. a. für folgende Einsatzbereiche:

- Prozessmesstechnik
- Reinräume
- Teststände
- Trocknungsprozesse
- · Produktions- und Lagerluftqualität
- Anspruchsvolle Raumklimaanwendungen.

#### 2.1.1.1 Digitale Fühler

Die Fühler sind ab Werk abgeglichen und übertragen ihre Abgleichdaten in den internen Speicher des Messumformers testo 6681. Die Informationen zwischen Fühler und Messumformer werden rein digital übertragen. Deshalb können die Fühler zu Abgleich- oder Servicezwecken vom Messumformer getrennt werden, der an der Messstelle verbleiben kann.

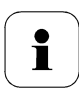

#### Tipp:

Wir empfehlen, in diesem Fall sofort einen Fühler gleichen Typs in den Messumformer zu stecken, um den Messbetrieb mit minimaler Unterbrechung fortsetzen zu können.

Der Messumformer erkennt den Fühler und speichert in der Historie, dass ein Fühler angeschlossen wurde.

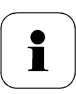

Der Messumformer testo 6681 kann nicht mit Fühlern testo 6600 betrieben werden; es müssen Fühler testo 6610 verwendet werden.

#### 2.1.1.2 Der Testo-Feuchtesensor

Bei dem seit über zwanzig Jahren erfolgreich eingesetzten und kontinuierlich verbesserten Testo-Feuchtesensor lag von Anfang an das Augenmerk auf beiden Genauigkeits-Kenngrößen, der Messunsicherheit und der Langzeitstabilität.

Der kapazitive Feuchtesensor ist im Prinzip ein Plattenkondensator, der aus zwei einander gegenüberliegenden, elektrisch leitfähigen Platten (Elektroden (1) und (2), siehe Abbildung unten) besteht.

Als Dielektrikum dient ein feuchtesensitives Polymer (5). Die Besonderheit liegt in der perfekten Abstimmung der einzelnen Schichten aufeinander. Das zeigt sich vor allem in der oberen Elektrode, die zwei Aufgaben zu erfüllen hat, die sich auf den ersten Blick widersprechen: Sie muss ganz durchlässig sein für Wasserdampf, der dem Polymer-Dielektrikum zugeführt werden soll. Zugleich aber muss sie dicht, glatt und abweisend sein in Bezug auf Kondensat, Öl und Verschmutzungen, um den Sensor zu schützen.

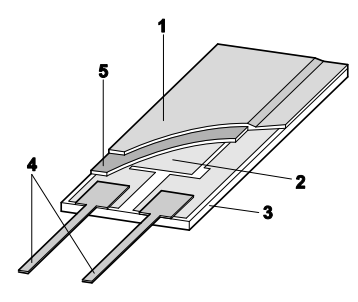

- 1 Deckelelektrode
- 2 Untere Elektrode
- Träger (Keramiksubstrat für mechanischen Schutz)
- 4 Anschlüsse (gegen Korrosion geschützt)
- 5 Dielektrische Schicht

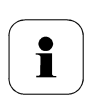

Der Feuchtesensor ist nicht durch den Kunden wechselbar. Der Feuchtesensor darf nicht beschädigt und auch nicht berührt werden. Schmutz und Beschädigung führen zur Beeinträchtigung der Messung und Messgenauigkeit.

#### 2.1.1.3 Selbstdiagnose

Die Fühler der Familie testo 6610 überwachen ihre Funktion selbst und melden folgende Störungen:

- Sensorbruch
- Sensorkurzschluss

Betauung

Die Betauungsmeldung wird bei einem Messwert von 100 % rF ausgegeben und wieder deaktiviert, wenn die Messwerte im gültigen Bereich liegen.

- Fehlermeldung bei Drift an den Abgleichpunkten
- Wert f
  ür relative Feuchte kleiner 0 % rF.
   Die Schaltgrenze ist auf -2 % rF gesetzt. Dadurch wird erst dann eine Fehlermeldung ausgegeben, wenn ein deutlicher Effekt erkennbar ist.
- Frühwarnung bei beginnender Sensorkorrosion Der Fühler testo 6617 ist in der Lage, erste Anzeichen von Korrosion zu melden. Somit kann der Fühler frühzeitig gewechselt werden, ohne die Anlagenverfügbarkeit zu unterbrechen.
- Selbstabgleich (nur bei testo 6615)
- Übertemperatur
   Fehlermeldung falls die zulässige Prozesstemperatur überschritten

## 2.1.2 Aufbau der Fühler

Die Fühler der Familie testo 6610 setzen sich aus folgenden Bauteilen zusammen (im Lieferumfang enthalten):

- Fühlerstecker
- Sondenrohr mit Schutzkappe und Sensoren (% rF und °C bzw. °F)
- Haltewinkel (bei Kanalversion testo 6612)
- Fühlerkabel (bei Kanal- und Kabelversion testo 6612 bis 6617), Biegeradius mindestens  $extsf{Ø}$  50 mm

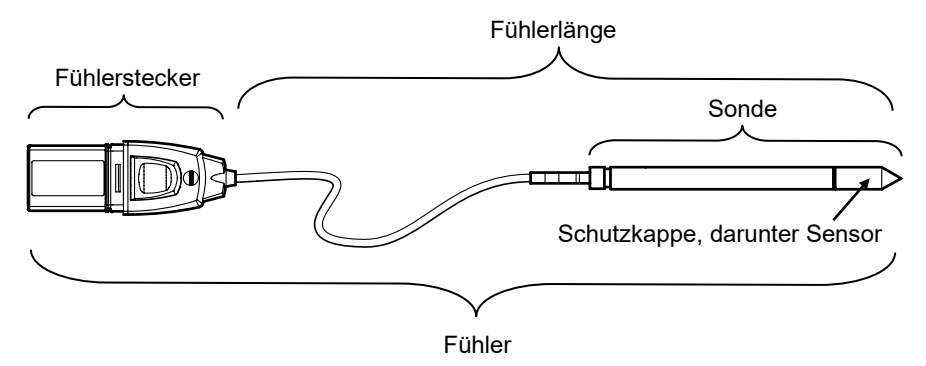

## 2.1.3 Zubehör

Für Fühler der Familie testo 6610 steht folgendes Zubehör zur Verfügung:

- Filter und Schutzkappen (siehe Kapitel 2.2.1.4, Filter)
- Kalibrierzertifikate gemäß ISO und DAkkS (siehe Kapitel 4.2, Zubehör und Ersatzteile).

## 2.2 Produktbeschreibung

### 2.2.1 Übersicht Fühler- und Filtertypen

#### 2.2.1.1 Fühlervarianten

1

Eine detaillierte Beschreibung der Fühlervarianten finden Sie ab *Kapitel 2.2.2.* 

Für den Feuchte-Messumformer testo 6681 stehen folgende Fühlervarianten zur Verfügung:

| Variante   | Artikel-Nr.   | Eigenschaft                                                                                                    |
|------------|---------------|----------------------------------------------------------------------------------------------------|
| testo 6611 | 0555 6610-L11 | Fühlervariante <b>Wand</b> ; Genauigkeit bis ± 1 % rF;<br>Temperaturbereich - 20 bis + 70 °C/-4+158 °F                                              |
| testo 6612 | 0555 6610-L12 | Fühlervariante <b>Kanal</b> ; Genauigkeit bis ± 1 % rF;<br>Temperaturbereich - 30 bis + 150 °C/-22+302 °F                                           |
| testo 6613 | 0555 6610-L13 | Fühlervariante <b>Kabel</b> ; Genauigkeit bis ± 1 % rF;<br>Temperaturbereich -70 bis +180 °C/-94+356 °F                                             |
| testo 6614 | 0555 6610-L14 | Fühlervariante <b>Kabel beheizt</b> ; Genauigkeit bis<br>± 1 % rF; Temperaturbereich - 40 bis + 180 °C/<br>-40+356 °F                               |
| testo 6615 | 0555 6610-L15 | Fühlervariante <b>Kabel Restfeuchte</b> ;<br>Taupunktmessung bis -60 °Ctd; Temperaturbereich<br>- 40 bis + 120 °C/-40+248 °F                        |
| testo 6617 | 0555 6610-L17 | Fühlervariante <b>Kabel mit Deckelelektroden-</b><br><b>Überwachung</b> ; Genauigkeit ± 1,2 % rF;<br>Temperaturbereich - 40 bis + 180 °C/-40+356 °F |

#### 2.2.1.2 Ermittlung der Genauigkeit/Messunsicherheit

Die Angaben zur Messunsicherheit für die Fühler sind nach GUM (Guide to the Expression of Uncertainty in Measurement / DIN V ENV 13005) ermittelt. Im folgenden sind alle Anteile aufgelistet, aus denen sich die bei Testo

angegebene Messunsicherheit zusammensetzt. Bei Vergleichen der Messunsicherheit/Genauigkeiten zwischen Herstellern ist darauf zu achten, welche Bestandteile enthalten sind. In vielen Fällen werden nicht sämtliche Messunsicherheits-Beiträge angesetzt; so wird beispielsweise der Fehlerbeitrag des Fertigungsabgleichs bei einigen Herstellern gesondert oder gar nicht ausgewiesen.

Die Messunsicherheit vom Fühler umfasst den Sensor und dessen Elektronik bis zur Ausgabe des digitalen Messsignals:

| 1. Linearität inklusive Streuung | Systematischer Fehler und Streuung der<br>Bauteile (aufgrund Fertigungstoleranzen)                                                                                                    |  |
|----------------------------------|----------------------------------------------------------------------------------------------------|--|
| 2. Hysterese                     | Hysterese bezeichnet die maximale<br>Abweichung der Messwerte, die man<br>erhält, wenn man den gleichen Wert der<br>Messgröße einmal von kleineren Werten<br>her, einmal von größeren Werten her<br>einstellt (tatsächlich haben Feuchte-<br>sensoren keine Hysterese, es handelt<br>sich um sehr langsame Angleicheffekte,<br>die kurzfristig betrachtet wie eine<br>Hysterese aussehen.) |  |
| 3. Reproduzierbarkeit            | Wiederholbarkeit (Streuung der<br>Messwerte bei nacheinanderfolgenden<br>Anlegen derselben Messgröße                                                                                                    |  |
| 4. Abgleichplatz Fertigung       | Die Messunsicherheit der Referenzgeräte<br>des Abgleichplatzes (inklusive<br>Referenzgerät) in der Fertigung                                                                                                    |  |
| 5. Unsicherheit der Prüfung      | Unsicherheit des Verfahrens zur<br>Ermittlung von 1. und 2.                                                                                                    |  |

| Destall Cade     |                                                                   |  |  |  |
|------------------|-------------------------------------------------------------------|--|--|--|
| Bestell-Code     | Eigenschaft                                                       |  |  |  |
|                  |                                                                   |  |  |  |
| L 11             |                                                                   |  |  |  |
| L 12             |                                                                   |  |  |  |
| L 13             | Fuhler 6613                                                       |  |  |  |
| L 14             | Fühler 6614                                                       |  |  |  |
| L 15             | Fühler 6615                                                       |  |  |  |
| L 17             | Fühler 6617                                                       |  |  |  |
| Mxx Schutzfilter |                                                                   |  |  |  |
| M 01             | Edelstahl-Sinterfilter                                            |  |  |  |
| M 02             | Metalldraht-Schutzkappe                                           |  |  |  |
| M 03             | PTFE-Sinterfilter                                                 |  |  |  |
| M 04             | Metallschutzkappe, offen                                          |  |  |  |
| M 05             | Kunststoffkappe ABS (offen)                                       |  |  |  |
| M 06             | PTFE-Filter mit Abtropfloch                                       |  |  |  |
| M 07             | PTFE-Filter mit Abtropfloch und Betauungsschutz                   |  |  |  |
| M 08             | Filter für H <sub>2</sub> O <sub>2</sub> -Atmosphären             |  |  |  |
| Nxx Kabellänge   |                                                                   |  |  |  |
| N 00             | ohne Kabel (testo 6611)                                           |  |  |  |
| N 01             | Kabellänge 1 m (testo 6613, 6614, 6615, 6617)                     |  |  |  |
| N 02             | Kabellänge 2 m (testo 6613, 6614, 6615, 6617)                     |  |  |  |
| N 05             | Kabellänge 5 m (testo 6613, 6614, 6615, 6617)                     |  |  |  |
| N 10             | Kabellänge 10 m (testo 6613, 6614, 6615, 6617)                    |  |  |  |
| N 23             | Kabellänge speziell für Kanalvarianten (testo 6612)               |  |  |  |
| Pxx Sondenlänge  |                                                                   |  |  |  |
| P 07             | Sondenlänge ca. 70 mm (testo 6611)                                |  |  |  |
| P 12             | Sondenlänge ca. 120 mm (testo 6613)                               |  |  |  |
| P 20             | Sondenlänge ca. 200 mm (testo 6611, 6612, 6613, 6614, 6615, 6617) |  |  |  |
| P 30             | Sondenlänge ca. 300 mm (testo 6612, 6613, 6614)                   |  |  |  |
| P 50             | Sondenlänge ca. 500 mm (testo 6612, 6613, 6614, 6615, 6617)       |  |  |  |
| P 80             | Sondenlänge ca. 800 mm (testo 6612, 6613)                         |  |  |  |

#### 2.2.1.3 Bestelloptionen Fühler testo 6610 (0555 6610)

#### 2.2.1.4 Filter

Für jede Fühlervariante kann einer der folgenden Filter bzw. Schutzkappen verwendet werden:

| Filter* | Artikel-Nr.**            | Eigenschaft                                           | Länge A (mm) |
|---------|--------------------------|-------------------------------------------------------|--------------|
| M 01    | 0554 0647                | Edelstahl-Sinterfilter                                | 33           |
| M 02    | 0554 0757                | Metalldraht-Schutzkappe                               | 40,3         |
| M 03    | 0554 0759                | PTFE-Sinterfilter                                     | 35           |
| M 04    | 0554 0755                | Metallschutzkappe, offen                              | 35           |
| M 05    | 0192 0265                | Kunststoffkappe ABS, offen                            | 25           |
| M 06    | 0554 9913                | PTFE-Filter mit Abtropfloch                           | 35           |
| M 07    | 0554 9913 +<br>0554 0166 | PTFE-Filter mit Abtropfloch und Betau-<br>ungsschutz  | 35<br>55     |
| M 08    | 0554 6000                | Filter für H <sub>2</sub> O <sub>2</sub> -Atmosphären | 35           |

\* Bei Bestellung des Fühlers bitte diesen Filter-Code verwenden, vgl. *Kapitel* 2.2.1.3, Bestelloptionen Fühler testo 6610 (0555 6610).

\*\* Bei Ersatzbeschaffung (nur Filter) bitte diese Bestellnummer verwenden

## 2.2.2 Wandfühler testo 6611

Der kabellose Fühler testo 6611 wird in den an der Wand montierten und fertig verdrahteten Feuchte-Messumformer testo 6681 eingesteckt.

#### Auf einen Blick

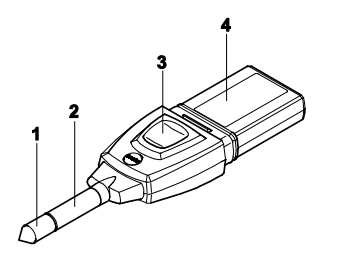

- 1 Filter (darunter: Feuchte
  - und Temperatursensor)
- 2 Sondenrohr
- 3 Taste
- 4 Stecker

#### Anwendung

- Überwachung und Regelung der Produktions- und Lagerluftqualität bei Herstellung und Lagerung hygroskopischer Produkte
- Erfüllung höchster Genauigkeitsansprüche
- Reinraumanwendungen, bei denen ein Metallgehäuse gefordert ist.

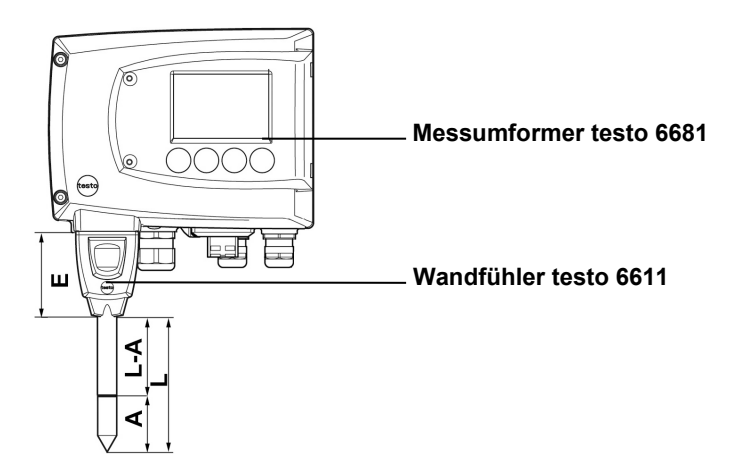
#### Technische Daten

#### Messgrößen

- Feuchte (% rF / °Ctd/ °Ftd), usw.
- Temperatur

#### Messbereich

- Feuchte: 0 ... 100 % rF<sup>1</sup>
- Temperatur: 20 ... + 70 °C/ -4...+158 °F

#### Material

- Sondenrohr: Edelstahl
- Stecker: Kunststoff ABS

#### Genauigkeit (bei 25 °C/77 °F)\*

#### Länge 200 mm Feuchte

- ±1,0 % rF/Jahr Drift
- ± (1,0 % rF + 0,007 x Messwert) für 0 ... 90 % rF
- ± (1,4 % rF + 0,007 x Messwert) für 90 ... 100 % rF
- 0,02 % rF/K in Abhängigkeit von der Prozesstemperatur (bei Abweichung von 25 °C/+77 °F)
- 0,02 % rF/K in Abhängigkeit von der Elektroniktemperatur (bei Abweichung von 25 °C/+77 °F)

#### Temperatur

- ±0,15 °C (0,27 °F)

mit Steigung PT1000 Klasse AA

 Zur Temperaturabhängigkeit der Genauigkeit siehe folgende Grafiken.

#### Länge 70 mm

wie bei Länge 200 mm, jedoch mit zusätzlichem Messfehler, angegeben für den Betriebszustand 2Känale bei 12mA, ohne Displaybeleuchtung, Relais off:

Feuchte: +- 1,6 %rF (zusätzlich) Temperatur: +- 0,6 °C (1.1 °F)

<sup>1</sup> Nicht für betauende Atmosphäre. Für kontinuierlichen Einsatz in Hochfeuchte (>80%rF bei ≤30°C für >12h, >60%rF bei >30°C für >12h) kontaktieren Sie uns bitte über www.testo.com zusätzlich

#### Reproduzierbarkeit

Besser ± 0,2 % rF

#### Sensor

Ansprechzeit ohne Schutzfilter: t 90 max. 15 sec

#### Fühlerabmessungen

- Durchmesser Sondenrohr: 12 mm
- E = 55 mm
- L = ca. 70 oder 200 mm
- L A = 35 oder 165 mm
- A siehe Tabelle *Filter*, *Kapitel* 2.2.1.4.

#### Messgenauigkeit des Wandfühlers testo 6611

#### Feuchtefehler betragsmäßig |±%rF| in Abhängigkeit von der Prozessfeuchte

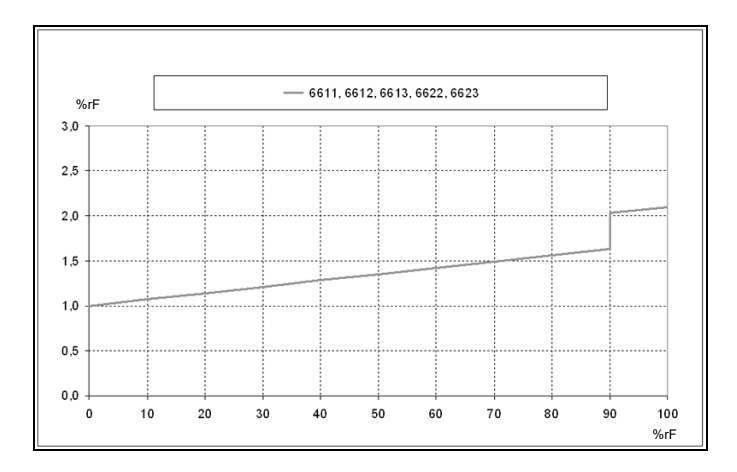

# Temperaturfehler in Abhängigkeit von der Prozesstemperatur und der Elektroniktemperatur

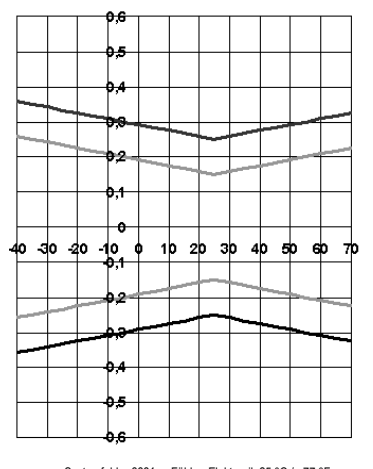

Systemfehler 6681 + Fühler, Elektronik 25 °C / +77 °F Systemfehler 6681 + Fühler, Elektronik -25°C ... +70°C / -13...+158 °F

## 2.2.3 Kanalfühler testo 6612

Der Fühler testo 6612 misst Feuchte und Temperatur in Luftkanälen.

#### Auf einen Blick

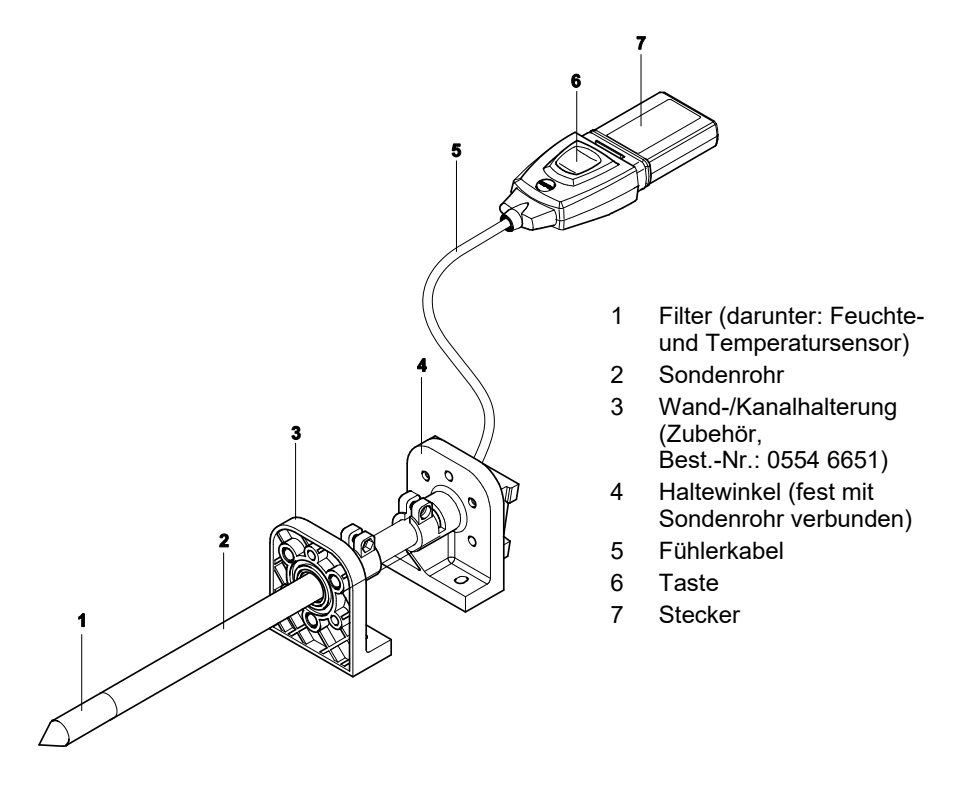

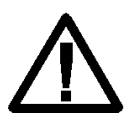

Bei Überdrücken kann die Sonde zum Geschoss werden.

Zur Montage siehe **Druckfestigkeit** auf der folgenden Seite.

#### Anwendung

- Überwachung und Regelung der Produktions- und Lagerluftqualität in Luftkanälen bei Herstellung und Lagerung hygroskopischer Produkte
- Erfüllung höchster Genauigkeitsansprüche
- Luftkanalanwendungen, bei denen ein Metallgehäuse gefordert ist.

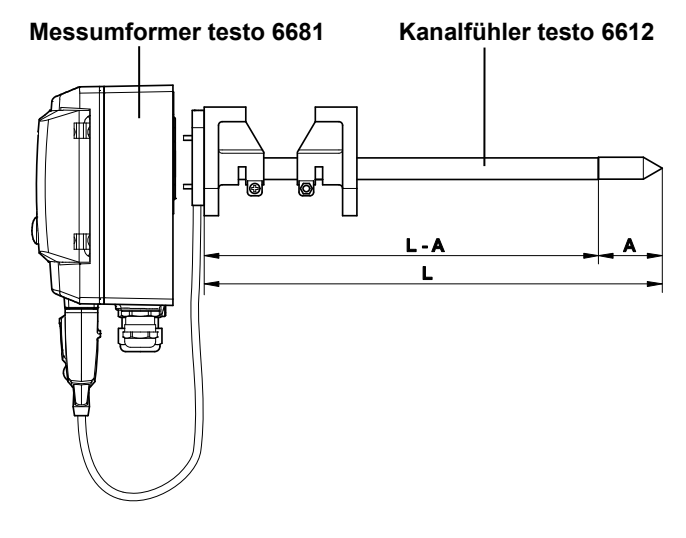

#### Technische Daten Messgrößen

- Feuchte (% rF / °Ctd/ °Ftd), usw.
- Temperatur

#### Messbereich

- Feuchte: 0 ... 100 % rF<sup>2</sup>
- Temperatur: 30 ... + 150 °C/ -22...+302 °F

#### Material

- Sondenrohr: Edelstahl
- Leitung: Mantel FEP
- Stecker: Kunststoff ABS

#### Genauigkeit (bei 25°C/77°F)\*

#### Feuchte

<sup>2</sup> Nicht für betauende Atmosphäre. Für kontinuierlichen Einsatz in Hochfeuchte (>80%rF bei ≤30°C für >12h, >60%rF bei >30°C für >12h) kontaktieren Sie uns bitte über www.testo.com

- ±1,0 % rF/Jahr Drift
- ± (1,0 % rF + 0,007 x Messwert) für 0 ... 90 % rF
- ± (1,4 % rF + 0,007 x Messwert) für 90 ... 100 % rF
- 0,02 % rF/K in Abhängigkeit von der Prozesstemperatur (bei Abweichung von 25 °C/+77 °F)
- 0,02 % rF/K in Abhängigkeit von der Elektroniktemperatur (bei Abweichung von 25 °C/+77 °F)

Temperatur

± 0,15 °C (0,27 °F)

mit Steigung PT1000 Klasse AA

 Zur Temperaturabhängigkeit der Genauigkeit siehe folgende Grafiken.

#### Reproduzierbarkeit

Besser ± 0,2 % rF

#### Sensor

Ansprechzeit ohne Schutzfilter: t 90 max. 15 sec

#### Fühlerabmessungen

- Durchmesser Sondenrohr: 12 mm
- L = ca. 200 / 300 / 500 / 800 mm
- L A = 165 / 265 / 465 / 765 mm
- A siehe Tabelle *Filter, Kapitel* 2.2.1.4.

Kabellänge inkl. Sondenrohr und Filter

- speziell für Kanalvariante

#### Druckfestigkeit

- PN 10 (Sondenspitze) \*\*
- \*\* Bei druckbeaufschlagtem Sondeneinbau bitte Schneidringverschraubung (Best.-Nr. 0554 1795) einsetzen.

#### Messgenauigkeit des Kanalfühlers testo 6612

# Feuchtefehler betragsmäßig $|\pm\% rF|$ in Abhängigkeit von der Prozessfeuchte

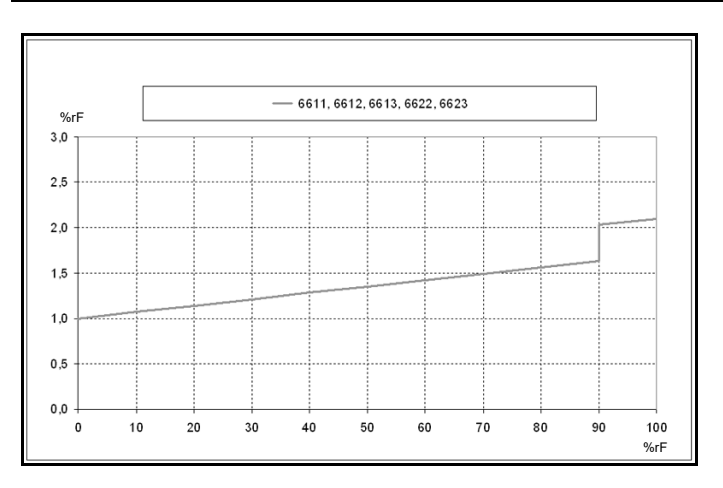

#### Temperaturfehler in Abhängigkeit von der Prozesstemperatur und der Elektroniktemperatur

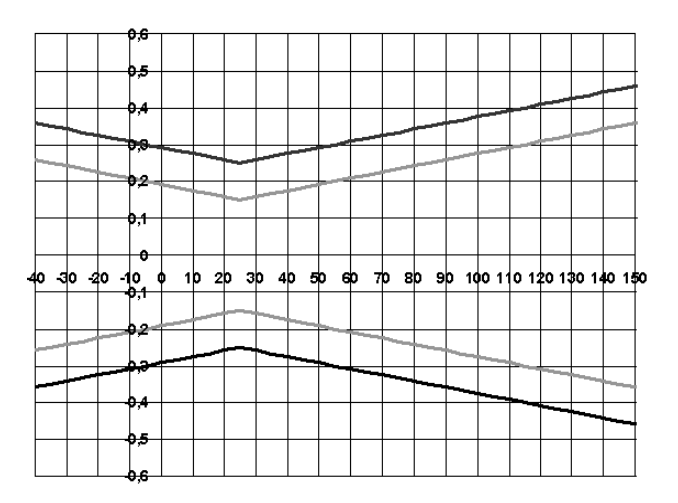

Systemfehler 6681 + Fühler, Elektronik 25 °C / +77 °F
 Systemfehler 6681 + Fühler, Elektronik -25°C ... +70°C / -13...+158 °F

### 2.2.4 Kabelfühler testo 6613

Der Fühler testo 6613 kommt zum Einsatz, wenn die räumliche Trennung von Messumformer und Sonde erforderlich ist.

#### Auf einen Blick

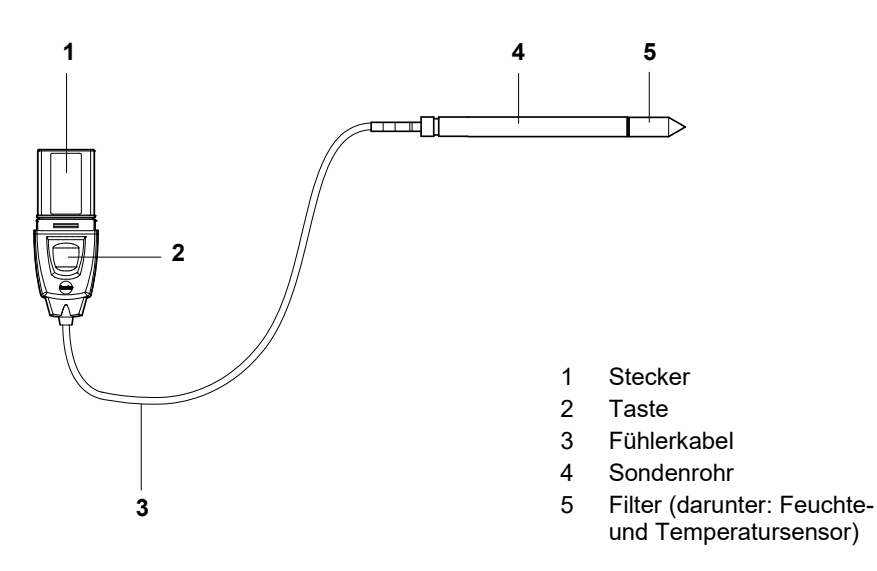

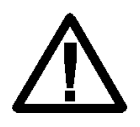

Bei Überdrücken kann die Sonde zum Geschoss werden.

Zur Montage siehe **Druckfestigkeit** auf der folgenden Seite.

#### Anwendung

- Überwachung und Regelung industrieller Feuchteprozesse (außer Hochfeuchteprozessen), z. B. Lebensmittelherstellung, Obstlagerung
- Überwachung der Produktions- und Lagerluftqualität bei Herstellung und Lagerung hygroskopischer Produkte
- Erfüllung höchster Genauigkeitsansprüche
- Reinraumanwendungen
- Anwendungen, bei denen ein robustes Metallgehäuse gefordert ist.

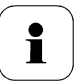

Wir empfehlen, bei kontinuierlichen Hochfeuchteprozessen den Fühler testo 6614 (beheizt) zu verwenden.

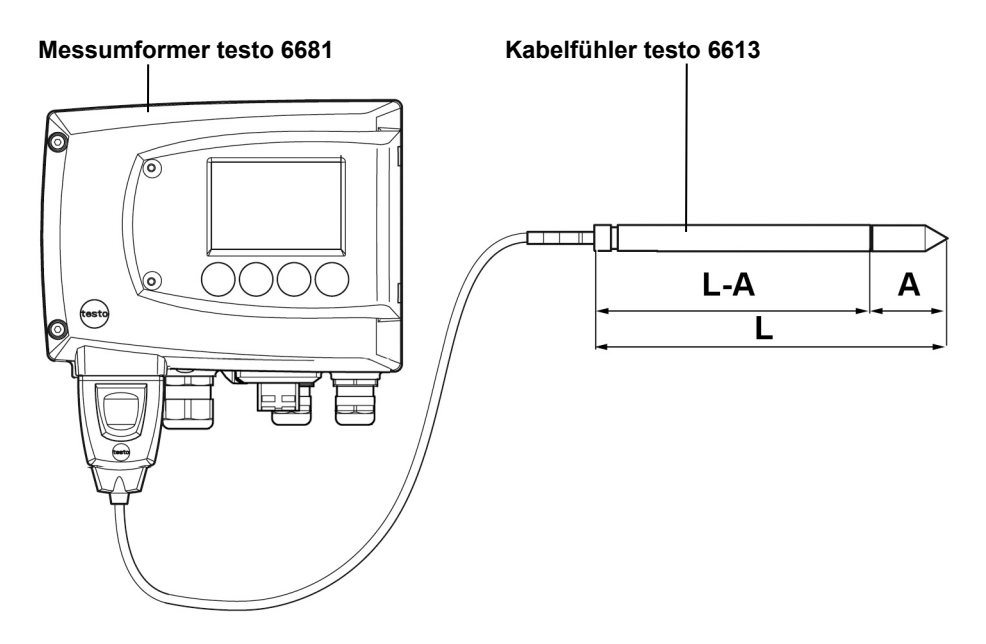

#### **Technische Daten**

#### Messgrößen

- Feuchte (% rF / °Ctd/ °Ftd), usw.
- Temperatur

#### Messbereich

- Feuchte: 0 ... 100 % rF<sup>3</sup>
- Temperatur: -70 ... + 180 °C/ -94...+356 °F

#### Material

- Sondenrohr: Edelstahl
- Leitung: Mantel FEP
- Stecker: Kunststoff ABS

<sup>3</sup> Nicht für betauende Atmosphäre. Für kontinuierlichen Einsatz in Hochfeuchte (>80%rF bei ≤30°C für >12h, >60%rF bei >30°C für >12h) kontaktieren Sie uns bitte über www.testo.com

#### Genauigkeit (bei 25 °C/77 °F)\*

#### Feuchte

- ±1,0 % rF/Jahr Drift
- ± (1,0 % rF + 0,007 x Messwert) für 0 ... 90 % rF
- ± (1,4 % rF + 0,007 x Messwert) für 90 ... 100 % rF
- 0,02 % rF/K in Abhängigkeit von der Prozesstemperatur (bei Abweichung von 25 °C/+77 °F)
- 0,02 % rF/K in Abhängigkeit von der Elektroniktemperatur (bei Abweichung von 25 °C/+77 °F)

Temperatur

- ± 0,15 °C (0,27 °F)
- mit Steigung PT1000 Klasse AA
- Zur Temperaturabhängigkeit der Genauigkeit siehe folgende Grafiken.

#### Reproduzierbarkeit

- Besser ± 0,2 % rF

#### Sensor

Ansprechzeit ohne Schutzfilter: t 90 max. 15 sec

#### Fühlerabmessungen

- Durchmesser Sondenrohr: 12 mm

- L = ca. 120/200/300/500/800 mm
- L A = 85/165/265/465/765 mm
- A siehe Tabelle *Filter, Kapitel* 2.2.1.4.

# Fühlerlänge inkl. Sondenrohr und Filter

- 1/2/5/10 m

#### Druckfestigkeit\*\*

- PN 10 (Sondenspitze)
- PN 1 (falls Sondenende / Kabel im Prozess)
- \*\* Bei druckbeaufschlagtem Sondeneinbau bitte Schneidringverschraubung (Best.-Nr. 0554 1795) einsetzen.

#### Messgenauigkeit des Kabelfühlers testo 6613

#### Feuchtefehler betragsmäßig |±%rF| in Abhängigkeit von der Prozessfeuchte

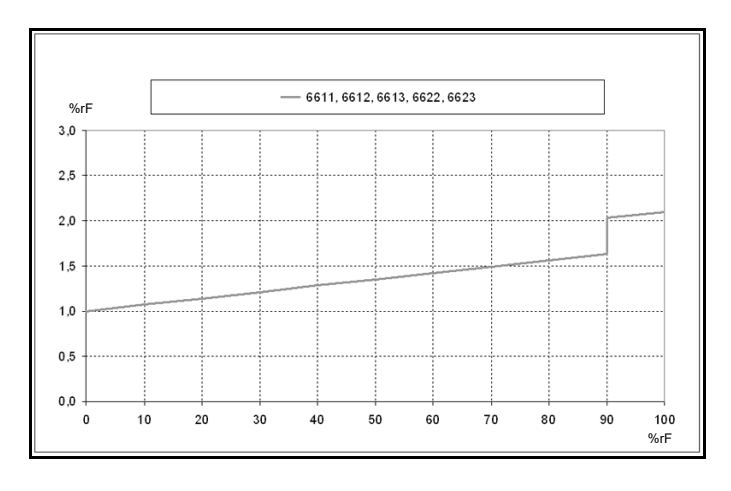

# Temperaturfehler in Abhängigkeit von der Prozesstemperatur und der Elektroniktemperatur

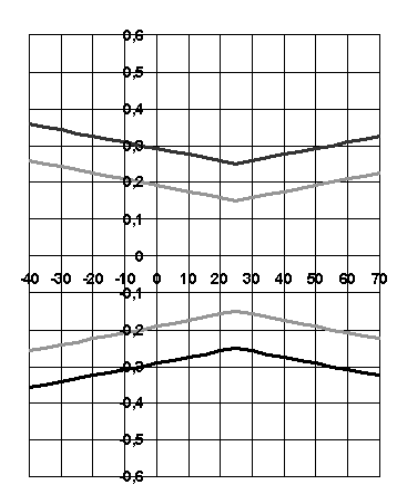

Systemfehler 6681 + Fühler, Elektronik 25 °C / +77 °F Systemfehler 6681 + Fühler, Elektronik -25°C ... +70°C / -13...+158 °F

# 2.2.5 Beheizter Kabelfühler testo 6614

Der Fühler testo 6614 mit beheizbarer Sonde ist geeignet für den Einsatz in Hochfeuchteprozessen, in denen die Möglichkeit der Betauung der Sonde besteht.

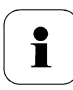

Zum Funktionsprinzip des testo 6614 siehe auch *Band 1, Kapitel 1.3.3.5.* 

#### Auf einen Blick

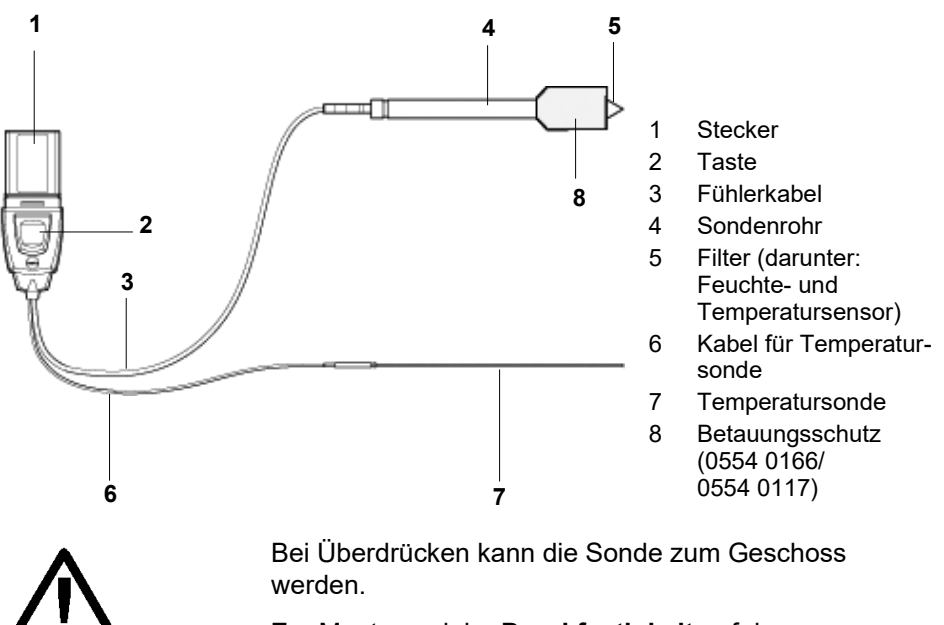

Zur Montage siehe **Druckfestigkeit** auf der folgenden Seite.

#### Anwendung

- Überwachung und Regelung von Hochfeuchteprozessen, z. B. Trocknung (Keramik, Tabak, Holz, Lebensmittel) und Reifung (Käse, Obst).
- Bei Strömungsgeschwindigkeiten >1m/s ist mit einem zusätzlichen Messunsicherheitsbeitrag von maximal +1,5 % rF zu rechnen. Zur Vermeidung dieses Fehlers und Gewährleistung der höchsten Messgenauigkeit: Betauungsschutz 0554 0166 verwenden.

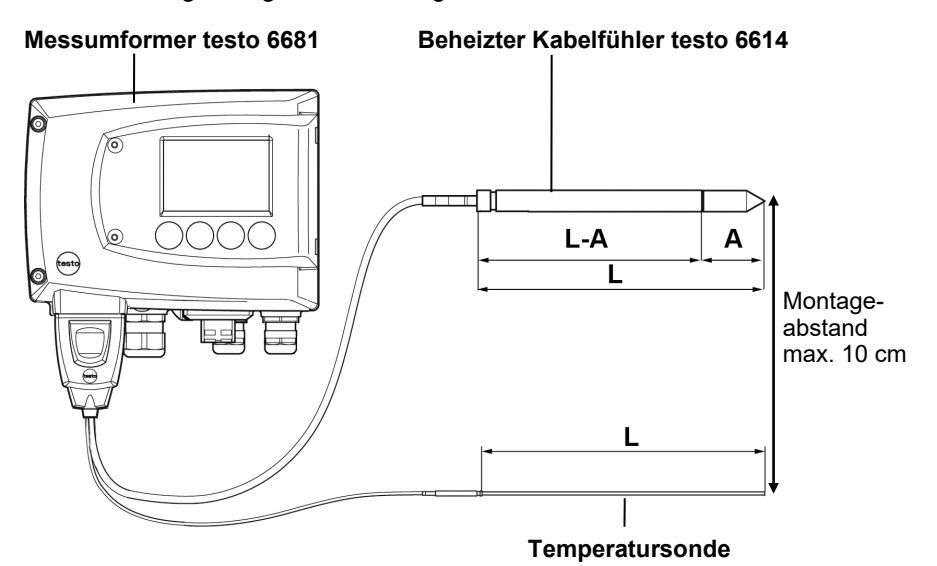

#### Technische Daten Messgrößen

- Feuchte (% rF / °Ctd/ °Ftd), usw.
- Temperatur

#### Messbereich

- Feuchte: 0 ... 100 % rF
- Temperatur: 40 ... + 180 °C/ -40...356 °F

#### Material

- Sondenrohr: Edelstahl
- Leitung: Mantel FEP
- Stecker: Kunststoff ABS

#### Genauigkeit (bei 25 °C/77 °F)\*

Feuchte (Werte gültig bei Verwendung des Betauungsschutz 0554 0166)

- ±1,0 % rF/Jahr Drift
- ± (1,0 % rF + 0,007 x Messwert) für
  0... 100 % rF
- 0,02 % rF/K in Abhängigkeit von der Prozesstemperatur (bei Abweichung von 25 °C/+77 °F)
- 0,02 % rF/K in Abhängigkeit von der Elektroniktemperatur (bei Abweichung von 25 °C/+77 °F)

Temperatur

- ±0,15 °C (0,27 °F)
- mit Steigung PT1000 Klasse AA
- Zur Temperaturabhängigkeit der Genauigkeit siehe folgende Grafiken.

#### Reproduzierbarkeit

Besser ± 0,2 % rF

#### Sensor

Ansprechzeit ohne Schutzfilter: t 90 max. 15 sec

#### Fühlerabmessungen

- Durchmesser Sondenrohr: 12 mm
- Durchmesser Temp.-Sonde: 3 mm
- L = ca. 200 / 500 mm
- L A = 165 / 465 mm
- A siehe Tabelle *Filter, Kapitel* 2.2.1.4.

#### Fühlerlänge inkl. Sondenrohr und Filter

- 1/2/5/10 m

#### Druckfestigkeit\*\*

- PN 10 (Sondenspitze)
- PN 1 (falls Sondenende / Kabel im Prozess)
- \*\* Bei druckbeaufschlagtem Sondeneinbau bitte Schneidringverschraubung (Best.-Nr. 0554 1795) einsetzen.

#### Messgenauigkeit des beheizten Kabelfühlers testo 6614

Feuchtefehler betragsmäßig |±%rF| in Abhängigkeit von der Prozessfeuchte

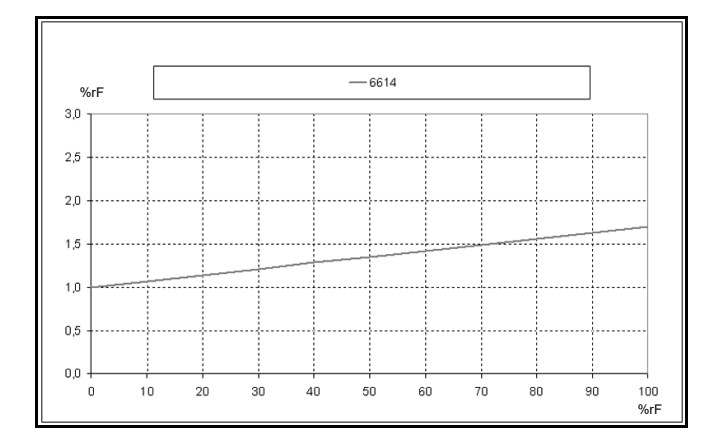

#### Temperaturfehler in Abhängigkeit von der Prozesstemperatur und der Elektroniktemperatur

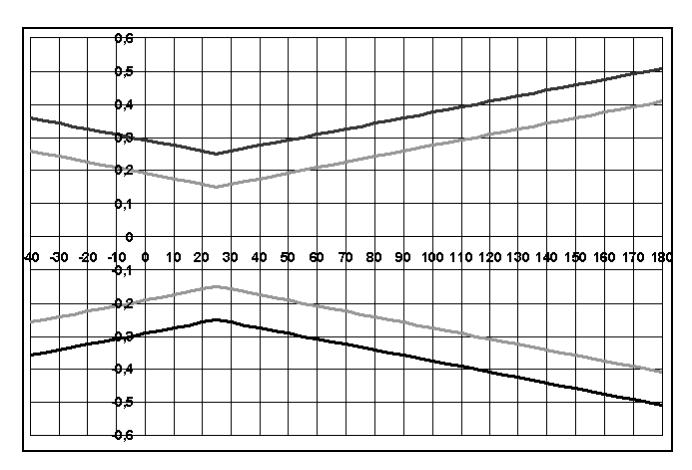

Systemfehler 6681 + Fühler, Elektronik 25 °C / +77 °F
 Systemfehler 6681 + Fühler, Elektronik -25°C ... +70°C / -13...+158 °F

### 2.2.6 Restfeuchte-Kabelfühler (Selbstabgleich) testo 6615

Der Fühler testo 6615 korrigiert mittels Selbstabgleich Messabweichungen. Dies kommt im besonderen bei niedrigen Feuchtewerten (im Taupunkt-Bereich) zum Tragen.

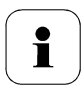

Zum Funktionsprinzip des testo 6615 siehe auch *Band 1, Kapitel 1.3.5.6*.

testo 6615 nur mit PTFE-Sinterfilter (Art.-Nr. 0554 0759) oder Edelstahl-Sinterfilter (Art.-Nr. 0554 0647) einsetzen.

Während der Selbstabgleichphase bleiben die Signalwerte der Analogausgänge auf hold, d. h. sie werden so lange eingefroren.

#### Auf einen Blick

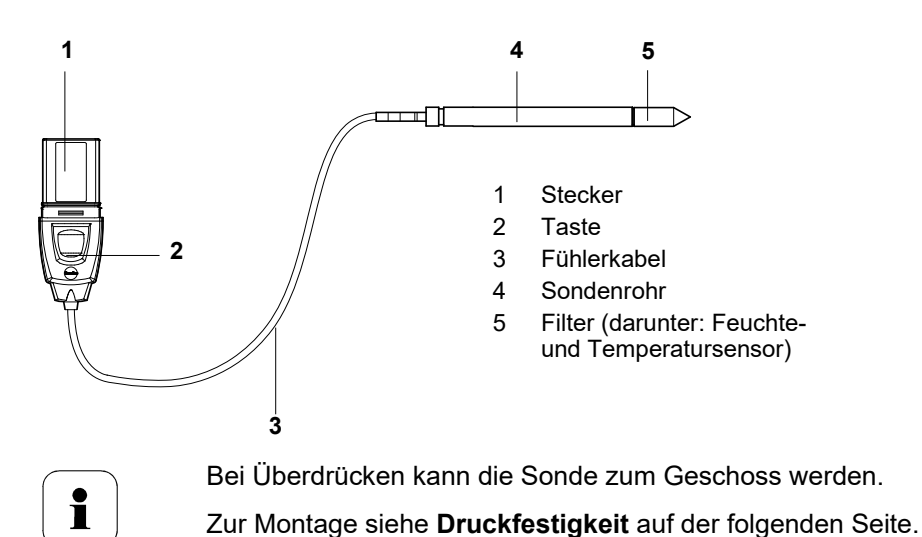

#### Anwendung

- Überwachung und Regelung von Restfeuchteprozessen (Druckluft mit Adsorptions- oder Membrantrocknern sowie Kunststoff-Granulattrocknern)

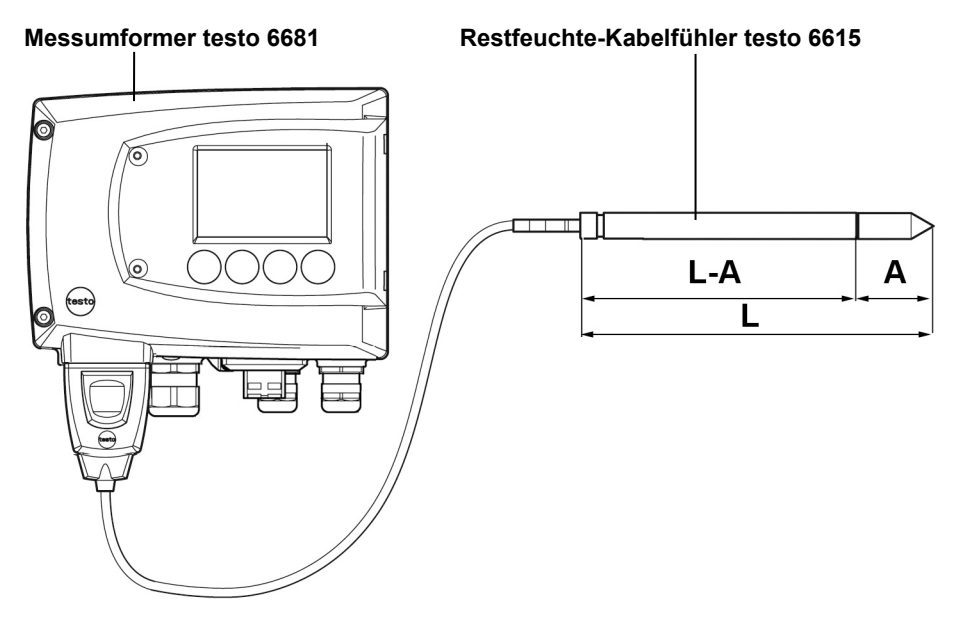

#### Technische Daten Messgrößen

- Taupunkt (°Ctd / °Ftd), usw.
- Temperatur

#### Messbereich

- Taupunkt: 60 ... + 30 °Ctd/ -148...+212 °Ftd
- Temperatur: 40 ... + 120 °C -40...+248 °F

(Temp.-Beständigkeit bis + 180 °C/ +356 °F)

#### Material

- Sondenrohr: Edelstahl
- Leitung: Mantel FEP
- Stecker: Kunststoff ABS

#### Genauigkeit (bei 25 °C/77 °F)\*

#### Feuchte

- ±1,0 % rF/Jahr Drift

#### Taupunkt

- ± 1 K bei 0 °Ctd/+32 ° Ftd
- ± 2 K bei -40 °Ctd/- 40 ° Ftd
- ± 4 K bei -50 °Ctd/-58 ° Ftd
- ± 6 K bei -60 °Ctd/-76 ° Ftd

Abhängigkeit von der Prozesstemperatur (Abweichung von 25 °C/77 °F)

- ± 0,1 Ktf/K bei -40 °C...25 °C/
  -40 °F...+77 °F
- ± 0,2 Ktf/K bei 25 °C...50 °C/ 77 ° F...+122 °F

± 0,4 Ktf/K bei 50 °C...120 °C/ +122 ° F...+248 °F

#### Temperatur

- ± 0,15 °C (0,27 °F), Steigung PT100 Klasse AA
- \* Zur Temperaturabhängigkeit der Genauigkeit siehe folgende Grafiken.

#### Sensor

Ansprechzeit ohne Schutzfilter: t 90 max. 15 sec

#### Fühlerabmessungen

- Durchmesser Sondenrohr: 12 mm
- L = ca. 200 / 500 mm
- L A = 165 / 465 mm
- A siehe Tabelle Filter, *Kapitel* 2.2.1.4.

#### Messgenauigkeit des Restfeuchte-Kabelfühlers testo 6615

Taupunktfehler betragsmäßig  $|\pm\%rF|$  in Abhängigkeit von dem Prozesstaupunkt

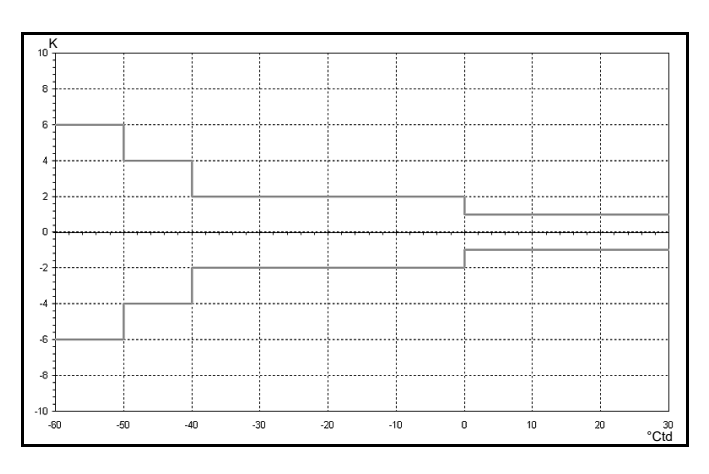

# Kabellänge inkl. Sondenrohr und Filter

- 1/2/5/10 m

#### **Druckfestigkeit**

- PN 16 (Sondenspitze)\*\*
- \*\* Bei druckbeaufschlagtem Sondeneinbau bitte Schneidringverschraubung (Best.-Nr. 0554 1795) einsetzen.

# Temperaturfehler in Abhängigkeit von der Prozesstemperatur und der Elektroniktemperatur

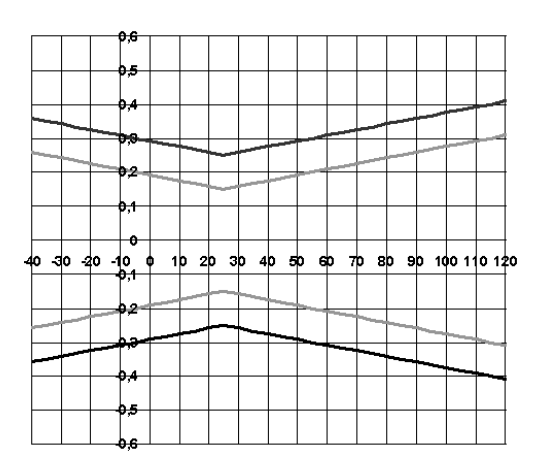

Systemfehler 6681 + Fühler, Elektronik 25 °C / +77 °F Systemfehler 6681 + Fühler, Elektronik -25°C ... +70°C / -13...+158 °F

## 2.2.7 Kabelfühler (selbstüberwacht) testo 6617

Der Fühler testo 6617 wird verwendet, wenn eine räumliche Trennung von Messumformer und Sonde erforderlich ist, speziell bei Medien (Gasen, Dämpfen), die den Feuchtesenor gefährden/schädigen können (für diese Anwendungen verfügt der testo 6617 über eine Selbstüberwachungs- und Frühwarnfunktion).

#### Auf einen Blick

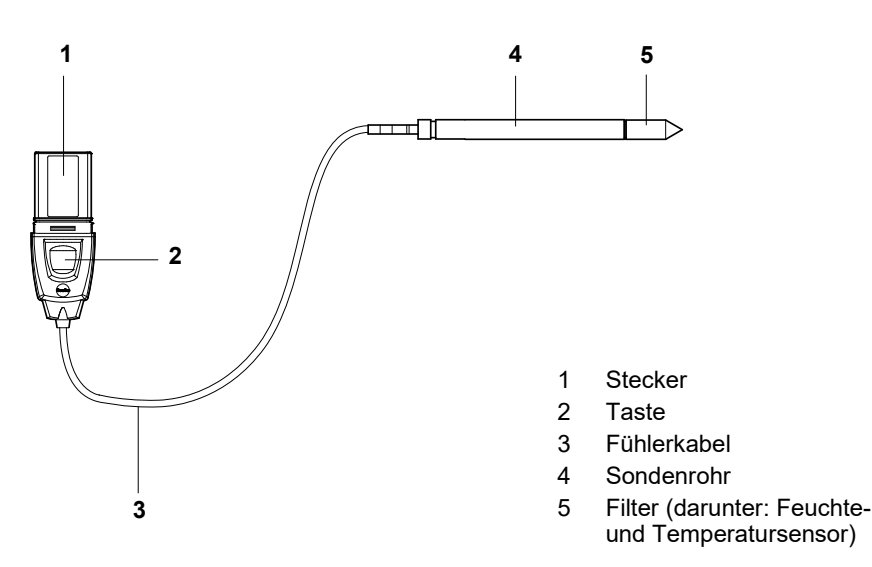

Bei Überdrücken kann die Sonde zum Geschoss werden.

Zur Montage siehe **Druckfestigkeit** auf der folgenden Seite.

#### Anwendung

- Überwachung und Regelung industrieller Feuchteprozesse mit korrosiv wirkenden Medien (außer Hochfeuchteprozessen) mit Ausnahme von Anwendungen mit HCL, HF und anderen Säuren und Säurebildnern in größeren Konzentrationen (SO<sub>2</sub>, SO<sub>3</sub>, NO<sub>2</sub>)
- Erfüllung höchster Genauigkeitsansprüche
- Anwendungen, bei denen ein robustes Metallgehäuse gefordert ist.

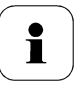

Dieser Fühler zeigt KEINE längere Standzeit bei aggressiven Medien als beispielsweise der testo 6613. Jedoch wird vor Beschädigung des Sensors frühzeitig gewarnt, sodass Anlagenausfälle vermieden werden können.

#### 2.2.7.1 Selbstüberwachung der Deckelelektrode

Durch den Einsatz unter rauen Umgebungsbedingungen mit teilweise aggressiven Medien besteht die Gefahr, dass der Sensor beschädigt wird.

Eine Beschädigung des Sensors spiegelt sich in der Regel durch falsche Messwerte wider, die schon eine Zeit lang auftreten, bevor der Sensor zerstört wird. Wird diese Sensorbeschädigung zu spät bemerkt, können hohe Kosten aufgrund unbrauchbarer Messwerte oder durch Anlagenstillstände und Wartezeiten bis zum Ersatz des Sensors entstehen.

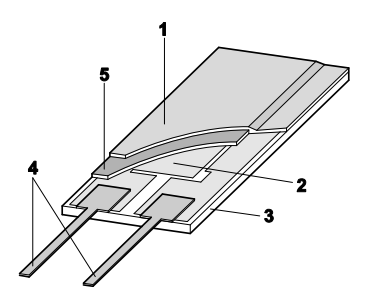

- 1 Deckelelektrode
- 2 Untere Elektrode
- 3 Träger (Keramiksubstrat für mechanischen Schutz)
- 4 Anschlüsse (gegen Korrosion geschützt)
- 5 Dielektrische Schicht

Der testo 6617 verfügt über eine einzigartige Funktion der Selbstüberwachung. Diese ermöglicht es, Beschädigungen des Sensors frühzeitig zu erkennen, z. B.:

- Mechanische Beschädigung (z. B. Kratzer)
- Beschädigung durch aggressive Gase (z. B. Säure in Aerosolform)
- Aufquellen oder Ablösen der Polymerschicht durch Einwirken von Lösungsmitteln.

Erreicht die Selbstüberwachung ihren spezifischen Grenzwert, erfolgt die Fühler-Warnmeldung "Sensor Frühwarnung".

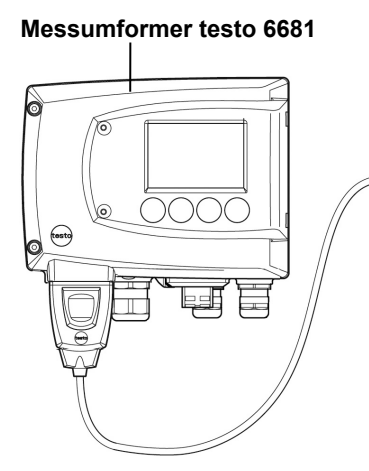

#### Kabelfühler (selbstüberwacht) testo 6617

#### Technische Daten Messgrößen

- Feuchte ((% rF / °Ctd/ °Ftd)
- Temperatur

#### Messbereich

- Feuchte: 0 ...
  - 0 ... 100 % rF<sup>4</sup>
- Temperatur: 40 ... + 180 °C/ -40...356 °F

#### Material, Gewicht

- Sondenrohr: Edelstahl
- Leitung: Mantel FEP
- Stecker: Kunststoff ABS

#### Genauigkeit (bei 25 °C/77 °F)\*

#### Feuchte

- ±1,0 % rF/Jahr Drift
- ± (1,2 % rF + 0,007 x Messwert) für 0 ... 90 % rF
- ± (1,6 % rF + 0,007 x Messwert) für 90 ... 100 % rF
- 0,02 % rF/K in Abhängigkeit von der Prozesstemperatur (bei Abweichung von 25 °C/+77 °F)

 0,02 % rF/K in Abhängigkeit von der Elektroniktemperatur (bei Abweichung von 25 °C/+77 °F)

#### Temperatur

L - A

± 0,15 °C (0,27 °F)

mit Steigung PT1000 Klasse AA

Zur Temperaturabhängigkeit der Genauigkeit siehe folgende Grafiken.

#### Reproduzierbarkeit

Besser ± 0,2 % rF

#### Sensor

Ansprechzeit ohne Schutzfilter: t 90 max. 15 sec

#### Fühlerabmessungen

- Durchmesser Sondenrohr: 12 mm
- L = ca. 200 / 500 mm
- L A = 165 / 465 mm
- A siehe Tabelle Filter, Kapitel 2.2.1.4.

#### Fühlerlänge inkl. Sondenrohr und Filter

- 1/2/5/10 m

#### Druckfestigkeit

<sup>&</sup>lt;sup>4</sup> Nicht für betauende Atmosphäre. Für kontinuierlichen Einsatz in Hochfeuchte (>80%rF bei ≤30°C für >12h, >60%rF bei >30°C für >12h) kontaktieren Sie uns bitte über www.testo.com

PN 10 (Sondenspitze)\*\*

\*\*

verschraubung (Best.-Nr. 0554 1795) einsetzen.

Bei druckbeaufschlagtem Sondeneinbau bitte Schneidring-

#### Messgenauigkeit des Kabelfühlers (selbstüberwacht) testo 6617

#### Feuchtefehler betragsmäßig |±%rF| in Abhängigkeit von der Prozessfeuchte

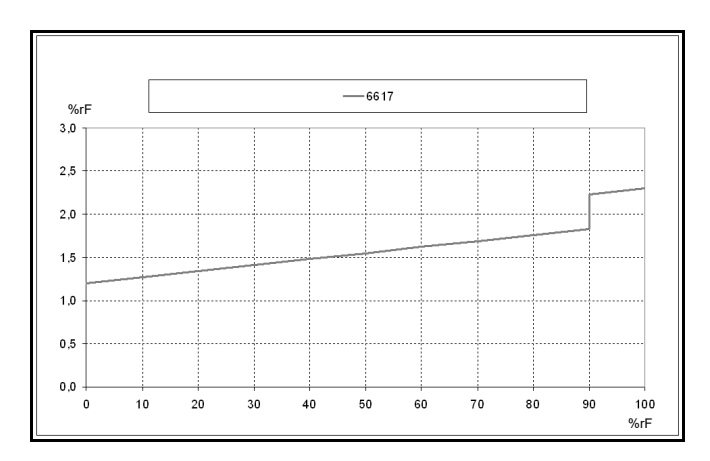

#### Temperaturfehler in Abhängigkeit von der Prozesstemperatur und der Elektroniktemperatur

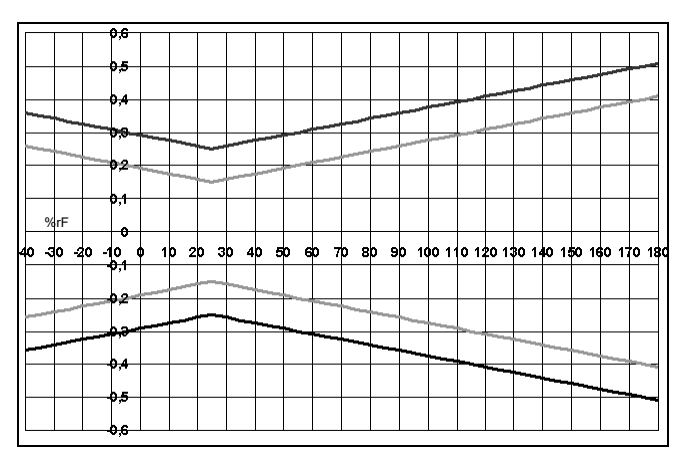

Systemfehler 6681 + Fühler, Elektronik 25 °C / +77 °F

Systemfehler 6681 + Fühler, Elektronik -25°C ... +70°C / -13...+158 °F

# 2.3 Inbetriebnahme

### 2.3.1 Fühler installieren

#### 2.3.1.1 Wandfühler testo 6611 installieren

Der Fühler testo 6611 (Wandvariante) muss nur in die Steckbuchse des Messumformers testo 6681 eingesteckt werden.

#### 2.3.1.2 Kanalfühler testo 6612 installieren

Die Kanalmontage des Fühlers testo 6612 finden Sie im *Band 1, Kapitel 1.3.2.2* beschrieben.

#### 2.3.1.3 Fühler testo 6613 / 6614 / 6615 / 6617 installieren

Der Messumformer testo 6681 wird bei Verwendung mit diesen Fühlern an der Wand montiert, siehe *Band 1, Kapitel 1.3.2.1*.

Fühler gemäß Anwendungsfall sowie Mess- und Raumbedingungen installieren, vergleiche Fälle unten A1 bis C

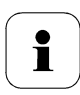

In Prozessen, bei denen es zu Kondensatbildung an der Feuchtesonde kommt, den Fühler senkrecht (Filter zeigt nach unten) installieren.

#### A 1 Wandmontage des Fühlers

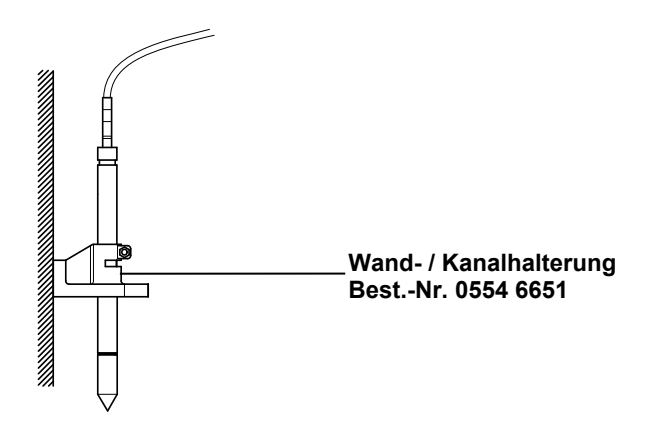

#### A 2 Wandmontage des beheizten Fühlers testo 6614

Bei Montage der beheizten Fühlervariante testo 6614 muss zusätzlich die Temperatursonde möglicht nahe am Feuchtefühler (max. 10 cm) befestigt werden. Eine passende Montagehilfe befindet sich im Lieferumfang des testo 6614.

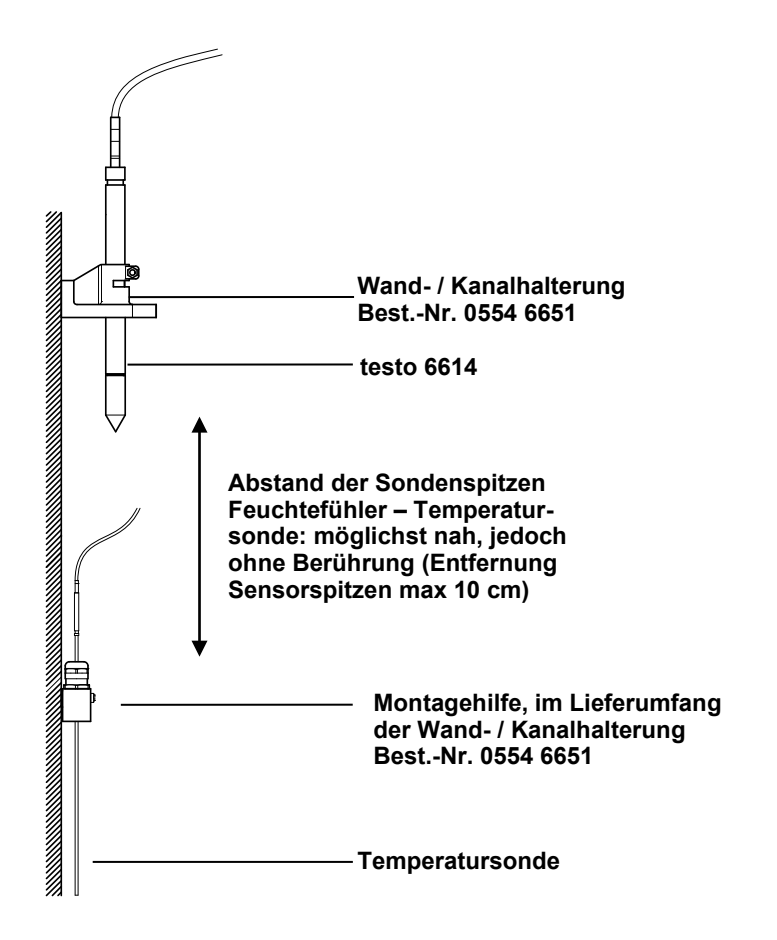

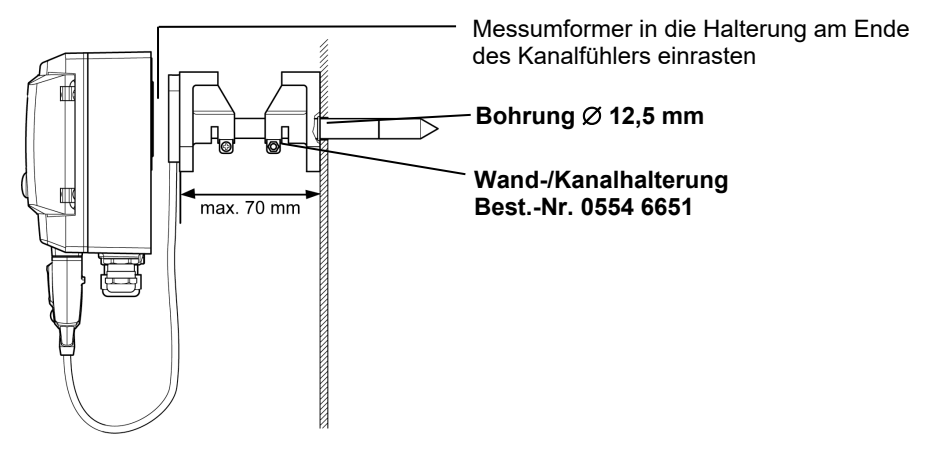

#### B 1 Kanalmontage des Fühlers

Nur atmosphärische Prozesse. bis ca. 1 bar Überdruck Alternativ kann auch die Einloch- Kanalhalterung (Best.-Nr. 0554 1793) verwendet werden.

#### B 2 Kanalmontage des beheizten Fühlers testo 6614

Bei Montage der beheizten Fühlervariante testo 6614 muss zusätzlich die Temperatursonde in einem Abstand von ca. 10 cm vom Feuchtefühler befestigt werden. Eine passende Montagehilfe befindet sich im Lieferumfang des testo 6614.

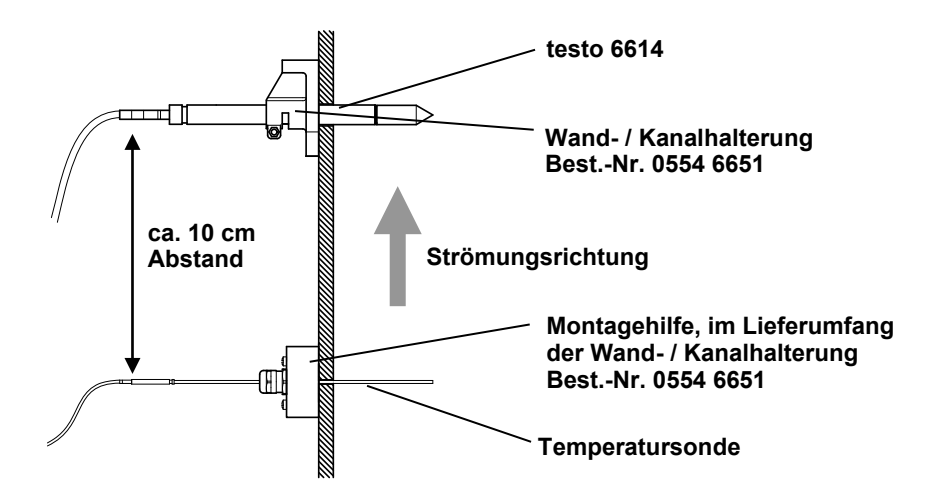

#### C Prozessmontage

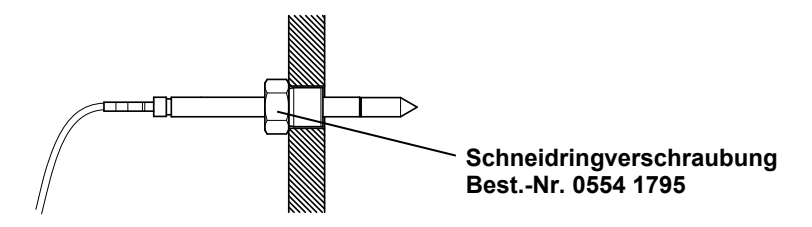

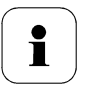

Verwenden Sie beim testo 6614 (beheizte Fühlervariante) zur Montage der Temperatursonde bitte die Schneidringverschraubung mit der Best.-Nr. 0400 6193.

# 2.3.2 Fühler an Messumformer anschließen / entfernen

- Fühlerstecker in Steckbuchse des testo 6681 einschieben, bis er einrastet. Der testo 6681 erkennt, welcher Fühler angeschlossen ist.

# 2.4 Wartung und Reinigung

- 2.4.1 Filter / Schutzkappen austauschen
- 2.4.1.1 Filter / Schutzkappe bei Wandvariante testo 6611 austauschen

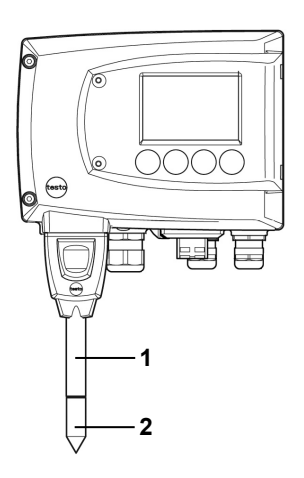

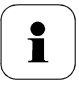

Beschädigen Sie bei Austausch des Filters / der Schutzkappe nicht die Sensoren und berühren Sie dessen Flächen nicht!

- 1 Defekten Filter / defekte Schutzkappe (2) von Sondenrohr (1) abschrauben.
- 2 Neuen Filter / neue Schutzkappe auf Sondenrohr aufschrauben.

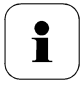

Schutzkappe handfest aufschrauben, d. h. nicht mit einer mechanischen Hilfe festziehen.

# 2.4.1.2 Filter / Schutzkappe bei Kanalvariante testo 6612 austauschen

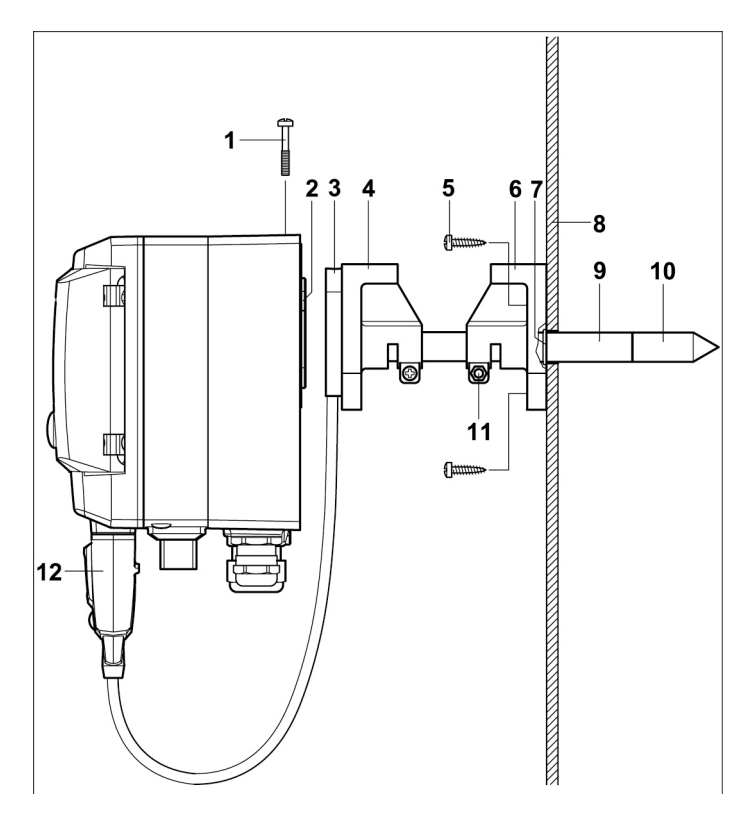

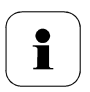

Beschädigen Sie bei Austausch des Filters / der Schutzkappe nicht die Sensoren und berühren Sie dessen Flächen nicht!

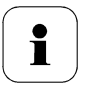

#### Tipp:

Markieren Sie die Einschublänge des Sondenrohrs in der Nähe der Schraube (11).

- 1 Schraube (11) lösen und Sondenrohr (9) mit Filter / Schutzkappe (10) aus der Wand-/Kanalhalterung (6) herausziehen.
- 2 Defekten Filter / defekte Schutzkappe von Sondenrohr abschrauben und neuen Filter / neue Schutzkappe aufschrauben.

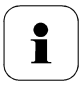

ĭ

Schutzkappe handfest aufschrauben, d. h. nicht mit einer mechanischen Hilfe festziehen.

**3** O-Ring (7) ggf. ersetzen. Sondenrohr bis zur Markierung in den Kanal hinein schieben und Position mit Schraube (11) fixieren.

# 2.4.1.3 Filter / Schutzkappe bei Kabelvarianten austauschen

Die folgende Beschreibung gilt für die Fühler:

- testo 6613
- testo 6614
- testo 6615
- testo 6617

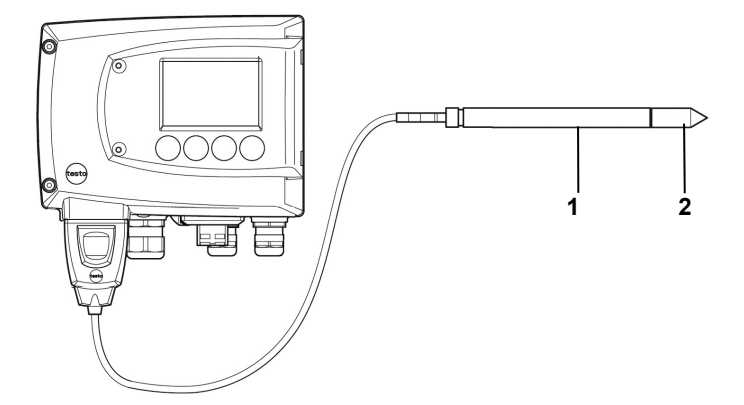

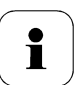

Beschädigen Sie bei Austausch des Filters / der Schutzkappe nicht den Sensor und berühren Sie dessen Flächen nicht!

1 Defekten Filter / defekte Schutzkappe (2) von Sondenrohr (1) abschrauben.

2 Neuen Filter / neue Schutzkappe auf Sondenrohr aufschrauben.

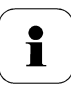

Schutzkappe handfest aufschrauben, d. h. nicht mit einer mechanischen Hilfe festziehen.

# 2.4.2 Gerät und Filter / Schutzkappe reinigen

- Das Gerät nur vorsichtig mit einem feuchten Tuch reinigen.
- Keine aggressiven Reinigungsmittel verwenden.
- Keine Lösungsmittel verwenden.
- Kappe bzw. Schutzkappe zum Reinigen abschrauben, mit Druckluft reinigen und wieder aufschrauben. Den Sensor dabei nicht beschädigen!

## 2.4.3 Sensor austauschen

Durch das Fühlerkonzept (digital, steckbar) können alle Fühler bei Bedarf innerhalb von Sekunden vor Ort ausgetauscht werden, in der Regel ohne Unterbrechung des Anlagenbetriebs.

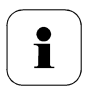

Um die sehr hohe Genauigkeit der Fühler testo 6610 zu gewährleisten, ist ein Sensortausch durch den Kunden nicht möglich.

Zur Durchführung wenden Sie sich bitte an Ihren Testo-Service.

# 3 Parametrier-, Abgleich und Analysesoftware (P2A-Software)

# 3.1 Leistungsbeschreibung

Die P2A-Software dient zur Parametrierung, zum Abgleich und zur Analyse von Testo-Messumformern. Es gilt:

- · Generell werden alle Testo-Messumformer (ab 2007) unterstützt.
- Für jeden neu gekauften Testo-Messumformer muss gegebenenfalls ein kostenloses Upgrade der Software installiert werden, welches die Gerätetreiber für alle bis zu diesem Zeitpunkt anschließbaren Messumformer enthält.

Der Kauf der Software ist also nur einmal erforderlich, auch für Besitzer mehrerer Testo-Messumformer.

### 3.1.1 Funktionen und Verwendung

In der P2A-Software werden zwei verschiedene Dateitypen verwendet, die Geräte- und die Parameterdatei.

#### Gerätedatei

Die Parameter eines bestimmten Messumformers sind in dessen so genannter Gerätedatei hinterlegt. Über diese Datei können die Parameter bearbeitet und das Gerät getestet und abgeglichen werden.

Gerätedateien enthalten neben den Parameterdaten auch die jeweiligen Historien, d. h. es werden "Logbücher" zu den bisherigen Parametrierungen, Abgleichen und Meldungen geführt (siehe *Kapitel 3.3.5*).

Gerätedateien haben das Dateiformat ".cfm".

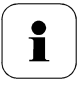

#### Parameterdatei

Parameterdateien sind nicht an einen einzelnen, bestimmten Messumformer gebunden und enthalten nur Parameterdaten / keine Historiendaten.

Wenn Sie verschiedene Geräte gleichen Typs einsetzen, können Sie Parameterdateien einmalig erstellen (z. B. durch Abspeichern der passenden Gerätedatei als Parameterdatei) und auf die anderen Geräte übertragen.

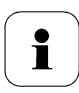

Parameterdateien haben das Dateiformat ".cfp".

# 3.1.2 Systemvoraussetzungen

#### Betriebssystem

- Windows® 7
- Windows<sup>®</sup> 8
- Windows<sup>®</sup> 10

#### Rechner

Der Rechner muss die Anforderungen des jeweiligen Betriebssystems erfüllen. Zusätzlich müssen folgende Anforderungen erfüllt sein:

- Schnittstelle USB 1.1 oder höher
- Grafikauflösung mind. 1024 x 768

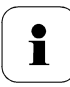

Datums- und Uhrzeiteinstellungen werden automatisch vom PC über¬nommen. Der Administrator muss sicherstellen, dass die Systemzeit regelmäßig mit einer zuverlässigen Zeitquelle abgeglichen und ggf. angepasst wird, um die Authentizität der Daten sicherzustellen.

#### Software

Die P2A-Software muss zusätzlich zum Messumformer erworben und installiert werden. Handelt es sich um eine neue Software-Version, wird der Messumformer bereits vollständig unterstützt. Ältere P2A-Softwarestände können über das P2A-Software-Upgrade auf den neuesten Stand gebracht werden.

# 3.1.3 Lieferumfang

Zum Lieferumfang gehören:

- P2A-Software
- USB-Treiber

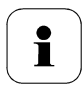

Ĭ

i

Für die Arbeit mit der Parametrier-, Abgleich- und Analysesoftware (P2A-Software) werden Kenntnisse im Umgang mit Windows<sup>®</sup> Betriebssystemen vorausgesetzt.

# 3.2 Erste Schritte

### 3.2.1 Software/Treiber installieren

Zur Installation sind Administratorrechte erforderlich.

#### 3.2.1.1 P2A-Software installieren

Ohne Eingabe eines Lizenzschlüssels wird die Software nur als Demoversion ausgeführt (Zeitbeschränkung auf 30 Tage).

3 Die Software können Sie unter folgendem Link herunterladen: *https://www.testo.com/download-center* 

Falls das Installationsprogramm nicht automatisch startet: > Downloadordner öffnen und P2A.exe starten.

- 4 Folgen Sie den Anweisungen des Installationsassistenten.
- 5 Klicken Sie zum Beenden der Software-Installation auf [Fertig stellen].

#### **USB Treiber installieren**

- 6 Den USB Treiber können Sie unter dem folgenden Link herunterladen: *https://www.testo.com/download-center* (Treiber Testo USB) Falls das Installationsprogramm nicht automatisch startet: > Downloadordner öffnen und USBDriver.exe starten.
- 7 Folgen Sie den Anweisungen des Installationsassistenten.
- 8 Klicken Sie zum Beenden der Software-Installation auf [Fertig stellen].

#### 3.2.1.2 P2A-Software-Upgrade

- 1 P2A-Software-Upgrade unter **www.testo.com/download-center** (Registrierung erforderlich) herunterladen und abspeichern.
- 2 Ordner anwählen, in dem die heruntergeladene Zip-Datei gespeichert wurde und Zip-Datei entpacken.
- 3 Datei P2A upgrade.exe starten.
- 4 Den Anweisungen des Installationsassistenten folgen.

### 3.2.2 Software starten

#### 3.2.2.1 Programm starten

• Klicken Sie auf **Alle Programme** (Windows<sup>®</sup>7, Windows<sup>®</sup>8, Windows<sup>®</sup>10) | **Testo** | **P2A- Software**.

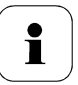

Unter Windows<sup>®</sup>7 wird beim ersten Starten der Software das Fenster Benutzerkontensteuerung geöffnet.

> Klicken Sie auf **Zulassen**.

Das Programmfenster wird geöffnet (siehe *Kapitel 3.3.1*, *Bedienoberfläche*).

#### 3.2.2.2 Verbindung zum Gerät herstellen

Es können mehrere Geräte angeschlossen werden, es ist jedoch immer nur eine Verbindung aktiv.

- ✓ USB-Treiber ist installiert (siehe Kapitel 3.2.1, Software/Treiber installieren).
- 1 P2A-Software starten.
- 2 Adapter (Lieferbestandteil der P2A-Software), an die Serviceschnittstelle des Geräts anschließen (siehe *Band 1, Kapitel 1.2.4*).
- 3 Gerät / Adapter über die USB-Schnittstelle an den PC anschließen. Die Gerätedatei des angeschlossenen Geräts wird in der Datei-Liste angezeigt.

#### 3.2.2.3 Verbindung zum Gerät aktivieren

 Auf die gewünschte Gerätedatei klicken.
 Die gewählte Datei wird farblich markiert und die Verbindung zum Gerät wird aktiviert.

Ist eine Verbindung zum Gerät bereits beim Start des Programms hergestellt, wird die zugehörige Gerätedatei automatisch markiert.

# 3.3 Software verwenden

### 3.3.1 Bedienoberfläche

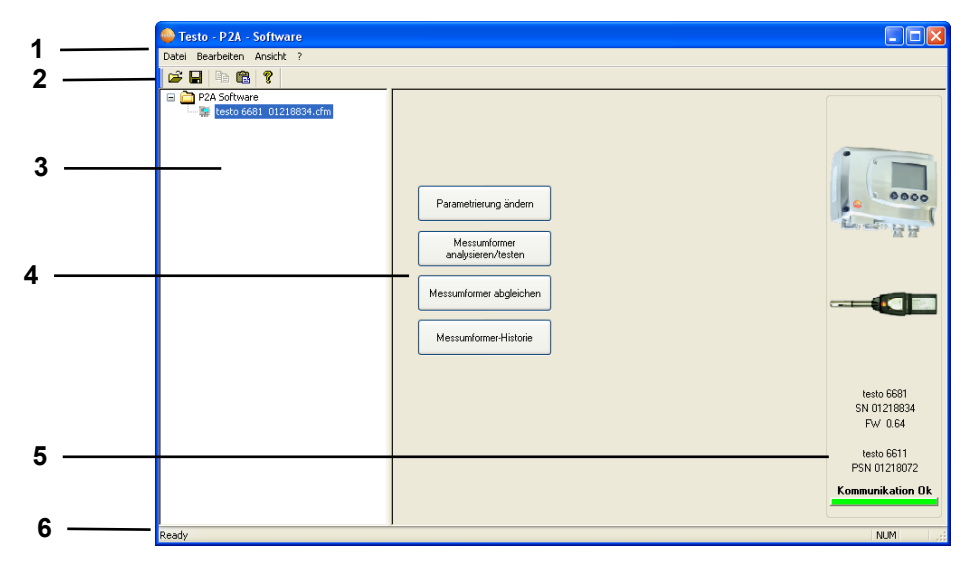

1 Menüleiste:

| Menü       | Befehl             | Erklärung                                                                                    |
|------------|--------------------|----------------------------------------------------------------------------------------------|
| Datei      | Öffnen             | Zeigt den Windows-Dialog zum Suchen und<br>Öffnen von Dateien an.                            |
|            | Speichern<br>unter | Speichert die Parameter einer Geräte- oder<br>Parameterdatei unter einem neuen Namen.        |
| Bearbeiten | Kopieren           | Kopiert die Parameter der markierten Geräte-<br>oder Parameterdatei in den Zwischenspeicher. |

| Menü    | Befehl                          | Erklärung                                                                                                    |
|---------|---------------------------------|----------------------------------------------------------------------------------------------------|
|         | Einfügen                        | Fügt die Parameter aus dem Zwischenspeicher<br>in die markierte Geräte- oder Parameterdatei<br>ein.                                   |
| Ansicht | Symbolzeile<br>Statuszeile      | Aktiviert / deaktiviert die Symbol- bzw.<br>Statusleiste.                                                                             |
| ?       | Gerätever-<br>bindung<br>prüfen | Prüft die Verbindung zu einem angeschlossenen Gerät, ohne dass die Gerätedatei aktiviert werden muss.                                 |
|         | Service                         | Über <b>Servicedaten anzeigen</b> wird eine<br>Textdatei mit den wichtigsten Informationen zum<br>Computer und zur Software geöffnet. |
|         | Info                            | Zeigt die Versionsnummer der P2A-Software an.                                                                                         |

#### 2 Symbolleiste:

Zeigt die Windows-konformen Symbole zur Bearbeitung an.

3 Datei-Liste:

| Symbol   | Datei               | Erklärung                                                                                                    |
|----------|---------------------|----------------------------------------------------------------------------------------------------|
|          | Geräte-<br>datei    | Gerätedatei<br>Verbindung zum Gerät ist hergestellt.<br>< <b>Typ&gt; <seriennummer>.cfm</seriennummer></b><br>Dateibezeichnung sollte nicht geändert werden.                                                                                                    |
| <b>2</b> | Geräte-<br>datei    | Gerätedatei<br>Verbindung zum Gerät ist nicht hergestellt.                                                                                                    |
| X        | Parameter-<br>datei | <typ> <seriennummer> <datum> <uhrzeit>.cfp<br/>Dateibezeichnung kann geändert werden.<br/>Der Name kann frei gewählt werden, es empfiehlt sich<br/>jedoch, den Bezug zum Gerät beizubehalten.<br/>Parameterdateien sind immer rot gekennzeichnet; die<br/>enthaltenen Parameterwerte werden erst nach der<br/>Übertragung in die Gerätedatei an das Gerät weiter-<br/>gegeben.</uhrzeit></datum></seriennummer></typ> |

#### 4 Funktionsschaltflächen:

[Parametrierung ändern] siehe *Kapitel* **3.3.2**. [Messumformer analysieren/testen] siehe *Kapitel* 3.3.3. [Messumformer abgleichen] siehe *Kapitel* 3.3.4. [Messumformer-Historie] siehe *Kapitel* 3.3.5.
### Über die Schaltflächen werden Dialoge zur Bearbeitung und zum Testen des Geräts geöffnet.

5 Datei-Informationen:

|                       | Im Fenster wird angezeig                                      |
|-----------------------|---------------------------------------------------------------|
| Wenn eine Gerätedatei | Typ, Seriennummer, Firmware-Version des Geräts                |
| ausgewählt ist        | bzw. Fühlers.                                                 |
| Wenn eine Parameter-  | Typ, Seriennummer und Firmware-Version des                    |
| datei ausgewählt ist  | Geräts, für das die Parameterdatei erstellt wurde.            |
| Verbindungsstatus     | Grün = Verbindung ist aktiv,<br>Rot = Verbindung ist inaktiv. |

#### 6 Statusleiste:

Zeigt bei der Bearbeitung über die Menüleiste den aktuellen Stand an.

### 3.3.2 Geräte- / Parameterdatei bearbeiten

### 3.3.2.1 Geräte- / Parameterdatei ändern

- ✓ Die gewünschte Geräte- / Parameterdatei ist markiert.
- 1 Auf [Parametrierung ändern] klicken.

Der Dialog **Eigenschaften von <Gerätetyp> <Seriennummer>** wird mit dem Register **Parametrierung ändern** geöffnet.

Wurden Parameter aus anderen Parameterdateien in die Gerätedatei übertragen, wird ein Hinweis angezeigt, über den Sie die neuen Parameter mit **[Ja]** an das angeschlossene Gerät übertragen können.

Sollen die Parameter nicht übertragen werden, klicken Sie auf [Nein].

2 Parameter in den entsprechenden Feldern ändern oder eingeben.

| Einheit /          | Erklärung                                                |
|--------------------|----------------------------------------------------------|
| Analogaus-<br>gang | In dieser Maske werden alle Analogausgänge parametriert. |

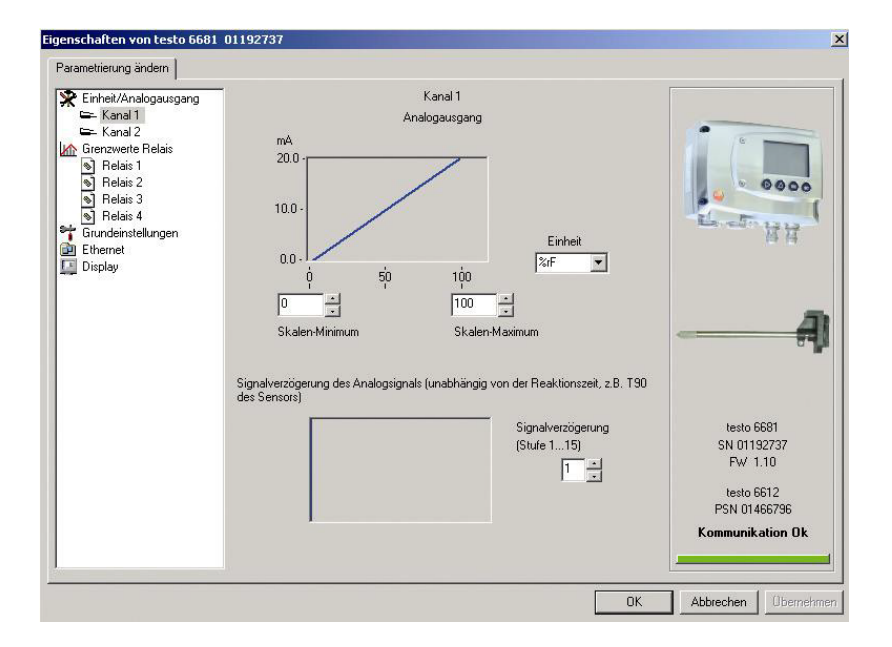

| Einheit/Analog-<br>ausgang<br>(Grafik) | Einheit: 01V / 5V / 10V oder 420 mA.                                                                                                    |
|----------------------------------------|----------------------------------------------------------------------------------------------------|
|                                        | Vertikal: Aktuelle Variante des Analogausgangs (nicht veränderbar).                                                                                                    |
|                                        | Horizontal: Min/max. Skalen-Endpunkte der gewählten<br>Einheit.                                                                                                    |
|                                        | Kurve dreht sich entsprechend dem eingegebenen Wert<br>bei Skalen-Minimum bzwmaximum.                                                                                                    |
| Skalen-<br>Minimum /<br>-Maximum       | Die Endpunkte der Skalierung können bis zu den<br>hinterlegten Skalen-Minimum und Maximum ausgewählt<br>werden. Dabei kann zur Anpassung des Analogausgangs<br>an das Kundensystem über den Messbereich hinaus<br>skaliert werden, siehe <i>Band 1, Kapitel 1.2.8</i> . |

| Feld                               | Erklärung                                                                                                    |
|------------------------------------|----------------------------------------------------------------------------------------------------|
| Einheit                            | Auswahl der physikalischen Einheit.                                                                                                    |
|                                    | Beim Wechsel der Einheit werden unter Skalen-Minimum<br>und -Maximum Standardwerte eingestellt (zu den<br>Skalenendwerten siehe Bedienungsanleitung<br>Messumformer).                                                                                         |
|                                    | Vorsicht!                                                                                                    |
|                                    | Bei Änderungen der phys. Einheit werden die Relais-<br>Grenzwerte auf die zugeordneten Defaultwerte gesetzt.                                                                                                    |
| Signalver-<br>zögerung<br>(Grafik) | Kurve verändert sich je nach eingestellter Signalver-<br>zögerung.                                                                                                    |
| Signalver-<br>zögerung             | Zeitintervall in Stufen 1 – 15:<br>1 = keine Verzögerung<br>15 = längste Verzögerung.                                                                                                    |
|                                    | Die Signalverzögerung schließt sich an die Reaktionszeit<br>des Sensors an. Die Signalverzögerung stellt eine<br>Mittelwertbildung dar, über das Zeitintervall der gewählten<br>Stufe in Sekunden:<br>Beispiel<br>Stufe 10 = Mittelwert der Messwerte aus den |
|                                    | vergangenen 10 sec.                                                                                                    |
| Ì                                  | Die Verzögerung des Signals gegenüber der<br>Veränderung im Prozess wird zudem maßgeblich<br>durch die Wahl des Schmutzfilters beeinflusst.                                                                                                    |

| Grenzwerte | Erklärung                                                                                                    |
|------------|----------------------------------------------------------------------------------------------------|
| Relais 14  | In dieser Maske werden die Relais bzw. Display-Alarme parametriert                                                         |
| 1          | Lassen Sie den Messumformer nur in<br>spannungslosem Zustand von autorisiertem<br>Fachpersonal verdrahten und anschließen. |

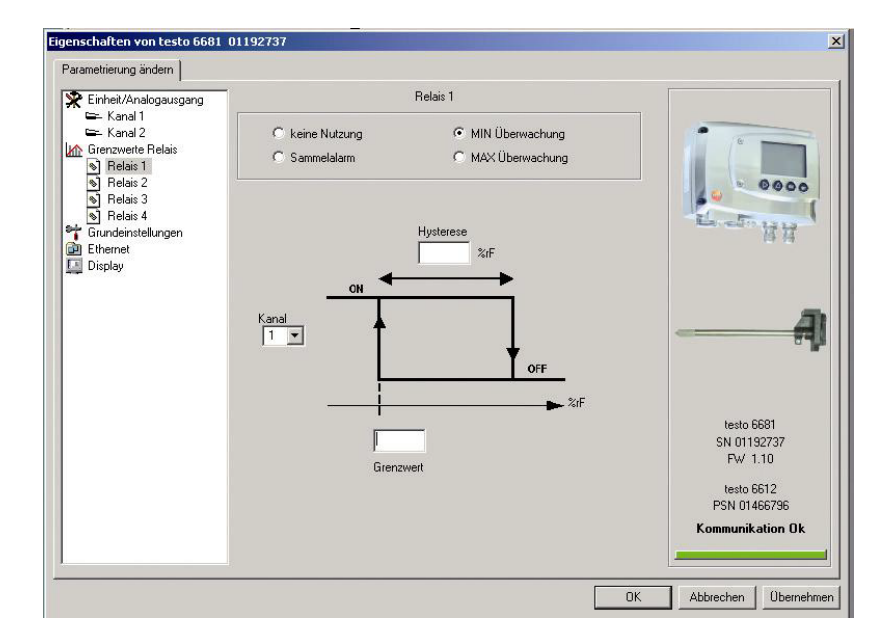

| Relais x      | Es stehen (optional) vier Relais zur Verfügung.                                                                                        |
|---------------|----------------------------------------------------------------------------------------------------|
| keine Nutzung | Relais wird nicht genutzt.<br>Hysterese-Bild und Eingabemöglichkeiten sind<br>ausgeblendet.                                            |
| Sammelalarm   | Bei Auftreten ausgewählter Meldungen kann ein Relais<br>als Sammelalarm-Melder verwendet werden. Auswahl der<br>Meldungen siehe unten. |

| Feld               | Erklärung                                                                                                    |
|--------------------|----------------------------------------------------------------------------------------------------|
| MIN<br>Überwachung | Unterhalb des Grenzwertes auf ON (Schließer) bzw. OFF<br>(Öffner) geschaltet; bei darauf folgender Überschreitung<br>von <b>Grenzwert</b> plus <b>Hysterese</b> wird auf OFF (Schließer)<br>bzw. ON (Öffner) geschaltet.  |
| MAX<br>Überwachung | Oberhalb des Grenzwertes auf ON (Schließer) bzw. OFF<br>(Öffner) geschaltet; bei darauf folgender Unterschreitung<br>von <b>Grenzwert</b> minus <b>Hysterese</b> wird auf OFF<br>(Schließer) bzw. ON (Öffner) geschaltet. |
| i                  | Die grafische Darstellung in der Bildschirmmitte<br>bezieht sich auf die Relais-Verdrahtung als<br>Schließer (ON).                                                                                                    |
| Hysterese          | Zur Vermeidung von Schaltzyklen.                                                                                                    |
| Kanal              | Auswahl des Kanals, der überwacht werden soll.                                                                                                    |
| Grenzwert          | Werte in den Grenzen der in <b>Einheit/ Analogausgang</b><br>gewählten Einheit; 1 Dezimalstelle.<br>Bei Änderungen der phys. Einheit werden die Relais-<br>Grenzwerte auf die Defaultwerte gesetzt.                       |

#### Sammelalarm Erklärung

Auswahl der Meldungen (Fehler etc.), die zu einem Sammelalarm führen sollen (ODER-Verknüpfung).

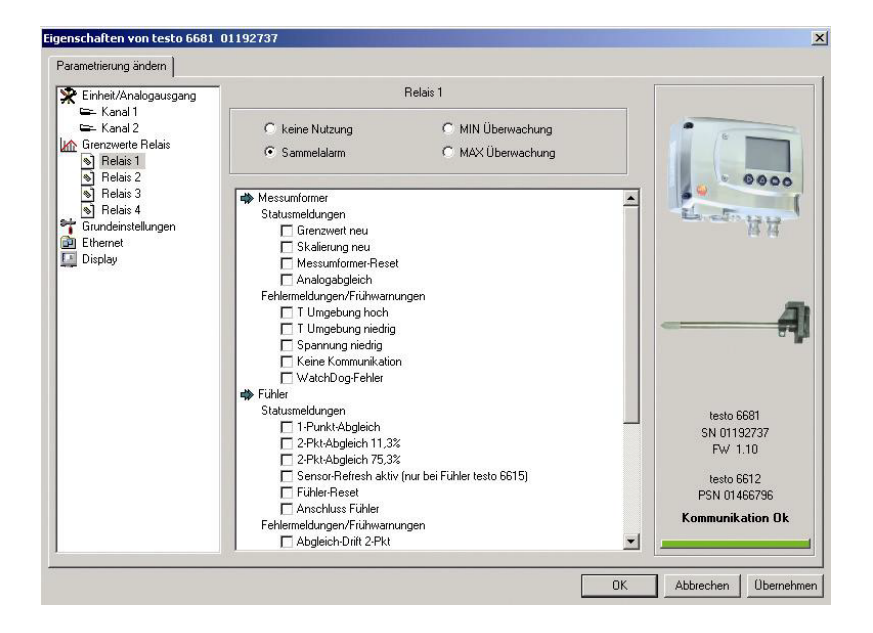

Listenfeld mit Kontrollkästchen Auswahl, welche der im Messumformer erzeugten Meldungen als Sammelalarm über das entsprechende Relais gemeldet werden sollen.

#### Grundein- Erklärung stellungen Einstellung

Einstellung des Absolutdrucks und Auswahl des Verdampfungsprozesses H2O2 für die Messgröße °Ctm.).

| enschaften von testo 6681 0<br>Parametrierung ändern                                                                              | 11192737                                   |                         |                                                |
|----------------------------------------------------------------------------------------------------|--------------------------------------------|-------------------------|------------------------------------------------|
| Einheit/Analogausgang     Einheit/Analogausgang     Kanal 1     Grenzwerte Relais     Grundeinstellungen     Eihernet     Display | Absolutdruck                               | 1013.0 hPa 💌            | 0000                                           |
|                                                                                                    | H2U2 Prozess<br>© über H2O<br>© mit verdar | 2 Wasser<br>npftem H2D2 | 1 1 1 1                                        |
|                                                                                                    | H202:                                      | 0.0 %wt                 |                                                |
|                                                                                                    |                                            |                         | testo 6681<br>SN 01192737<br>FW 1.10           |
|                                                                                                    |                                            |                         | testo 6612<br>PSN 01466796<br>Kommunikation Ok |
|                                                                                                    |                                            |                         |                                                |

Absolutdruck Der Absolutdruck geht in die Berechnung folgender Einheiten ein:

- °CtdA bzw. °FtdA
- g/kg bzw. gr/lb
- ppm<sub>V</sub> / %Vol.

H2O2 Prozess Die Berechnung der Einheit Gemischtaupunkt °Ctm hängt von der Art des Verdampfungsprozesses ab:

- bei passiver Verdunstung: H2O2-Lösung verdunstet (\* über H2O2-Wasser)
- bei aktiver Verdampfung: H2O2-Löung wird über beheizter Metallplatte verdampft (\* mit verdampften H2O2)
- Eingabefeld: Eingabe des Gewichtsanteils des flüssigen H2O2 gegenüber Wasser in %.

### Ethernet Erklärung Vernetzung der Messumformer über Ethernet. Bei einer Vielzahl von Anwendungen können gleichzeitig Messdaten aufgezeichnet, dokumentiert und visualisiert werden.

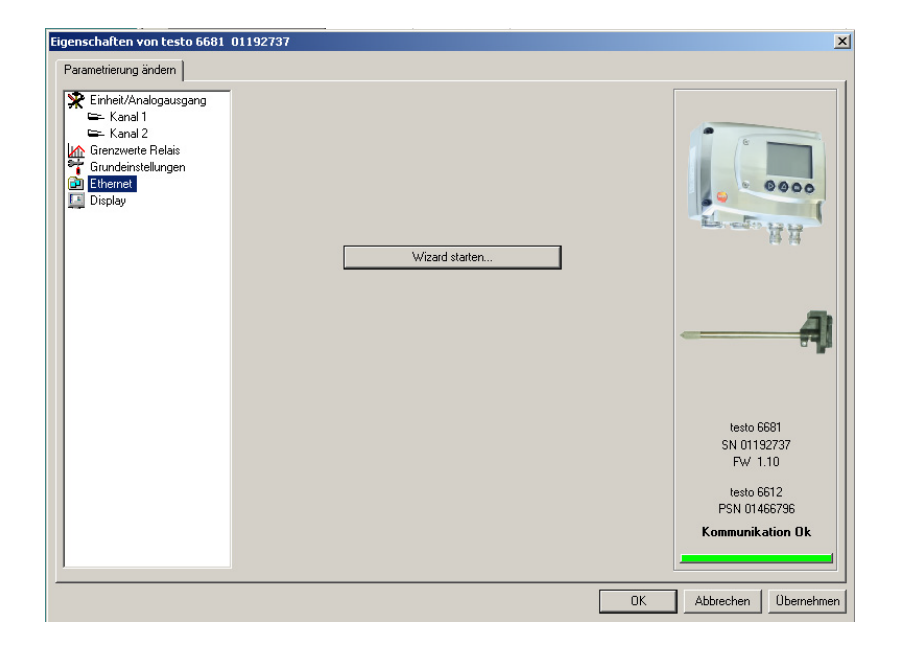

Wizard starten Adressvergabe des testo 6681 mit Ethernetmodul

IP-Adresse IP-Adresse Messumformer

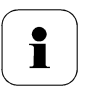

Vor der automatischen Vergabe der IP-Adresse muss das Netzwerkkabel mit dem Messumformer verbunden sein (siehe Band 1, Kap. 1.3.4.4).

Wenn das Gerät als Saveris-Teilnehmer verwendet wird:

- Saveris-Base muss funktionsfähig sein.
- Saveris-Base muss mit dem Netzwerk verbunden sein.

| rametrierung Ethernet | and the second second second second second second second second second second second second second second second |        |
|-----------------------|----------------------------------------------------------------------------------------------------|--------|
| IP Adresse des Geräts |                                                                                                    |        |
| Manuell               |                                                                                                    |        |
| IP-Adresse            | 8 . 0 . 175 . 1                                                                                                  |        |
| Netzmaske             | 140 . 64 . 132 . 129                                                                                             |        |
| Gateway               | 107 . 48 . 99 . 193                                                                                              |        |
| C Automatisch         |                                                                                                    |        |
|                       |                                                                                                    | - 1    |
|                       | < Zuruck Weiter > ADD                                                                                            | rechen |

| IP-Adresse<br>des Geräts | Adressvergabe des testo 6681 mit Ethernetmodul                                                                |
|--------------------------|----------------------------------------------------------------------------------------------------|
| Manuell                  | <ul><li>IP-Adresse des Messumformers definieren</li><li>Netzmaske eingeben</li><li>Gateway eingeben</li></ul> |
| Automatisch              | Automatische Vergabe der IP-Adresse                                                                           |

IP-Adresse IP-Adresse Saveris-Base

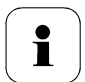

Nur bei Verwendung der Messumformer-Ethernetmodule im Saveris-Modus

| Parametrierung Ethernet |                     | ×        |
|-------------------------|---------------------|----------|
| IP Adresse der Base     |                     |          |
|                         |                     |          |
|                         |                     |          |
| Manuell                 | 228 . 244 . 10 . 10 |          |
| C DNS Eintrag           |                     |          |
| C DUCD Davies of C      | ,                   |          |
| O DHLP Uption X - 5     | erver               |          |
|                         |                     |          |
|                         |                     |          |
|                         | ≺Zurück Weiter≻ A   | bbrechen |
|                         |                     |          |

IP-Adresse der Adressvergabe der Saveris-Base Base

- Manuell IP-Adresse aus dem Menüfenster "InfoBase" der Saveris-Base entnehmen
  - IP-Adresse eingeben

### Display Erklärung

Einstellung von Displayfunktionen (sofern ein Display am Messumformer vorhanden ist).

| arametrierung andern                                                                                                    | -                                                                                                    |                                                                                         |
|----------------------------------------------------------------------------------------------------|----------------------------------------------------------------------------------------------------|-----------------------------------------------------------------------------------------|
| Einheil/Analogausgang<br>Kanal 2<br>Grenzwerte Relais<br>Relais 1<br>Relais 2<br>Relais 3<br>Relais 4<br>Grundeinstellungen<br>Ethemet | Display-Beleuchtung kontimuierlich     Display-Beleuchtung auf Tastendruck (10 Sekunden) <u></u>                                   | Concernant of the second                                                                |
|                                                                                                    | Bite 4 Ziffern eingeben (0000 = kein Passwortschulz)<br>Neues Passwort:<br>Neues Passwort übernehmen<br>Gültiges Passwort:<br>0000 | testo 6681<br>SN 01192737<br>FW 1.10<br>testo 6612<br>PSN 01466796<br>Kommunik ation Ok |

| Display-<br>Beleuchtung<br>kontinuierlich                        | Display-Beleuchtung ist ständig eingeschaltet.                                            |
|------------------------------------------------------------------|-------------------------------------------------------------------------------------------|
| Display-<br>Beleuchtung<br>auf Tasten-<br>druck (10<br>Sekunden) | Bei Druck auf eine beliebige Taste am Gerät leuchtet das<br>Display 10 Sekunden lang auf. |
| Display                                                          | Einstellen der Beleuchtungsstärke zwischen 0 und 9:                                       |
| Beleuchtungs-                                                    | 0 = dunkel                                                                                |
| stärke (0 9)                                                     | 9 = hell.                                                                                 |
| Display-                                                         | Einstellen des Kontrasts zwischen 0 und 9:                                                |
| Kontrast                                                         | 0 = geringer Kontrast                                                                     |
| (0 9)                                                            | 9 = starker Kontrast.                                                                     |

### 156 P2A-Software - 3.3 Software verwenden

| Feld                            | Erklärung                                                                                                    |
|---------------------------------|----------------------------------------------------------------------------------------------------|
| Display-<br>Sprache             | Auswahl der Sprache.                                                                                                    |
| Neues<br>Passwort               | Das Passwort besteht aus vier Ziffern, die jeweils<br>zwischen 1 und 9 liegen müssen.<br>Soll der Passwortschutz nicht verwendet werden, muss<br>"0000" eingegeben werden. |
| Neues<br>Passwort<br>übernehmen | Schaltfläche zur Bestätigung des neuen Passworts.                                                                                                    |
| Gültiges<br>Passwort            | Anzeige des aktuellen Passworts.                                                                                                    |
| Solbst-                         | Erklärung                                                                                                    |

| Selbst-  | Erklärung                                                  |
|----------|------------------------------------------------------------|
| abgleich | Parametrierung des Fühlers testo 6615, falls dieser        |
|          | verwendet wird. (Siehe Band 1, Kapitel 1.3.3.6 und 2.2.6). |

| igenschaften von testo 6681                                                                                                    | 01218682                                                                                           | 2                                              |
|----------------------------------------------------------------------------------------------------|----------------------------------------------------------------------------------------------------|------------------------------------------------|
| Parametrierung ändern                                                                                                    |                                                                                                    |                                                |
| Einheit/Analogausgang<br>Kanal 1<br>Kanal 2<br>Grenzwete Relais<br>Relais 1<br>Relais 2<br>Relais 4<br>Grundeinstellungen<br>Display<br>Statabogicin | Währen der Zykluszeit des Selbsabgleiches werden die Analogausgänge<br>und die Alarme abgeschatet. | 00000                                          |
|                                                                                                    | Selbstabgleich alle:                                                                               |                                                |
|                                                                                                    |                                                                                                    | testo 6681<br>SN 01218682<br>FW 0.70           |
|                                                                                                    |                                                                                                    | testo 6615<br>PSN 01378106<br>Kommunikation Ok |
|                                                                                                    | ОК                                                                                                 | Abbrechen Übernehmen                           |

| Selbstabgleich<br>aktivieren | Abgleich des Fühlers testo 6615 (Autokorrektur)<br>durchführen. Der automatische Selbstabgleich wird<br>eingeschaltet, d. h. der Fühler führt alle x Stunden<br>einen Offsetabgleich durch. Die Frequenz wird in<br>Stunden eingegeben. |
|------------------------------|----------------------------------------------------------------------------------------------------|
| Selbstabgleich<br>alle:      | Einstellung der Zykluszeit, in der der Selbst-abgleich durchgeführt werden soll.                                                                                                    |
|                              | • Um während der Kalibrierung oder der<br>Angleichzeit des Fühlers verlässliche<br>Messwerte zu be-kommen, empfiehlt Testo<br>eine möglichst niedrige Zykluszeit.                                                                       |
|                              | Im Dauerbetrieb kann eine höhere Zykluszeit<br>eingestellt werden.                                                                                                    |
| [Selbstabgleich starten]     | Selbst¬abgleich zum definierten Zeitpunkt außerhalb der Zykluszeit manuell starten.                                                                                                    |

3 Auf [Übernehmen] klicken.

Änderungen werden gespeichert.

### 3.3.2.2 Parameter speichern

Parameter können in neuen Parameterdateien gespeichert werden.

- 1 Geräte- / Parameterdatei markieren.
- 2 In der Menüleiste auf Datei > Speichern unter klicken.
- 3 Speicherort wählen und den Dateinamen eingeben.
- 4 Auf [Speichern] klicken.

Die neue Parameterdatei wird in der Datei-Liste angezeigt.

Aus einer Gerätedatei werden nur die Parameter gespeichert, die Historien-Daten werden nicht übernommen.

1

Standardmäßig wird der ursprüngliche Name (Gerätetyp, Seriennummer)mit dem aktuellen Datum / Uhrzeit vorgeschlagen, z. B. "testo 6681 01234578 061120 1403.cfp".

Bei einer Standard-Installation werden die Dateien im Pfad "C:\Dokumente und Einstellungen\All Users\Gemeinsame Dokumente\P2A Software" gespeichert. Der Pfad kann sich jedoch nach Version des Betriebssystems unterscheiden.

### 3.3.2.3 Parameterdatei öffnen

Alle im Standard-Verzeichnispfad abgelegten Parameterdateien werden beim Starten der Software automatisch in der Datei-Liste angezeigt.

Sie können auch Parameterdateien öffnen, die in anderen Verzeichnissen abgelegt sind.

- 1 In der Menüleiste auf Datei > Öffnen klicken.
- 2 Speicherort wählen und auf gewünschte Datei klicken.
- 3 Auf [Öffnen] klicken.

Die gewählte Datei wird geöffnet. Sie kann geändert und gespeichert werden (siehe *Kapitel 3.3.2.2*).

### 3.3.2.4 Parameter kopieren und einfügen

Die Parameter einer Parameterdatei können auf eine Gerätedatei oder eine andere Parameterdatei des gleichen Gerätetyps übertragen werden.

- 1 Datei auswählen, deren Parameter kopiert werden sollen.
- 2 In der Menüleiste auf Bearbeiten > Kopieren klicken.
- 3 Datei auswählen, die geändert werden soll.
- 4 In der Menüleiste auf Bearbeiten > Einfügen klicken.

Die Parameter werden in die Datei übertragen.

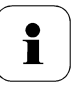

Sie können auch die bekannten Tastaturkürzel zum Kopieren und Einfügen verwenden, nämlich STRG C und STRG V.

Parameter können auch per Drag&Drop übertragen werden, indem Sie das Symbol der Parameterdatei auf das Symbol der Ziel-Gerätedatei ziehen.

### 3.3.2.5 Gerät / Parameterdatei löschen

Geräte- / Parameterdateien können aus der Datei-Liste gelöscht werden.

- 1 Mit der rechten Maustaste auf die Datei klicken, die gelöscht werden soll.
- Im Kontextmenü den Befehl Löschen wählen.
   Die Geräte- bzw Parameterdatei wird aus der Liste gelöscht.

### 3.3.3 Messumformer analysieren / testen

In diesem Bereich können Sie die Ausgänge des angeschlossenen Geräts testen, die Grenzwerte ablesen und die Parameter auf die Werkseinstellung zurücksetzen.

Die Funktion steht nur für Gerätedateien zur Verfügung.

### 3.3.3.1 Gerät analysieren / testen

- ✓ Die gewünschte Gerätedatei ist markiert.
- 1 Auf [Messumformer analysieren/testen] klicken.

Der Dialog **Eigenschaften von <Gerätetyp> <Seriennummer>** wird mit dem Register **Messumformer analysieren/testen** geöffnet.

2 Aktion durchführen:

| Aktion                     | Erklärung                                                                                                    |
|----------------------------|----------------------------------------------------------------------------------------------------|
| Werksreset<br>durchführen: | Parameter Einheit, Grenzwerte und Hysterese auf die Werkseinstellungen zurücksetzen (siehe <i>Kapitel 3.3.3.2</i> ).        |
| Analogausgang<br>testen:   | Kanal 1 / 2 / optional 3 testen (siehe <i>Kapitel 3.3.3.3</i> ).                                                            |
| Schaltausgänge<br>testen:  | Relais 1 4 zur Funktionsprüfung manuell schalten (siehe <i>Kapitel 3.3.3.4</i> ).                                           |
| Min/Max Werte<br>anzeigen: | Übersicht der Minimal- und Maximal-Werte seit dem letzten Reset des Messumformers gemessen (siehe <i>Kapitel 3.3.3.5</i> ). |

3 Zum Schließen des Dialogs auf [OK] oder [Abbrechen] klicken.

### 3.3.3.2 Werksreset durchführen

- ✓ Die gewünschte Gerätedatei ist markiert.
  - Auf [Messumformer analysieren/testen] klicken. Der Dialog Eigenschaften von <Gerätetyp> <Seriennummer> wird mit dem Register Messumformer analysieren/testen geöffnet.
- 2 Messumformer-Test markieren.

1

Aktuelle Betriebsstunden werden angezeigt.

- Kontrollabfrage bestätigen, um das Reset durchzuführen.
   Werte werden auf die kundenspezifischen Werkseinstellungen zurückgesetzt.
- 4 Zum Schließen des Dialogs auf [OK] oder [Abbrechen] klicken.

### 3.3.3.3 Analogausgang Kanal 1 / 2 / 3 testen

- ✓ Die gewünschte Gerätedatei ist markiert.
- Auf [Messumformer analysieren/testen] klicken.
   Der Dialog Eigenschaften von <Gerätetyp> <Seriennummer> wird mit dem Register Messumformer analysieren/testen geöffnet.
- 2 Kanal markieren und Werte testen.

| Feld /       | Erklärung                                                               |
|--------------|-------------------------------------------------------------------------|
| Schaltfläche | Überprüfung der Analogausgänge (siehe <i>Band 1, Kapitel 1.4.6.6</i> ). |

| Eigenschaften von testo 668                                                  | 1 01218834                                                          | ×                                                                  |
|------------------------------------------------------------------------------|---------------------------------------------------------------------|--------------------------------------------------------------------|
| Messumformer analysieren/testen                                              |                                                                     |                                                                    |
| Messumformer-Test     Const 1     Kanal 2     Tests Relais     Min/Max Werte | Kanal 1<br>Messweite ansehen<br>Aktueller Messweit: 26.6 °C         | 00000                                                              |
|                                                                              | Test Analogeusgang<br>Vorgebewert: 0.0 V<br>Aktivieren Deaktivieren |                                                                    |
|                                                                              |                                                                     | testo 6681<br>SN 01218834<br>FW 0.64<br>testo 6611<br>PSN 01218072 |
|                                                                              | ОК                                                                  | Kommunikation Ok                                                   |

Aktueller Messwert wird sekündlich aktualisiert.

Messwert

Einheit Einheit entsprechend dem jeweiligen Analogausgangstyp.

| Vorgabewert            | Frei definierbarer Ausgangswert zum jeweiligen<br>Analogausgangstyp (V oder mA), 1 Dezimalstelle.                                                      |
|------------------------|----------------------------------------------------------------------------------------------------|
| [Aktivieren]           | Bei Klicken wird der eingetragene Vorgabewert an den<br>entsprechenden Analogausgang und an die Prüfkontakte<br>weitergegeben.                         |
|                        | Eine Warnung weist darauf hin, dass bei bestehender<br>Verkabelung der Wert auf das angeschlossene Geräte<br>übertragen wird.                          |
|                        | Überprüfen Sie nun den Analogausgang mit Hilfe eines<br>präzisen Multimeters.                                                                          |
| Feld /<br>Schaltfläche | Erklärung                                                                                                    |
| [Deaktivieren]         | Beendet das Anliegen der elektrischen Größe an den<br>Analogausgang.<br>Der Analogausgang kehrt wieder zum <b>aktuellen</b><br><b>Messwert</b> zurück. |

3 Zum Schließen des Dialogs auf **[OK]** oder **[Abbrechen]** klicken. Der Analogausgang kehrt wieder zum Messmodus zurück.

### 3.3.3.4 Schaltausgang Relais 1...4 testen

- ✓ Die gewünschte Gerätedatei ist markiert.
- 1 Auf [Messumformer analysieren/testen] klicken.

Der Dialog **Eigenschaften von <Gerätetyp> <Seriennummer>** wird mit dem Register **Messumformer analysieren/testen** geöffnet.

2 Tests Relais markieren und Werte testen.

## Feld/Schalt-<br/>flächeErklärungTesten der Relaisfunktion (siehe Band 1, Kapitel 1.4.6.6).

| Eigenschaften von testo 668           | 1 01218834                                                                                                    |                                                                                        |
|---------------------------------------|----------------------------------------------------------------------------------------------------|----------------------------------------------------------------------------------------|
| Messumformer analysieren/testen       |                                                                                                    |                                                                                        |
| Kanal 1<br>Ex Kanal 2<br>First Fields | Relais susgènge         Relais 1 aktivieren         Relais 2 dektivieren         Relais 2 dektivieren         Relais 3 aktivieren         Relais 3 aktivieren         Relais 4 aktivieren |                                                                                        |
|                                       |                                                                                                    | testo 6681<br>SN 01218834<br>FW 0.64<br>testo 6611<br>PSN 01218072<br>Kommunikation Ok |
|                                       | ОК                                                                                                    | Abbrechen Übernehmen                                                                   |

| [Relais n<br>aktivieren]   | Kontakt schließen.<br>Eine Warnung weist darauf hin, dass bei bestehender<br>Verkabelung der Wert auf eine angeschlossene SPS,<br>externe Displays etc. übertragen wird. |
|----------------------------|----------------------------------------------------------------------------------------------------|
| [Relais n<br>deaktivieren] | Kontakt öffnen.<br>Eine Warnung weist darauf hin, dass bei bestehender<br>Verkabelung der Wert auf eine angeschlossene SPS,<br>externe Displays etc. übertragen wird.    |

3 Zum Schließen des Dialogs auf **[OK]** oder **[Abbrechen]** klicken. Der Analogausgang kehrt wieder zum Messmodus zurück.

### 3.3.3.5 Min-/Max-Werte anzeigen

Der Messumformer speichert für jeden Kanal den minimalen bzw. maximalen Wert (seit der letzten Spannungsversorgung bzw. seit dem letzten manuellen Reset gemesssen).

- ✓ Die gewünschte Gerätedatei ist markiert.
- 1 Auf [Messumformer analysieren/testen] klicken.

Der Dialog **Eigenschaften von <Gerätetyp> <Seriennummer>** wird mit dem Register **Messumformer analysieren/testen** geöffnet.

2 Min/Max Werte markieren.

Feld/Schalt-<br/>flächeErklärungAnsehen der Min/Max Werte eines jeden Kanals.

| jenschaften von testo 6681-0    | 01218682    |                      |         |                                                                                                    |
|---------------------------------|-------------|----------------------|---------|----------------------------------------------------------------------------------------------------|
| Messumformer analysieren/testen | 1           |                      |         |                                                                                                    |
| Messumformer-Test               |             |                      |         |                                                                                                    |
| Tests Relais                    | Kanal       | Wert                 | Einheit | 6                                                                                                    |
| 🚧 Min/Max Werte                 | Kanal 1 min | 10                   | °C      | the second second second second second second second second second second second second second second second se |
|                                 | Kanal 1 max | 1.5                  | *C      | 0000                                                                                                    |
|                                 | Kanal 2 min | 1.0                  | °C      | 10                                                                                                    |
|                                 | Kanal 2 max | 1.5                  | 3°      | 1.5 17                                                                                                    |
|                                 |             |                      |         |                                                                                                    |
|                                 |             |                      |         |                                                                                                    |
|                                 |             |                      |         |                                                                                                    |
|                                 | •           |                      |         |                                                                                                    |
|                                 |             | Min-/Maxwerte zurück | setzen  | Inste CC01                                                                                                    |
|                                 |             |                      |         | 0101010000                                                                                                    |
|                                 |             |                      |         | FW 0.75                                                                                                    |
|                                 |             |                      |         | testo 6611                                                                                                    |
|                                 |             |                      |         | PSN 01218074                                                                                                    |
|                                 |             |                      |         | Kommunikation Ok                                                                                                |
|                                 |             |                      |         |                                                                                                    |
|                                 |             |                      | OK      | Abbrechen Übernehm                                                                                              |

Kanal Kanal 1 / 2 / optional 3 min / max.

Wert Min. bzw. max. Wert, 1 Dezimalstelle.

Einheit In Einheit/Analogausgang gewählte Einheit.

### 3 Min/Max Werte zurücksetzen

- 4 Auf [Min/Max Werte zurücksetzen] klicken.
- 5 Kontrollabfrage bestätigen, um das Zurücksetzen durchzuführen. Werte werden auf die Werkseinstellungen zurückgesetzt.
- 5 Zum Schließen des Dialogs auf [OK] oder [Abbrechen] klicken.

### 3.3.4 Messumformer abgleichen

Diese Funktion dient dem Abgleich eines angeschlossenen Geräts. Folgende Abgleiche können über die Software durchgeführt werden:

- 1-Punkt-Abgleich (Offset)
- 2-Punkt-Abgleich (oberer und unterer Abgleichpunkt)
- Analog-Abgleich (Eingabe über Assistenten/Wizard).

Siehe dazu auch Band 1, Kapitel 1.3.3.

### 3.3.4.1 1-Punkt-Abgleich

- 1 Referenz-Messgerät und abzugleichendes Gerät den gleichen, konstanten Bedingungen aussetzen und Angleichzeit abwarten.
- 2 Gerätedatei des angeschlossenen Geräts markieren.
- 3 Auf [Messumformer abgleichen] klicken.

Der Dialog **Eigenschaften von <Gerätetyp> <Seriennummer>** wird mit dem Register **Messumformer abgleichen** geöffnet.

- 4 Referenzwert eingeben und auf [1-Punkt-Abgleich durchführen] klicken.
- 5 Sicherheitsabfrage bestätigen Der Abgleich wird durchgeführt.

#### Feld Erklärung

| Eigenschaften von testo 668                                                                                                    | 1 01218834                                                                                       |                                                                                        |
|----------------------------------------------------------------------------------------------------|--------------------------------------------------------------------------------------------------|----------------------------------------------------------------------------------------|
| Messumformer abgleichen                                                                                                    |                                                                                                  |                                                                                        |
| <ul> <li>Punkt-Abgleich</li> <li>Fouch1e</li> <li>Punkt-Abgleich</li> <li>Punkt-Abgleich</li> <li>T5,3 %</li> <li>Analog-Abgleich</li> <li>Kanal 1</li> <li>Kanal 2</li> </ul> | Abgleich Feuchte Aktueller Messwert: 40.5 24F Referenzwert: 0.0 24F 1-Punkt-Abgleich durchführen | 00000<br>10000<br>10000                                                                |
|                                                                                                    | Offset auf Null setzen                                                                           |                                                                                        |
|                                                                                                    |                                                                                                  | testo 5681<br>SN 01218834<br>FW 0.64<br>testo 5611<br>PSN 01218072<br>Kommunikation Ok |
|                                                                                                    |                                                                                                  |                                                                                        |
|                                                                                                    | ОК                                                                                               | Abbrechen Übernehmen                                                                   |

°C / °F Auswahl der Einheit; nur bei Temperaturabgleich.

Aktueller Messwert in °C / °F oder %rF.

Messwert Messwert wird sekündlich aktualisiert.

Referenzwert Eingabe des abgelesenen Wertes aus dem Referenz-Messgerät.

Zulässige Eingaben:

- max. 5 % rF Abweichung
- max. 2K (°C) Abweichung
- Zum Zurücksetzen eines übertragenen Referenzwerts auf [Offset auf Null setzen] klicken.

Der aktuelle Messwert wird wieder eingesetzt.

6 Zum Schließen des Dialogs auf [OK] oder [Abbrechen] klicken.

### 3.3.4.2 2-Punkt-Abgleich

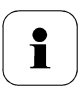

Siehe auch Band 1, Kapitel 1.3.3.3.

- 1 Referenz-Messgerät und abzugleichendes Gerät den gleichen, konstanten Bedingungen aussetzen und Angleichzeit abwarten.
- 2 Gerätedatei des angeschlossenen Geräts markieren.
- Auf [Messumformer abgleichen] klicken.
   Der Dialog Eigenschaften von <Gerätetyp> <Seriennummer> wird mit dem Register Messumformer abgleichen geöffnet.
- 4 11,3% markieren, Referenzwert des unteren Abgleichpunkts eingeben und auf [Unterer Abgleichpunkt] klicken.
   Der Abgleich wird durchgeführt.
- **5 75,3%** markieren, Referenzwert des oberen Abgleichpunkts eingeben und auf **[Oberer Abgleichpunkt]** klicken.

Der Abgleich wird durchgeführt.

### Feld Erklärung

| Eigenschaften von testo 668                                                                           | 31 01218834                                                         |                                                                    |
|----------------------------------------------------------------------------------------------------|---------------------------------------------------------------------|--------------------------------------------------------------------|
| Messumformer abgleichen                                                                               | Aktueller Messwert:                                                 |                                                                    |
| Analog-Abgleich<br>Constraints<br>Analog-Abgleich<br>Constraints<br>Kanal 1<br>Constraints<br>Kanal 2 | 40.6 %F<br>Referenzwert (74.3 - 76.3 %):<br>%F Oberer Abgleichpunkt | 0000                                                               |
|                                                                                                    |                                                                     |                                                                    |
|                                                                                                    |                                                                     | testo 6681<br>SN 01218834<br>FW 0.64<br>testo 6611<br>PSN 01219972 |
|                                                                                                    | ОК                                                                  | Kommunikation Ok                                                   |

| Aktueller<br>Messwert | Messwert in %rF.<br>Messwert wird sekündlich aktualisiert.                                                |
|-----------------------|----------------------------------------------------------------------------------------------------|
| Referenzwert          | Eingabe des abgelesenen Wertes aus dem Referenz-<br>Messgerät.                                            |
|                       | Zulässige Eingaben:<br>- Unterer Abgleichpunkt 10.3 – 12.3 % rF<br>Obsrege Abgleichpunkt 74.2 – 76.2 % rE |

6 Zum Schließen des Dialogs auf [OK] oder [Abbrechen] klicken.

### 3.3.4.3 Analogausgang abgleichen

- 1 Präzisions-Multimeter anschließen (siehe Band 1, Kapitel 1.3.3.4).
- 2 Gerätedatei des angeschlossenen Geräts markieren.
- Auf [Messumformer abgleichen] klicken.
   Der Dialog Eigenschaften von <Gerätetyp> <Seriennummer> wird mit dem Register Messumformer abgleichen geöffnet.
- 4 Auf [Wizard starten ...] klicken und den Anweisungen des Assistenten folgen.

Der Abgleich wird beim Beenden des Assistenten durchgeführt.

| Abgleich Analogausgänge                                      | X  |
|--------------------------------------------------------------|----|
| präzises Multimeter erforderlich                             |    |
|                                                              |    |
| Kanal 1                                                      |    |
| Unterer Analog-Abgleichpunkt                                 |    |
| 1.098 V                                                      |    |
| Gemessener Analogwert (präzises<br>Multimeter erforderlich): |    |
| v                                                            |    |
| Eingabe zwingend erforderlich!                               |    |
|                                                              |    |
| <zurück weiter=""> Abbrech</zurück>                          | en |

Feld Erklärung

Vorgabewert Analogausgangswert wird auf den Ausgang gegeben:

- Unterer Abgleichpunkt: 10% des max. Wertes
- Mittlerer Abgleichpunkt: 50% des max. Wertes
- Oberer Abgleichpunkt: 90% des max. Wertes.

| Gemessener | Pflichtfeld:                                  |
|------------|-----------------------------------------------|
| Analogwert | Eingabe des am Multimeter abgelesenen Wertes. |

### 3.3.5 Messumformer-Historie

Parametrierungen, Abgleichvorgänge und aufgetretene Meldungen werden im Messumformer mit Betriebsstundenstempel registriert.

In den (im Folgenden näher erläuterten) Historien-Übersichten können Vorgänge und Ereignisse der Vergangenheit sichtbar gemacht werden.

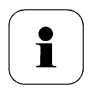

Bei direkt am Gerät (über das Bedienmenü) durchgeführten Parameteränderungen oder Abgleichen steht im Feld **Benutzer** "Messumformer" und im Feld **Datum/Uhrzeit** wird statt Betriebsstunde/Datum /Uhrzeit nur die Betriebsstunde eingetragen.

Bei Einträgen, die von der P2A-Software aus vorgenommen werden erscheint im Feld **Benutzer** der in Windows angemeldete Name des Anwenders während im Feld **Datum/Uhrzeit** die Betriebsstunde angezeigt wird..

- 1 Gerätedatei des angeschlossenen Geräts markieren.
- Auf Schaltfläche [Messumformer-Historie] klicken.
   Der Dialog "Eigenschaften von <Gerätetyp> <Seriennummer>" wird mit dem Register Messumformer-Historie geöffnet.
- 3 Zum Wechseln der Anzeige auf den gewünschten Eintrag der Liste klicken.

# Parametrie- Erklärung rungs-Historie

| igenschaften von testo 66<br>Messumformer-Historie                  | 81 01218834         |          | ▲                                            |
|---------------------------------------------------------------------|---------------------|----------|----------------------------------------------|
| Parametrierungs-Historie<br>Abgleich-Historien<br>1-Punkt-Abgleiche |                     | Para     | ametrierungs-Historie                        |
| 2-Punkt-Abgleiche                                                   | Datum/Zeit          | Benutzer | Kommentar                                    |
| Analog-Abgleiche                                                    | 23.07.2007.12:50:48 | testo    | Sammelalarm geändert                         |
| 🙊 Fehler-/Statusmeldungen                                           | 23.07.2007 13:04:15 | testo    | Signalverzögerung Kanal 1 von Stufe 1 nach 7 |
|                                                                     | 23.07.2007 13:04:36 | testo    | Sammelalarm geändert                         |
|                                                                     | 23.07.2007 13:05:47 | testo    | Sammelalarm geändert                         |
|                                                                     | 23.07.2007 13:16:12 | testo    | Sammelalarm geändert                         |
|                                                                     | 23.07.2007 13:18:02 | testo    | Relais 1 von kein Kanal nach Sammelalarm     |
|                                                                     | 23.07.2007 13:18:06 | testo    | Sammelalarm geändert                         |
|                                                                     | 23.07.2007 13:20:13 | testo    | Einheit Kanal 0 von %rF nach *C              |
|                                                                     | 23.07.2007 13:20:13 | testo    | Skalen-Minimum von Kanal 1 ist -20 °C        |
|                                                                     | 23.07.2007 13:20:13 | testo    | Skalen-Maximum von Kanal 1 ist 70 °C         |
|                                                                     |                     |          |                                              |
|                                                                     |                     |          |                                              |
|                                                                     |                     |          |                                              |
|                                                                     |                     |          |                                              |
|                                                                     |                     |          |                                              |
|                                                                     |                     |          |                                              |
|                                                                     |                     |          |                                              |
|                                                                     |                     |          |                                              |
|                                                                     |                     |          |                                              |
|                                                                     |                     |          |                                              |
|                                                                     |                     |          |                                              |
|                                                                     |                     |          |                                              |
|                                                                     | L                   |          |                                              |
|                                                                     |                     |          | Drucker einrichten Drucken                   |
|                                                                     |                     |          | Diucker einichten                            |
|                                                                     |                     |          |                                              |
|                                                                     |                     |          |                                              |
|                                                                     |                     |          |                                              |

| Datum/Zeit                             | Format der PC-Zeit wird aus den Einstellungen des<br>Betriebssystems übernommen.  |
|----------------------------------------|-----------------------------------------------------------------------------------|
| Benutzer                               | Name, mit dem der Benutzer im Betriebssystem<br>angemeldet ist.                   |
|                                        | Eintrag "MUF" (= Messumformer), wenn die Änderung am<br>Gerät durchgeführt wurde. |
| Betriebs-<br>stunden/Datum<br>/Uhrzeit | Betriebsstunde /Zeitstempel zu der die Änderung am<br>Gerät durchgeführt wurde.   |
| Kommentar                              | Art der Parameteränderung,<br>z. B. "Einheit Kanal 2 von °F nach °C".             |

### Abgleich- Erklärung Historien

| ssumformer-Historie                         |                            |          |                 |                    |                |         |            |
|---------------------------------------------|----------------------------|----------|-----------------|--------------------|----------------|---------|------------|
| Parametrierungs-Historie Abgleich-Historien | Historie 1-Punkt-Abgleiche |          |                 |                    |                |         |            |
| 2-Punkt-Abgleiche                           | Datum/Zeit                 | Benutzer | Seriennr.Fühler | Referenzwert       | Istwert vor Ab | Einheit | Offset von |
| Fehler-/Statusmeldungen                     | 23.07.2007 13:27:20        | testo    | 01218072        | 39.20              | 39.36          | %rF     | 0.00       |
|                                             |                            |          |                 |                    |                |         |            |
|                                             |                            |          |                 |                    |                |         |            |
|                                             |                            |          |                 |                    |                |         |            |
|                                             |                            |          |                 |                    |                |         |            |
|                                             |                            |          |                 |                    |                |         |            |
|                                             |                            |          |                 |                    |                |         |            |
|                                             |                            |          |                 |                    |                |         |            |
|                                             |                            |          |                 |                    |                |         |            |
|                                             | <                          |          |                 |                    |                |         |            |
|                                             |                            |          | D               | rucker einrichten. |                | Dru     | cken       |
|                                             | ]                          |          |                 |                    |                |         |            |

### Auswahl: 1-Punkt-Abgleiche / 2-Punkt-Abgleiche / Analog-Abgleiche .

| Datum/Zeit                             | Format der PC-Zeit wird aus den Einstellungen des<br>Betriebssystems übernommen.                                                                     |
|----------------------------------------|----------------------------------------------------------------------------------------------------|
| Benutzer                               | Name, mit dem der Benutzer im Betriebssystem<br>angemeldet ist.<br>Eintrag "MUF" (= Messumformer), wenn die Änderung am<br>Gerät durchgeführt wurde. |
| Betriebs-<br>stunden/Datum<br>/Uhrzeit | Betriebsstunde /Zeitstempel zu der die Änderung am<br>Gerät durchgeführt wurde.                                                                      |
| Seriennr.<br>Fühler                    | Seriennummer des Fühlers.                                                                                                    |
| Referenzwert                           | Wurden keine Änderungen durchgeführt, wird kein Wert angezeigt.                                                                                      |
| Einheit                                | Einheit während des Abgleichs.                                                                                                    |

# 172 P2A-Software - 3.3 Software verwenden

| Spalte                  | Erklärung                                                                      |
|-------------------------|--------------------------------------------------------------------------------|
| lstwert vor<br>Abgleich | 1-PktAbgleich: Wurden keine Änderungen durchgeführt, wird kein Wert angezeigt. |
| Offset von              | 1-PktAbgleich: Wert vor dem Abgleich.                                          |
| Offset nach             | 1-PktAbgleich: Wert nach dem Abgleich.                                         |
| Offset                  | 2-PktAbgleich: Vom Gerät ermittelte Differenz zwischen Soll- und Istwert.      |
| Kanal                   | Analog-Abgleich: Kanal 1 … n.                                                  |
| Vorgabe                 | Analog-Abgleich: Aktueller Wert.                                               |
| Messwert                | Analog-Abgleich: Eingegebener Referenzwert.                                    |
| Offset                  | Analog-Abgleich: Abweichung zum Zeitpunkt des<br>Abgleichs.                    |

#### Fehler-/ Erklärung Statusmeldungen

| Parametrierungs-Historie<br>Abgleich-Historien<br>B 1-Punkt-Abgleiche | Fehler-/Statusmeldungen |          |                    |                        |   |  |
|-----------------------------------------------------------------------|-------------------------|----------|--------------------|------------------------|---|--|
| 2-Punkt-Abgleiche                                                     | Betriebsstunde          | Benutzer | Meldung            | Meldungsart            | 2 |  |
| Analog-Abgleiche                                                      | 0                       | MUF      | Fühler getrennt    | Fehlermeldungen/Frühw  |   |  |
| Fehler-/Statusmeldungen                                               | 0                       | MUF      | Fühler getrennt    | Fehlermeldungen/Frühw  |   |  |
|                                                                       | 0                       | MUF      | Messumformer-Reset | Statusmeldungen        |   |  |
|                                                                       | 0                       | MUF      | Fühler getrennt    | Fehlermeldungen/Frühw  |   |  |
|                                                                       | 0                       | MUF      | Fühler getrennt    | Fehlermeldungen/Frühw  |   |  |
|                                                                       | 0                       | MUF      | Fühler getrennt    | Fehlermeldungen/Frühw  |   |  |
|                                                                       | 0                       | MUE      | Messumformer-Beset | Statusmeldungen        |   |  |
|                                                                       | 0                       | MUF      | Messumformer-Reset | Statusmeldungen        |   |  |
|                                                                       | 0                       | MUF      | Fühler getrennt    | Fehlermeldungen/Frühw  |   |  |
|                                                                       | 0                       | MUE      | Fühler getrennt    | Fehlermeldungen/Frühw. |   |  |
|                                                                       | 0                       | MUF      | Fühler getrennt    | Fehlermeldungen/Frühw  |   |  |
|                                                                       | 0                       | MUE      | Fühler getrennt    | Fehlermeldungen/Frühw  |   |  |
|                                                                       | 0                       | MUE      | Fühler getrennt    | Fehlermeldungen/Frühw  |   |  |
|                                                                       | 0                       | MUF      | Fühler getrennt    | Fehlermeldungen/Frühw  |   |  |
|                                                                       | 0                       | MUE      | Anschluss Fühler   | Statusmeldungen        |   |  |
|                                                                       | 0                       | MUE      | Anschluss Fühler   | Statusmeldungen        |   |  |
|                                                                       | 0                       | MUE      | Anschluss Eübler   | Statusmeldungen        |   |  |
|                                                                       | 0                       | MUE      | Fühler getrennt    | Fehlermeldungen/Erühw  |   |  |
|                                                                       | 0                       | MUE      | Kein Fühlersignal  | Fehlermeldungen/Frühw  |   |  |
|                                                                       | 0                       | MUE      | Fühler getrennt    | Fehlermeldungen/Frühw  |   |  |
|                                                                       | 0                       | MUE      | Anschluss Fühler   | Statusmeldungen        |   |  |
|                                                                       | ň                       | MUE      | Fühler getrennt    | Fehlermeldungen/Frühw  |   |  |
|                                                                       | 0                       | MUF      | Anschluss Fühler   | Statusmeldungen        |   |  |
|                                                                       | 0                       | MHE      | Maccumformer.Recet | Statisemaldungan       | 1 |  |
|                                                                       |                         |          | Drucker einrichten | Drucken                |   |  |

Die Tabelle wird nur für Fehler- und Statusmeldungen angezeigt, die im Messumformer erzeugt wurden und über die Verbindung zur P2A-Software dorthin übertragen und gespeichert wurden.

| Datum/Zeit           | Format der PC-Zeit wird aus den Einstellungen des<br>Betriebssystems übernommen.   |
|----------------------|------------------------------------------------------------------------------------|
| Betriebs-<br>stunden | Betriebsstunde, zu der die Meldung im Gerät auftrat.                               |
| Benutzer             | Eintrag "MUF" (= Messumformer), da die Meldung im<br>Messumformer generiert wurde. |
| Meldung              | Z. B. "Falscher Fühler". Es wurde ein nicht kompatibler<br>Fühler angeschlossen.   |
| Meldungsart          | Z. B. Frühwarnung, Statusmeldung.                                                  |
| Zum Drucke           | n der Historie-Daten, auf <b>[Drucken]</b> klicken.                                |

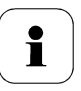

Der Druck wird automatisch zum Standard-Drucker des Betriebssystems gesendet.

Mit **[Drucker einrichten ...]** kann die Druckausgabe bearbeitet werden.

4 Zum Schließen des Dialogs auf [OK] oder [Abbrechen] klicken.

# 4 Tipps und Hilfe

## 4.1 Fragen und Antworten

| Frage                                                    | Mögliche Ursachen / Lösungen                                                                                                    |
|----------------------------------------------------------|----------------------------------------------------------------------------------------------------|
| Verbindung zum Gerät kann nicht hergestellt werden       | Anschlusskabel / Steckkontakte prüfen                                                                                               |
| Auf dem Display wird eine Meldung<br>angezeigt           | Siehe Band 1, Kapitel 1.5.                                                                                                    |
| Fehlfunktion (mit oder ohne Display)                     | Analyse mit Hilfe der P2A-Software, siehe Kapitel 3.3.3, Messumformer analysieren / testen.                                         |
| Abgleich rückgängig machen                               | Ein 1-Punkt-Temperatur-/ Feuchteabgleich kann mit <b>[Offset auf Null setzen]</b> auf die aktuellen Messwerte zurückgesetzt werden. |
|                                                          | Aus der entsprechenden Historien-Tabelle<br>können die Istwerte vor der Umstellung<br>abgelesen werden.                             |
|                                                          | 2-Punkt-Abgleiche und Analogabgleiche<br>können nur durch einen Werksreset<br>rückgängig gemacht werden.                            |
| Wann stellt sich ein stabiler aktueller<br>Messwert ein? | Nach ca. 20 Sekunden                                                                                                    |

Falls wir Ihre Frage nicht beantworten konnten: Wenden Sie sich bitte an Ihren Händler oder den Testo-Kundendienst. Kontaktdaten siehe Rückseite dieses Dokuments oder Internetseite www.testo.com/service-contact

# 4.2 Zubehör und Ersatzteile

i

Eine Übersicht über die mit dem testo 6681 verwendbaren Fühler finden Sie in *Band 1, Kapitel 1.2.2*.

| Bezeichnung                                                                                                    | Artikel-Nr. |
|----------------------------------------------------------------------------------------------------|-------------|
| Ethernet                                                                                                    |             |
| Ethernetmodul                                                                                                    | 0554 6656   |
| Ethernetstecker                                                                                                    | 0554 6653   |
| Schnittstelle und Software                                                                                                    |             |
| P2A-Software (Parametrieren, Abgleichen, Analysieren) inkl. USB-<br>Adapter                                                    | 0554 6020   |
| Befestigungen, Montagehilfsmittel                                                                                              |             |
| Wand-/Kanalhalterung mit M3-Schraube zur Befestigung des<br>Messumformers am Fühler bzw. des Fühlers an der Wand / am<br>Kanal | 0554 6651   |
| Druckdichte Verschraubung G 1/2" mit Schneidring bis 16 bar                                                                    | 0554 1795   |
| Druckdichte Verschraubung G 1/2" mit PTFE-Ring bis 6 bar                                                                       | 0554 1796   |
| Steckverbindungen                                                                                                    |             |
| Set Steckverbindung M12 (Stecker und Buchse) für Spannungs- und Signalleitungen                                                | 0554 6682   |

### Taupunktmessung (nur mit testo 6615)

| Präzisionskammer mit justierbarer Anströmung 0                          | 554 3312 |
|-------------------------------------------------------------------------|----------|
| Vorfilter zum Schutz von Messkammer und Sensorik vor 0<br>Verschmutzung | 554 3311 |

### Sensorfilter und -schutzkappen

| Edelstahl-Sinterfilter                 | 0554 0647   |
|----------------------------------------|-------------|
| Drahtgewebefilter                      | 0554 0757   |
| PTFE-Sinterfilter                      | 0554 0759   |
| Schutzkappe aus Metall (offen)         | 0554 0755   |
| Schutzkappe aus PTFE mit Abtropfloch   | 0554 9913   |
| Betauungsschutz                        | 0554 0166   |
| Filter für H2O2-Atmosphären            | 0554 6000   |
| H2O2-Schutzkappe                       | 0699 5867/1 |
| Abgleichmöglichkeiten                  |             |
| Feuchte-Abgleichset (11,3 / 75,3 % rF) | 0554 0660   |
| Verlängerungs- und Abgleichkabel       | 0554 6610   |
| Versorgung                             |             |
| Netzteil (Tisch-, Wandmontage)         | 0554 1748   |
| Netzteil (Hutschienenmontage)          | 0554 1749   |

### Kalibrierung

| Standard-ISO-Kalibrierzertifikat Messumformer + Fühler   | 0520 0176 |
|----------------------------------------------------------|-----------|
| Sonder-ISO-Kalibrierzertifikat Messumformer + Fühler     | 0520 0066 |
| Standard-DAkkS-Kalibrierzertifikat Messumformer + Fühler | 0520 0276 |
| Sonder-DAkkS-Kalibrierzertifikat Messumformer + Fühler   | 0520 0236 |
| ISO-Kalibrierzertifikat Feuchte, Fühler                  | 0520 0076 |
| DAkkS-Kalibrierzertifikat Temperatur, Fühler             | 0520 0261 |

# 4.2.1 Bestelloptionen Messumformer testo 6681 (0555 6681)

| Bestell-Code           | Eigenschaft                                          |
|------------------------|------------------------------------------------------|
| Axx<br>Variante        |                                                      |
| A01                    | momentan keine weitere Variantenauswahl              |
| Bxx<br>Analogausgang   |                                                      |
| B02                    | 01V (4-Draht, 24 VAC/DC)                             |
| B03                    | 05V (4-Draht, 24 VAC/DC)                             |
| B04                    | 010V (4-Draht, 24 VAC/DC)                            |
| B05                    | 020 mA (4-Draht, 24 VAC/DC)                          |
| B06                    | 420 mA (4-Draht, 24 VAC/DC)                          |
| Cxx<br>Display         |                                                      |
| C00                    | ohne Display                                         |
| C02                    | mit Display / Englisch                               |
| C03                    | mit Display / Deutsch                                |
| C04                    | mit Display / Französisch                            |
| C05                    | mit Display / Spanisch                               |
| C06                    | mit Display / Italienisch                            |
| C07                    | mit Display / Japanisch                              |
| Dxx<br>Kabeleinführung |                                                      |
| D01                    | Kabel-Verschraubung M16 (bei Relais zusätzlich M20)  |
| D02                    | Kabeleinführung NPT 1/2"                             |
| D03                    | Steckverbindungen für Spannungs- und Signalleitungen |
| Exx                    |                                                      |
| Ethernetmodul          |                                                      |
| E00                    | ohne Ethernetmodul                                   |
| F01                    | mit Ethernetmodul                                    |
| Bestell-Code    | Eigenschaft                                     |
|-----------------|-------------------------------------------------|
| Fxx             |                                                 |
| Einheit Kanal 1 |                                                 |
| F01             | %rF / min / max                                 |
| F02             | °C / min / max                                  |
| F02             | °C / min / max                                  |
| F02             | °C / min / max                                  |
| F03             | °F / min / max                                  |
| F04             | °Ctd / min / max                                |
| F05             | °Ftd / min / max                                |
| F06             | g/kg / min / max                                |
| F07             | gr/lb / min / max                               |
| F08             | g/m³ / min / max                                |
| F09             | gr/ft <sup>3</sup> / min / max                  |
| F10             | ppm <sub>Vol</sub> / min / max                  |
| F11             | °C <sub>wb</sub> / min / max (Feuchtekugel)     |
| F12             | °F <sub>wb</sub> / min / max (Feuchtekugel)     |
| F13             | kJ/kg / min / max (Enthalpie)                   |
| F14             | hPa / min / max (Wasserdampf-Partialdruck)      |
| F15             | inch H2O / min / max (Wasserdampf-Partialdruck) |
| F18             | % Vol / min / max                               |

| Bestell-Code    | Eigenschaft                                          |
|-----------------|------------------------------------------------------|
| Gxx             |                                                      |
| Einheit Kanal 2 |                                                      |
| G01             | %rF / min / max                                      |
| G02             | °C / min / max                                       |
| G03             | °F / min / max                                       |
| G04             | °Ctd / min / max                                     |
| G05             | °Ftd / min / max                                     |
| G06             | g/kg / min / max                                     |
| G07             | gr/lb / min / max                                    |
| G08             | g/m³ / min / max                                     |
| G09             | gr/ft <sup>3</sup> / min / max                       |
| G10             | ppm <sub>Vol</sub> / min / max                       |
| G11             | °C <sub>wb</sub> / min / max (Feuchtekugel)          |
| G12             | °F <sub>wb</sub> / min / max (Feuchtekugel)          |
| G13             | kJ/kg / min / max (Enthalpie)                        |
| G14             | hPa / min / max (Wasserdampf-Partialdruck)           |
| G15             | inch H2O / min / max (Wasserdampf-Partialdruck)      |
| G18             | % Vol / min / max                                    |
| Hxx<br>Relais   |                                                      |
| H00             | ohne Relais                                          |
| H01             | 4 Relaisausgänge, Grenzwertüberwachung               |
| H02             | 4 Relaisausgänge, Grenzwerte Kanal 1 und Sammelalarm |

| Bestell-Code                     | Eigenschaft                                           |
|----------------------------------|-------------------------------------------------------|
| Ixx                              |                                                       |
| optionaler 3. Ana-<br>logausgang |                                                       |
| 100                              | kein optionaler 3. Analogausgang                      |
| 101                              | %rF / min / max                                       |
| 102                              | °C / min / max                                        |
| 103                              | °F / min / max                                        |
| 104                              | °Ctd / min / max                                      |
| 105                              | °Ftd / min / max                                      |
| 106                              | g/kg / min / max                                      |
| 107                              | gr/lb / min / max                                     |
| 108                              | g/m³ / min / max                                      |
| 109                              | gr/ft <sup>3</sup> / min / max                        |
| 110                              | ppm <sub>Vol</sub> / min / max                        |
| l11                              | °C <sub>wb</sub> / min / max (Feuchtekugel)           |
| 112                              | °F <sub>wb</sub> / min / max (Feuchtekugel)           |
| 113                              | kJ/kg / min / max (Enthalpie)                         |
| 114                              | hPa / min / max (Wasserdampf-Partialdruck)            |
| 115                              | inch H2O / min / max (Wasserdampf-Partialdruck)       |
| 116                              | °Ctm (Gemischtaupunkt H <sub>2</sub> O <sub>2</sub> ) |
| 117                              | °Ftm (Gemischtaupunkt H <sub>2</sub> O <sub>2</sub> ) |
| l 18                             | % Vol / min / max                                     |
| l 19                             | %rFm (Gemischfeuchte für H2O2)                        |

## 4.2.2 Bestelloptionen Fühler testo 6610 (0555 6610)

| Bestell-Code        | Eigenschaft                                                       |
|---------------------|-------------------------------------------------------------------|
| Lxx<br>Fühlertyp    |                                                                   |
| L 11                | Fühler 6611                                                       |
| L 12                | Fühler 6612                                                       |
| L 13                | Fühler 6613                                                       |
| L 14                | Fühler 6614                                                       |
| L 15                | Fühler 6615                                                       |
| L 17                | Fühler 6617                                                       |
| Mxx<br>Schutzfilter |                                                                   |
| M 01                | Edelstahl-Sinterfilter                                            |
| M 02                | Metalldraht-Schutzkappe                                           |
| M 03                | PTFE-Sinterfilter                                                 |
| M 04                | Metallschutzkappe, offen                                          |
| M 06                | PTFE-Filter mit Abtropfloch                                       |
| M 07                | PTFE-Filter mit Abtropfloch und Betauungsschutz                   |
| M 08                | Filter für H2O2-Atmosphären                                       |
| Nxx<br>Kabellänge   |                                                                   |
| N 00                | ohne Kabel (testo 6611)                                           |
| N 01                | Kabellänge 1 m (testo 6613, 6614, 6615, 6617)                     |
| N 02                | Kabellänge 2 m (testo 6613, 6614, 6615, 6617)                     |
| N 05                | Kabellänge 5 m (testo 6613, 6614, 6615, 6617)                     |
| N 10                | Kabellänge 10 m (testo 6613, 6614, 6615, 6617)                    |
| N 23                | Kabellänge speziell für Kanalvarianten (testo 6612)               |
| Pxx<br>Sondenlänge  |                                                                   |
| P 07                | Sondenlänge ca. 70 mm (testo 6611)                                |
| P 12                | Sondenlänge ca. 120 mm (testo 6613)                               |
| P 20                | Sondenlänge ca. 200 mm (testo 6611, 6612, 6613, 6614, 6615, 6617) |
| P 30                | Sondenlänge ca. 300 mm (testo 6612, 6613, 6614)                   |

| Bestell-Code | Eigenschaft                                                 |
|--------------|-------------------------------------------------------------|
| P 50         | Sondenlänge ca. 500 mm (testo 6612, 6613, 6614, 6615, 6617) |
| P 80         | Sondenlänge ca. 800 mm (testo 6612, 6613)                   |

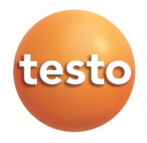

## Testo SE & Co. KGaA

Celsiusstr. 2 79822 Titisee-Neustadt Germany Phone: +49 7653 681-0 E-Mail: *info@testo.de* www.testo.com

0970 6687 de 07 Vol2 - 02.2025